## o ICOM

**INSTRUCTION MANUAL** 

# VHF MARINE TRANSCEIVERS

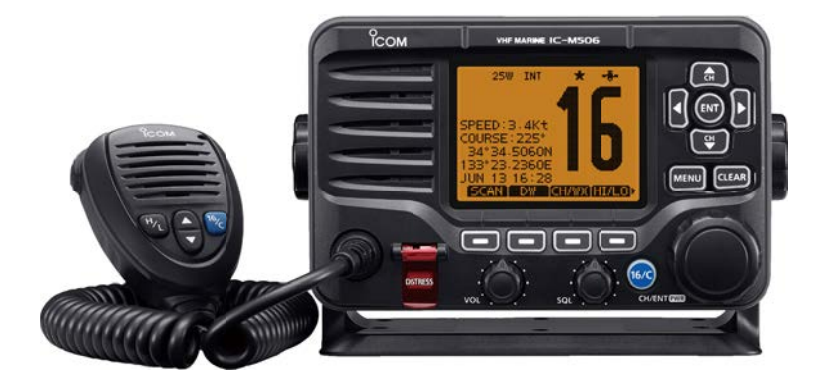

### Icom Inc.

### PREFACE

Thank you for choosing this Icom product.

This product is designed and built with Icom's state of the art technology and craftsmanship. With proper care, this product should provide you with years of trouble-free operation.

We appreciate you making the IC-M506/IC-M506GE your transceiver of choice, and hope you agree with Icom's philosophy of "technology first." Many hours of research and development went into the design of your IC-M506/IC-M506GE.

#### ♦ FEATURES

○ Integrated AIS Receiver \*
 ○ NMEA 2000<sup>™</sup> Connectivity \*
 ○ 2 minutes Last Call Voice Recording
 ○ Superb Active Noise Cancelling

\*Depends on transceiver version.

### IMPORTANT

**READ ALL INSTRUCTIONS** carefully and completely before using the transceiver.

**SAVE THIS INSTRUCTION MANUAL** — This instruction manual contains important operating instructions for the IC-M506/IC-M506GE.

### EXPLICIT DEFINITIONS

| WORD              | DEFINITION                                                                              |
|-------------------|-----------------------------------------------------------------------------------------|
| <b>∆WARNING</b> ! | Personal injury, fire hazard or electric shock may occur.                               |
| CAUTION           | Equipment damage may occur.                                                             |
| NOTE              | If disregarded, inconvenience only. No risk of personal injury, fire or electric shock. |

CLEAN THE TRANSCEIVER AND MICROPHONE THOR-OUGHLY WITH FRESH WATER after exposure to water including salt, otherwise, the keys and switch may become

inoperable due to salt crystallization.

Icom is not responsible for the destruction or damage to the Icom transceiver, if the malfunction is because of:

- Force majeure, including, but not limited to, fires, earthquakes, storms, floods, lightning, other natural disasters, disturbances, riots, war, or radioactive contamination.
- The use of Icom transceivers with any equipment that is not manufactured or approved by Icom.

### IN CASE OF EMERGENCY

If your vessel requires assistance, contact other vessels and the Coast Guard by sending a Distress call on Channel 16.

#### **USING CHANNEL 16**

DISTRESS CALL PROCEDURE

- 1. "MAYDAY MAYDAY MAYDAY."
- 2. "THIS IS ....." (name of vessel).
- 3. Say your call sign or other description of the vessel (AND 9 digit DSC ID if you have one).
- 4. "LOCATED AT ....." (your position).
- 5. State the nature of the distress and assistance required.
- 6. Give any other information which might facilitate the rescue.

Or, transmit your Distress call using digital selective calling on Channel 70.

#### USING DIGITAL SELECTIVE CALLING (Ch 70) DISTRESS CALL PROCEDURE

- 1. While lifting up the key cover, hold down [DISTRESS] for 3 seconds until you hear 3 short beeps and then one long beep.
- 2. Wait for an acknowledgment on Channel 70 from a coast station.
  - After the acknowledgement is received, Channel 16 is automatically selected.
- 3. Hold down [PTT], then transmit the appropriate information as listed to the left.

### INSTALLATION NOTE

#### Installation:

The installation of this equipment should be made in such a manner as to respect the EC recommended electromagnetic field exposure limits. (1999/519/EC)

The maximum RF power available from this device is 25 watts. The antenna should be installed as high as possible for maximum efficiency and the installation height should be at least 1.4 meters above any accessible position. In the case where an antenna cannot be installed at a reasonable height, then the transmitter should neither be continuously operated for long periods if any person is within a distance of 1.4 meters of the antenna, nor operated at all if any person is touching the antenna.

It is recommended that antenna of a maximum gain of 3 dB are used. If higher gain antenna are required then please contact your lcom distributor for revised installation recommendations.

#### **Operation:**

The exposure to RF electromagnetic field is only applicable when this device is transmitting. This exposure is naturally reduced due to the nature of alternating periods of receiving and transmitting. Keep your transmissions to the minimum necessary.

### PRECAUTIONS

 $\triangle$  **WARNING! NEVER** connect the transceiver to an AC outlet. This could cause a fire, electric shock and damage the transceiver.

 $\triangle$  **WARNING! NEVER** connect the transceiver to a power source of more than 16 V DC, such as a 24 V battery. This could cause a fire and damage the transceiver.

 $\triangle$  **WARNING! NEVER** reverse the DC power cable polarity when connecting to a power source. This could cause a fire, electric shock and damage the transceiver.

 $\triangle$  **WARNING! NEVER** remove the fuse holders on the DC cable. This could cause a fire, electric shock and damage the transceiver.

**WARNING! NEVER** operate the transceiver during a lightning storm. It may result in an electric shock, cause a fire or damage the transceiver. Always disconnect the power source and antenna before a storm.

**CAUTION: NEVER** place the transceiver where normal operation of the vessel may be hindered or where it could cause bodily injury.

**KEEP** the transceiver and microphone at least 1 m away from the vessel's magnetic navigation compass.

**DO NOT** place or leave the transceiver in areas with temperatures below –20°C or above +60°C or, in areas subject to intense sunlight, such as the dashboard.

**DO NOT** use harsh solvents such as benzine or alcohol to clean the transceiver, as they will damage the transceiver's surfaces. If the transceiver becomes dusty or dirty, wipe it clean with a soft, dry cloth.

**DO NOT** disassemble or modify the transceiver for any reason.

**BE CAREFUL!** The transceiver rear panel will become hot when operating continuously for long periods of time.

Place the transceiver in a secure place to avoid inadvertent use by children.

**BE CAREFUL!** The transceiver meet IPX8 requirements and the optional HM-195 COMMANDMICIV<sup>™</sup> meet IPX7 requirements for waterproof protection. However, once the transceiver has been dropped, waterproof protection cannot be guaranteed because of possible damage to the transceiver's case or the waterproof seal.

\* Except for the DC power connector, NMEA In/Out leads and AF Out leads.

Icom, Icom Inc. and Icom logo are registered trademarks of Icom Incorporated (Japan) in Japan, the United States, the United Kingdom, Germany, France, Spain, Russia, Australia, New Zealand, and/or other countries.

COMMANDMIC is a registered trademark of Icom Incorporated (Japan) in Japan and the United States.

### ABOUT CE AND DOC

Hereby, Icom Inc. declares that the versions of IC-M506GE which have the "CE" symbol on the product, comply with the essential requirements of the Radio Equipment Directive, 2014/53/EU, and the restriction of the use of certain hazardous substances in electrical and electronic equipment Directive, 2011/65/EU. The full text of the EU declaration of conformity is available at the following internet address:

https://www.icomjapan.com/support/

### DISPOSAL

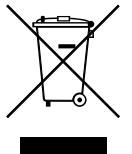

The crossed-out wheeled-bin symbol on your product, literature, or packaging reminds you that in the European Union, all electrical and electronic products, batteries, and accumulators (rechargeable batteries) must be taken to designated collection locations at the end of their

working life. Do not dispose of these products as unsorted municipal waste. Dispose of them according to the laws in your area.

### TABLE OF CONTENTS

| PF | REFACE                             | i    |
|----|------------------------------------|------|
| IM | PORTANT                            | i    |
| EΧ | PLICIT DEFINITIONS                 | i    |
| IN | CASE OF EMERGENCY                  | ii   |
| IN | STALLATION NOTE                    | ii   |
| PF | RECAUTIONS                         | iii  |
| AE | BOUT CE AND DOC                    | iv   |
| DI | SPOSAL                             | iv   |
| 1  | OPERATING RULES                    | 1    |
| 2  | PANEL DESCRIPTION                  | 2–6  |
|    | Front panel                        | 2    |
|    | Function display                   | 4    |
|    | Speaker Microphone                 | 6    |
|    | Softkey function                   | 6    |
| 3  | PREPARATION                        | 7–8  |
|    | MMSI code entry                    | 7    |
|    | ATIS code entry                    | 8    |
| 4  | BASIC OPERATION9                   | -14  |
|    | Channel selection                  | 9    |
|    | Receiving and transmitting         | 11   |
|    | Call channel entry                 | 12   |
|    | Channel name entry                 | 12   |
|    | Microphone Lock function           | 13   |
|    | Adjusting the Backlight level      | 14   |
|    | AquaQuake water draining function. | 14   |
| 5  | SCAN OPERATION15                   | i–16 |
|    | Scan types                         | 15   |
|    | Setting Favorite channels          | 16   |
|    | Starting a scan                    | 16   |

| 6 | DUALWATCH/TRI-WATCH                                                                                                    | 17                                                              |
|---|----------------------------------------------------------------------------------------------------|-----------------------------------------------------------------|
|   | Description                                                                                                    | 17                                                              |
|   | Operation                                                                                                    | 17                                                              |
| 7 | DSC OPERATION                                                                                                    | .18–66                                                          |
|   | DSC address ID                                                                                                    | 18                                                              |
|   | Position and time programming.                                                                                                    | 21                                                              |
|   | Distress call                                                                                                    | 22                                                              |
|   | Transmitting DSC calls                                                                                                    | 27                                                              |
|   | Receiving DSC calls                                                                                                    | 46                                                              |
|   | Received Call log                                                                                                    | 58                                                              |
|   | Transmitted Call log                                                                                                    | 60                                                              |
|   | DSC Settings                                                                                                    | 61                                                              |
|   | Making an Individual call to a                                                                                                    |                                                                 |
|   | particular AIS target                                                                                                    | 65                                                              |
| 8 | OTHER FUNCTIONS                                                                                                    | .67–71                                                          |
|   | Intercom operation                                                                                                    | 67                                                              |
|   |                                                                                                    |                                                                 |
|   | RX Hailer function                                                                                                    | 68                                                              |
|   | <ul><li>RX Hailer function</li><li>Hailer operation</li></ul>                                                                                                    | 68<br>68                                                        |
|   | <ul> <li>RX Hailer function</li> <li>Hailer operation</li> <li>Horn function</li> </ul>                                                                                                    | 68<br>68<br>69                                                  |
|   | <ul> <li>RX Hailer function</li> <li>Hailer operation</li> <li>Horn function</li> <li>Voice scrambler operation</li> </ul>                                                                                                    | 68<br>68<br>69<br>71                                            |
|   | <ul> <li>RX Hailer function</li> <li>Hailer operation</li> <li>Horn function</li> <li>Voice scrambler operation</li> <li>Voice recorder function</li> </ul>                                                                                                    | 68<br>68<br>69<br>71<br>71                                      |
| 9 | <ul> <li>RX Hailer function</li> <li>Hailer operation</li> <li>Horn function</li> <li>Voice scrambler operation</li> <li>Voice recorder function</li> <li>AIS RECEIVER</li> </ul>                                                                                                    | 68<br>68<br>69<br>71<br>71                                      |
| 9 | <ul> <li>RX Hailer function</li> <li>Hailer operation</li> <li>Horn function</li> <li>Voice scrambler operation</li> <li>Voice recorder function</li> <li>AIS RECEIVER</li> <li>(Depending on versions)</li> </ul>                                                                                                    | 68<br>69<br>71<br>71<br>. <b>.72–81</b>                         |
| 9 | <ul> <li>RX Hailer function</li> <li>Hailer operation</li> <li>Horn function</li> <li>Voice scrambler operation</li> <li>Voice recorder function</li> <li>AIS RECEIVER</li> <li>(Depending on versions)</li> <li>About AIS</li> </ul>                                                                                 | 68<br>69<br>71<br>71<br>. <b>.72–81</b><br>72                   |
| 9 | <ul> <li>RX Hailer function</li> <li>Hailer operation</li> <li>Horn function</li> <li>Voice scrambler operation</li> <li>Voice recorder function</li> <li>AIS RECEIVER</li> <li>(Depending on versions)</li> <li>About AIS</li> <li>AIS Classes</li> </ul>                                                            | 68<br>69<br>71<br>71<br>. <b>72–81</b><br>72                    |
| 9 | <ul> <li>RX Hailer function</li> <li>Hailer operation</li> <li>Horn function</li> <li>Voice scrambler operation</li> <li>Voice recorder function</li> <li>AIS RECEIVER</li> <li>(Depending on versions)</li> <li>About AIS</li> <li>AIS Classes</li> <li>Function display</li> </ul>                                  | 68<br>68<br>69<br>71<br>71<br>. <b>.72–81</b><br>72<br>72<br>72 |
| 9 | <ul> <li>RX Hailer function</li> <li>Hailer operation</li> <li>Horn function</li> <li>Voice scrambler operation</li> <li>Voice recorder function</li> <li>AIS RECEIVER</li> <li>(Depending on versions)</li> <li>About AIS</li> <li>AIS Classes</li> <li>Function display</li> <li>About the detail screen</li> </ul> |                                                                 |

#### 10 NMEA 2000 CONNECTION

| (Depending on versions)   | 82-83    |
|---------------------------|----------|
| Description               |          |
| 11 MENU SCREEN OPERATIO   | ON 84–93 |
| Menu screen operation     | 84       |
| Menu screen items         |          |
| Configuration items       |          |
| Radio Settings items      | 90       |
| 12 CONNECTIONS AND        |          |
| MAINTENANCE               | 94–102   |
| Connections               | 94       |
| Antenna                   | 96       |
| Fuse replacement          | 96       |
| Cleaning                  | 96       |
| Supplied accessories      | 96       |
| Mounting the transceiver. | 97       |
| MB-75/MB-132 installatio  | n98      |
| Microphone installation   | 100      |
| 13 SPECIFICATIONS         |          |
| AND OPTIONS               | 103–105  |
| Specifications            | 103      |
| Options                   | 104      |
| 14 CHANNEL LIST           | 106–108  |
| 15 TEMPLATE               | 109      |
| 16 TROUBLESHOOTING        | 111      |

## **OPERATING RULES**

#### ♦ Priorities

- Read all rules and regulations pertaining to call priorities, and keep an up-to-date copy handy. Safety and distress calls take priority over all others.
- You must monitor Channel 16 when you are not operating on another channel.
- False or fraudulent distress calls are prohibited under law.

#### ♦ Privacy

- Information overheard, but not intended for you, cannot lawfully be used in any way.
- Indecent or profane language is prohibited.

#### ♦ Radio licenses (1) SHIP STATION LICENSE

You may require a current radio station license before using the transceiver. It is unlawful to operate a ship station which is not licensed, but required to be.

If required, contact your dealer or the appropriate government agency for a Ship-Radiotelephone license application. This government-issued license states the call sign which is your craft's identification for radio purposes.

#### (2) OPERATOR'S LICENSE

A Restricted Radiotelephone Operator Permit is the license most often held by small vessel radio operators when a radio is not required for safety purposes.

If required, the Restricted Radiotelephone Operator Permit must be posted or kept with the operator. If required, only a licensed radio operator may operate a transceiver.

However, non-licensed individuals may talk over a transceiver if a licensed operator starts, supervises, ends the call and makes the necessary log entries.

A current copy of the applicable government rules and regulations is only required to be on hand for vessels in which a radio telephone is compulsory. However, even if you are not required to have these on hand it is your responsibility to be thoroughly acquainted with all pertinent rules and regulations.

# 2 PANEL DESCRIPTION

### Front panel

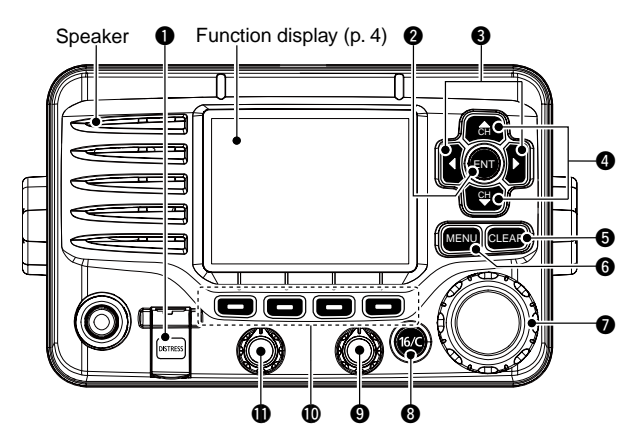

DISTRESS KEY [DISTRESS] (pp. 22, 23) Hold down for 3 seconds to transmit a Distress call.

#### **2** ENTER KEY [ENT]

Push to set the input data, selected item, and so on.

#### ❸ LEFT AND RIGHT KEYS [◀]/[►]

- Push to switch to the previous or next key function that is assigned to the softkeys. (p. 7)
- Push to select a desired character or number in the table while in the channel name, position, MMSI code, ATIS code programming mode, and so on. (pp. 8, 12, 21)

#### UP AND DOWN/CHANNEL SELECT KEYS [▲CH]/[▼CH]

- ➡ Push to select the operating channels, Menu items, Menu settings, and so on.
- While scanning, push to check Favorite channels, change the scanning direction or manually resume a scan. (p. 16)

#### G CLEAR KEY [CLEAR]

Push to cancel the entered data, or to return to the previous screen.

#### 6 MENU KEY [MENU]

Push to enter or exit the Menu screen. (p. 84)

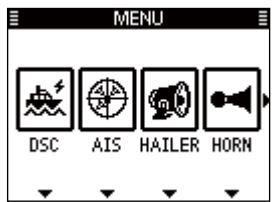

#### DIAL/POWER SWITCH [PWR]

- When the power is OFF, hold down for 1 second to turn ON power.
- ➡ Hold down for 1 second to turn OFF power.
- Rotate to select the operating channels, Menu items, Menu settings, and so on.
- ➡ Push to set the input data, selected item, and so on.

### PANEL DESCRIPTION 2

2

#### O CHANNEL 16/CALL CHANNEL KEY [16/C]

- ➡ Push to select Channel 16. (p. 9)
- ➡ Hold down for 1 second to select the Call channel. (p. 9)
  - The "CALL" icon appears when the Call channel is selected.

#### **9** SQUELCH DIAL

Rotate to adjust the squelch level.

#### SOFTKEYS

Desired functions as described below can be assigned in the Menu screen. (p. 87)

#### Scan [SCAN]\* (p. 16)

Push to start or stop a Normal or Priority scan. \*This key does not appear in Dutch version transceivers.

#### 

Push once to start and stop a Dualwatch or Tri-watch scan.

#### AIS [ AIS ]\* (p. 73)

Push to display the AIS plotter on the left side of the display. \*Some versions do not have an AIS receiver.

#### Channel [CHAN] (pp. 9, 11)

Push to select a regular channel.

#### High/Low [[] (p. 11)

Push to set the power to high or low.

• Some channels are set to only low power.

#### Voice Scrambler [ECEE]\* (p. 71)

Push to turn the Voice Scrambler ON or OFF.

- The "SBL" icon appears when the voice scrambler is ON.
- \*This key appears only when the voice scrambler unit is installed.

#### Voice Recorder [FLAT] (p. 71)

Push to playback recorded voice.

#### RX Hailer [ RX 41 ] (p. 61)

Push to turn the RX Hailer mode ON or OFF.

#### LO/DX [<mark>[[0/DX</mark>]\*

Push to turn the Attenuator function ON or OFF.

• The "LOC" icon appears when the Attenuator function is ON.

\*This key appears only for Australian version transceivers.

#### Favorite channel [[]] (p. 16)

- Push to set or clear the displayed channel as a Favorite (Tag) channel.
- Hold down for 3 seconds to clear or set all Favorite (Tag) channels in the selected channel group.

#### Name [NAME] (p. 12)

Push to enter the channel name entry mode.

#### Backlight [EKET] (p. 14)

Push to enter the LCD and key backlight brightness adjustment mode.

#### Log [[[[[[[]]]] (p. 58)

Push to enter "RCVD CALL LOG" in the DSC CALLS menu.

#### VOLUME DIAL

Rotate to adjust the volume level.

### 2 PANEL DESCRIPTION

### Function display

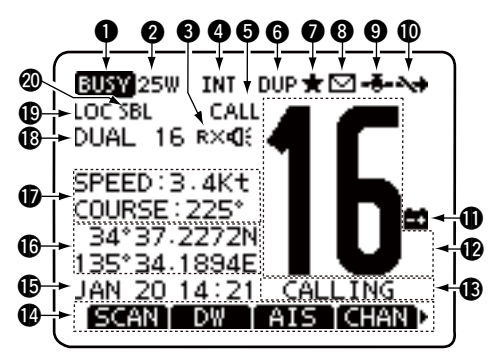

#### BUSY/TRANSMIT ICON (p. 11)

- The "EUSY" icon appears when receiving a signal, or when the squelch is open.
- → The "TXT" icon appears while transmitting.

#### **2 POWER ICON** (p. 11)

- ➡ The "25W" icon appears when high power is selected.
- ➡ The "1W" icon appears when low power is selected.

#### SRX HAILER ICON (p. 68)

Appears while in the RX Hailer mode.

#### **G CHANNEL GROUP ICON (p. 10)**

Shows which channel group is selected, a USA "USA" International "INT" ATIS "ATIS" or DSC "DSC"\*, depending on the version. \*German transceiver version only

#### **6** CALL CHANNEL ICON (p. 9) Appears when the Call channel is selected.

#### **6** DUPLEX ICON (p. 10) Appears when a duplex channel is selected.

#### FAVORITE CHANNEL ICON (p. 16) Appears when a Favorite (Tag) channel is selected.

#### **13** MESSAGE ICON

Blinks when there is an unread DSC message.

#### **O** GPS ICON

- Stays ON when the GPS receiver is activated and valid position data is received.
- Blinks when invalid position data is being received.

#### **(D** SWITCH ICON (p. 62)

Appears when the "CH 16 SWITCH" in DSC Settings is set to OFF.

#### LOW BATTERY ICON

Blinks when the battery voltage drops to approximately 10.8 V DC or less.

#### CHANNEL NUMBER READOUT

Displays the selected operating channel number.

#### CHANNEL NAME FIELD

The channel name appears, if entered. (p. 12)

#### **(b KEY ICON** (p. 6)

Displays the assigned function of the softkeys on the front panel.

#### **(D** TIME ZONE INDICATOR

- Displays the current time when a GPS receiver is connected, or the time is manually entered.
  - When the GPS current time is invalid, "??" will blink every 2 seconds instead of the current time. After 23.5 hours has passed, "NO TIME" will appear.
  - "??" will blink every 2 seconds instead of the current time, after 4 hours have passed from when the time was manually entered. The manually programmed time is held for only 23.5 hours, and after that, "NO TIME" will appear.
- ➡ "LOCAL" appears when the offset time is set.
- ➡ "MNL" appears when the time is manually entered.
- "UTC" appears when the GGA, GLL or GNS GPS sentence formats are included in the GPS signal.
- The date information appears when the RMC GPS sentence formats are included in the GPS signal.
- ➡ "NO TIME" appears when no GPS receiver is connected, and no time is manually entered.

#### **(POSITION INDICATOR**

- Shows the current position when a GPS receiver is connected, or the position is manually entered.
  - When the GPS position is invalid, "??" may blink every 2 seconds instead of displaying the position. The last position is held for only 23.5 hours, and after that, "NO POSITION" will appear.

- "??" will blink every 2 seconds instead of displaying the position, after 4 hours have passed from when the position is manually entered. The manually entered position is held for only 23.5 hours, and after that, "NO POSITION" will appear.
- "NO POSITION" appears when no GPS receiver is connected, and no position is manually entered.

#### COURSE/SPEED INDICATOR

Shows the course and speed of your vessel if a GPS receiver is connected to the transceiver.

• Course and speed are displayed when the RMC GPS sentence format is included in the GPS signal.

Course and speed are also displayed when the VTG and either the GGA, GLL or GNS GPS sentence formats are included in the GPS signal.

#### **()** SCAN INDICATOR

- "SCAN 16" appears during a Priority scan, "SCAN" appears during a Normal scan. (p. 16)
- "DUAL 16" appears during Dualwatch, "TRI 16" appears during Tri-watch. (p. 17)

#### LOCAL ICON

Appears when the Attenuator function is turned ON. \*This function is usable for only Australian version transceivers.

#### **WOICE SCRAMBLER ICON\*** (p. 71)

Appears when the Voice Scrambler function is turned ON. \*Appears only when the voice scrambler unit is installed.

### Speaker Microphone

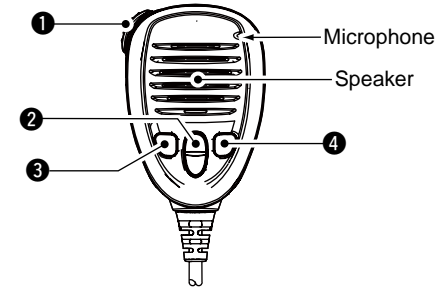

#### • PTT SWITCH [PTT]

Hold down to transmit, release to receive. (p. 11)

#### ② CHANNEL UP/DOWN KEYS [▲]/[▼]

Push either key to check Favorite channels, change scanning direction or manually resumes a scan. (pp. 11, 16)

•You can turn OFF the FAV on MIC setting (p. 93). After that, you can select all channels with these keys.

#### TRANSMIT POWER KEY [H/L]

- Push to toggle the power high or low. (p. 11)
   Some channels are set to only low power.
- While holding down [H/L], turn ON the power to turn the Microphone Lock function ON or OFF. (p. 13)

#### CHANNEL 16/CALL CHANNEL KEY [16/C]

- ➡ Push to select Channel 16. (p. 9)
- Hold down for 1 second to select the Call channel. (p. 9)
   The "CALL" icon appears when the Call channel is selected.

### Softkey function

Various functions can be assigned to the softkeys. When a key function is assigned, the key icon is displayed above the softkey, as shown below.

#### ♦ Softkey function selection

When "◄" or "▶" is displayed beside the key icon, pushing [◀]/ [▶] to scroll key functions that are assigned to the softkeys. The key movement is set to "Group" in default. 4 icons move by pushing [◀]/[▶] once. You can set the key movement of your choice in menu screen. (p. 87)

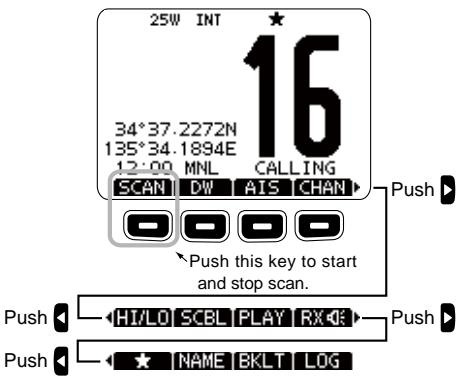

The order of the key icons may differ, depending on the transceiver version.

## PREPARATION

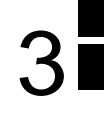

### MMSI code entry

The 9 digit MMSI (Maritime Mobile Service Identity: DSC self ID) code can be entered at power ON.

This initial code setting can be performed only once. After being set, it can be changed by only your dealer or distributor. If your MMSI code has already been entered, this procedure is not necessary.

- 1 Hold down [PWR](Dial) to turn ON the power.
  - Three short beeps sound, and "NO DSC MMSI" is displayed.
- 2 Push [ENT] to start the MMSI code entry.
  - Push [CLEAR] twice to cancel the entry, and go to the normal operating screen. In this case, the transceiver cannot make a DSC call. To enter the MMSI code, turn OFF the power, then turn it ON again.
- ③ Enter your MMSI code in the following manner:
  - Select a desired number using  $[\blacktriangle]/[\blacktriangledown]/[\blacktriangleleft]/[\bigstar]$ .
  - Push [ENT] or dial to set it.
  - To move the cursor, rotate dial or select either arrow, "←" or "→," then push [ENT] or dial.

| E MMSI E   |   |   |   |   |   |   |   |   |   |  |  |  |
|------------|---|---|---|---|---|---|---|---|---|--|--|--|
| MMSI: 🛛 🗖  |   |   |   |   |   |   |   |   |   |  |  |  |
| 0          | 1 | 2 | З | 4 | 5 | 6 | 7 | 8 | 9 |  |  |  |
|            |   |   |   |   |   |   |   |   |   |  |  |  |
| ← → FINISH |   |   |   |   |   |   |   | Ή |   |  |  |  |

- (4) Repeat step (3) to enter all 9 digits.
- (5) After entering the 9 digit code, "FINISH" is automatically selected, and then push [ENT] or dial to set it.
- (6) The "MMSI CONFIRMATION" screen is displayed.

|   | N | IM       | SI | 0 | ON | FI | R٨ | ΛA | ١T. | 10          | Ν    |    |
|---|---|----------|----|---|----|----|----|----|-----|-------------|------|----|
| М | М | 51       | 2  |   | Ŀ  | -  |    |    |     |             |      |    |
| 0 | 1 | 2        | З  | 4 | 5  | 6  | 7  | 8  | 9   |             |      |    |
|   |   |          |    |   |    |    |    |    |     |             |      |    |
| + | - | -        | ŧ  |   |    |    |    |    |     | FI          | ٩IS  | H  |
| - | _ | <u> </u> | 7  |   |    |    |    |    | _   | <b>L</b> 11 | 11.3 | ·n |

- O Enter your MMSI code again for confirmation.
  - $\bullet$  Enter in the same manner as steps 3 through 5.
- (8) When your MMSI code entry is successfully completed, the screen as shown below is briefly displayed.
  - After that, the normal operating screen is displayed.

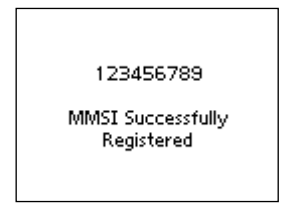

The entered MMSI code can be checked in the MENU screen. (p. 85)

### **3** PREPARATION

### ■ ATIS code entry (For Dutch and German version transceivers)

The 10 digit ATIS (Automatic Transmitter Identification System) code can be entered at power ON.

This initial code setting can be performed only once. After being set, it can be changed by only your dealer or distributor. If your ATIS code has already been entered, this procedure is not necessary.

- 1 Push [MENU].
- ② Rotate dial or push [◄]/[►] to select the "RADIO SET" icon and then push the softkey below the icon.
   The RADIO SETTINGS menu is displayed.
- ③ Rotate dial or push [▲]/[▼] to select "CHAN Group," and then push [ENT].
- ④ Rotate dial or push [▲]/[▼] to select "ATIS," and then push [ENT].
- ⑤ Push [BACK] twice.
- ⑥ Rotate dial or push [◀]/[▶] to select the "ATIS" icon and then push the softkey below the icon.
  - ATIS code programming screen appears.
  - Push [CLEAR] to cancel the programming, and go to the normal operating mode. In this case, the ATIS function is disabled. To program the ATIS code, repeat the steps ① and ⑥.

|   |    |    |   |   | А | T | IS |   |   |    |     |   |
|---|----|----|---|---|---|---|----|---|---|----|-----|---|
| A | ТΙ | S: |   |   |   | - |    |   |   |    |     | - |
| 0 | 1  | 2  | З | 4 | 5 | 6 | 7  | 8 | 9 |    |     |   |
|   |    |    |   |   |   |   |    |   |   |    |     |   |
| + | -  | -  | + |   |   |   |    |   |   | FI | ٩IS | Ë |

- ⑦ Enter your ATIS code in the following manner:
  - Select a desired number using [▲]/[▼]/[◀]/[▶].
  - Push [ENT] or Dial to set it.
  - To move the cursor, rotate dial or select either arrow, "←" or "→," then push [ENT] or dial.
- (8) Repeat step (7) to enter all 10 digits.
- ④ After entering the 10 digit code, "FINISH" is automatically selected, and then push [ENT] or Dial to set it.
- 10 The "ATIS CONFIRMATION" screen is displayed.

| E ATIS CONFIRMATION E |       |   |   |   |   |   |   |   |   |    |     |   |
|-----------------------|-------|---|---|---|---|---|---|---|---|----|-----|---|
| A                     | ATIS: |   |   |   |   |   |   |   |   |    |     |   |
| 0                     | 1     | 2 | 3 | 4 | 5 | 6 | 7 | 8 | 9 |    |     |   |
|                       |       |   |   |   |   |   |   |   |   |    |     |   |
| 4                     | -     | - | + |   |   |   |   |   | Γ | FI | ٩IS | Ξ |

- Enter your ATIS code again for confirmation.
   Enter in the same manner as steps (7) through (9).
- When your ATIS code entry is successfully completed, the screen as shown below is briefly displayed.
  - After that, the normal operating screen is displayed.

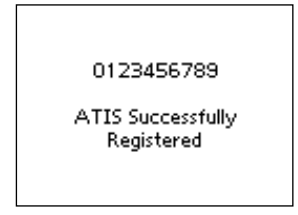

The entered ATIS code can be checked in the MENU screen.  $\left(\text{p. 85}\right)$ 

4

## BASIC OPERATION

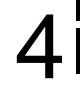

### Channel selection

#### ♦ Channel 16

Channel 16 is the distress and safety channel. It is used for establishing initial contact with a station and for emergency communications.

While standing by, you must monitor Channel 16. Channel 16 is automatically monitored during both Dualwatch and Triwatch.

- ➡ Push [16/C] to select Channel 16.
- ➡ Push [CHAN] to return to the screen displayed before you selected Channel 16, or rotate dial or push [▲](CH)/[▼](CH) to select an operating channel.

35°34.1894E 12:00 MNL

DW

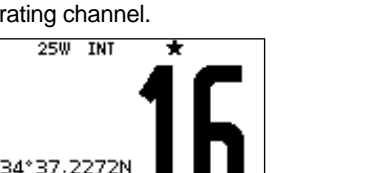

CALL

### ♦ Call channel

Each regular channel group has a separate leisure use Call channel. The Call channels can be programmed, and are used to store your most often used channel in each channel group, for quick recall.

The Call channel is monitored during Tri-watch. (p. 17)

- Hold down [16/C] for 1 second to select the Call channel of the selected channel group.
  - •The "CALL" icon and the Call channel number appear.
  - Each channel group has an independent call channel after programming. (p. 12)
- ➡ Push [CHAN] to return to the screen displayed before you selected Call channel, or rotate dial or push [▲](CH)/[▼] (CH) to select an operating channel.

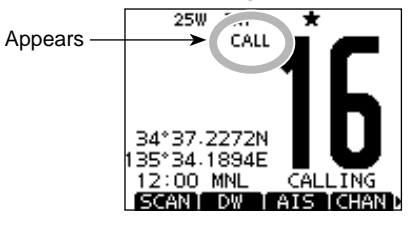

### 4 BASIC OPERATION

#### Channel group selection

There are preset international channels for the transceiver. Except for the Europe versions, you can select a channel group suitable for your operating area, as described below. ① Push IMENUI.

- ② Rotate dial or push [◀]/[▶] to select the "RADIO SET" icon and then push the softkey below the icon.
  - RADIO SETTINGS menu is displayed.
- ③ Rotate dial or push [▲]/[▼] to select "CHAN Group," and then push [ENT].

| RADIO SETTI     | NGS ≣ |
|-----------------|-------|
| Dual/Tri-Watch: | Dual⊮ |
| CHAN Group:     | INT►  |
| CALL CHAN:      | 37A⊁  |
| Voice Scrambler |       |

④ Rotate dial or push [▲]/[▼] to select the desired channel group, and then push [ENT].

| ≣   | CHAN GROUP |
|-----|------------|
| 🗸 I | NT         |
| U   | SA         |
|     |            |
| 5   | $\approx$  |

- (5) Push [EXIT] to exit the Menu screen.
- 6 Rotate dial or push  $[\blacktriangle](CH)/[\triangledown](CH)$  to select a channel.
  - Pushing [▲]/[▼] on the microphone selects only Favorite channels.
  - •You can turn OFF the FAV on MIC setting (p. 93). After that, you can select all channels by using the microphone.
  - The "DUP" icon appears when a duplex channel is selected.

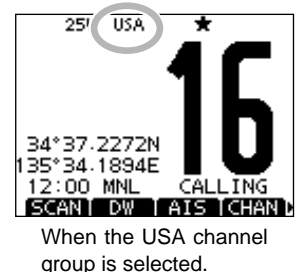

Channel group icon appears

### Receiving and transmitting

**CAUTION:** Transmitting without an antenna will damage the transceiver.

- 1) Hold down [PWR](Dial) to turn ON the power.
- 2 Set the audio and squelch levels. (p. 3)
  - First, open the squelch. Then, adjust the audio output level. After that, adjust the squelch level until the noise just disappears.
- ③ Change the channel group. (p. 10)
- ④ Rotate dial or push [▲](CH)/[▼](CH) to select a channel. (pp. 9, 10)
  - Pushing [▲]/[▼] on the microphone selects only Favorite channels.
  - •You can turn OFF the FAV on MIC setting (p. 93). After that, you can select all channels using the microphone.
  - When receiving a signal, the "EUSY" icon appears and audio is heard.
  - Further adjustment of the volume level may be necessary.
- 5 Push [HI/LO] to select the output power, if necessary.
  - The "25W" icon appears when high power is selected, and the "1W" icon appears when low power is selected.
  - Choose low power for short range communications, choose high power for longer distance communications.
  - Some channels are for only low power.
- (6) Hold down [PTT] to transmit, then speak at your normal voice level.

  - Channel 70 cannot be used for transmission other than DSC.

Release [PTT] to receive.

#### Information

The Noise Cancel function reduces random noise components in the transmit and/or receive signal. See page 92 for details.

**IMPORTANT:** To maximize the readability of your transmitted signal, pause a few seconds after pushing [PTT], hold the microphone 5 to 10 cm from your mouth and speak at your normal voice level.

#### ✓ NOTE for the TOT (Time-out Timer) function

The TOT function inhibits continuous transmission beyond a preset time period after the transmission starts.

A beep sounds 10 seconds before transmission is cutoff to indicate the transmission will be shut down, and "TOT" appears in the channel name field.

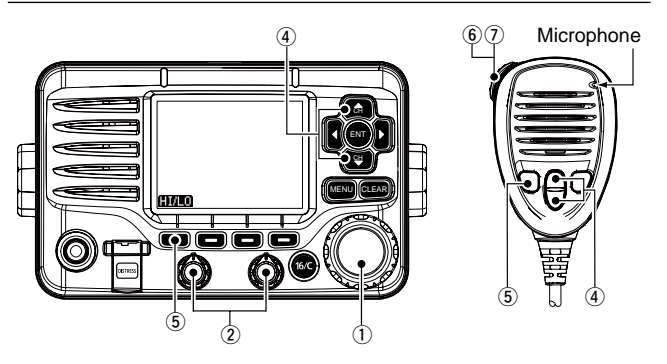

### 4 BASIC OPERATION

### Call channel entry

You can enter the Call channel with your most often-used channel in each channel group for quick recall.

- ① Select the desired channel group (INT, USA, CAN or ATIS) to be entered. (p. 10)
- 2 Push [MENU].
- ③ Rotate dial or push [◀]/[▶] to select the "RADIO SET" icon and then push the softkey below the icon.
  - RADIO SETTINGS menu is displayed.
- ④ Rotate dial or push [▲]/[▼] to select "CALL CHAN," and then push [ENT].
- (5) Rotate dial or push  $[\blacktriangle](CH)/[\nabla](CH)$  to select a channel.

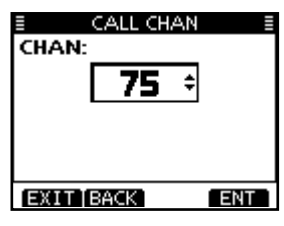

- 6 Push [ENT] to save the channel as the Call channel.
- Push [BACK] to cancel and return to the previous screen.
- Push [EXIT] to exit the Menu screen.

### Channel name entry

Each channel can be assigned a unique alphanumeric ID of up to 10 characters.

Capital letters, 0 to 9, some symbols (! " # \$ % & ' ( ) \* + , – . / [ \ ] ^ \_ : ; < = > ?) and a space can be input.

- Rotate dial or push [▲](CH)/[▼](CH) to select a channel.
   First, cancel the Dualwatch, Tri-watch or Scan function, if activated.
- ② Push [NAME] to open the channel name entry screen.
   A cursor is displayed on the first character.
- ③ Enter the desired channel name in the following manner:
  - Select a desired character using [▲]/[▼]/[◀]/[▶].
  - Push [ENT] or dial to set it.
  - To move the cursor, rotate dial or select either arrow, "←" or "→," then push [ENT] or dial.
  - Push [123], [!\$?] or [ABC] to select a character group.
  - Select "SPACE," then push [ENT] to enter a space.
  - Select "DELETE," then push [ENT] to delete a character.
  - Push [CLEAR] to cancel and return to the previous screen.

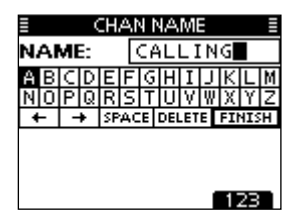

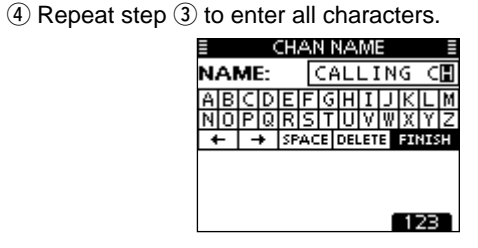

⑤ Push [◀]/[▲]/[▼] to select "FINISH," then push [ENT] to set the name and return to the previous screen.

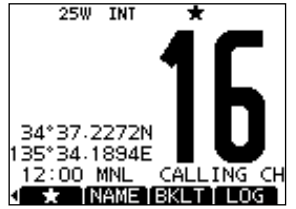

### Microphone Lock function

The Microphone Lock function electrically locks  $[\blacktriangle]$ ,  $[\blacktriangledown]$ , [16/C] and the [H/L] keys on the supplied microphone. This prevents accidental channel changes or function access.

➡ While holding down [H/L] on the microphone, hold down [PWR](Dial) to turn ON the transceiver and turn the Microphone Lock function ON or OFF.

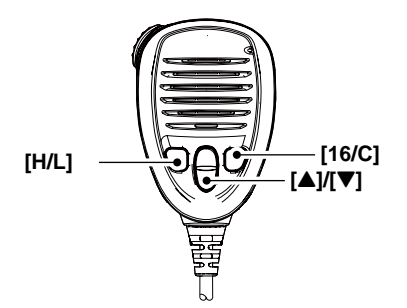

### 4 BASIC OPERATION

### Adjusting the Backlight level

The function display and keys can be backlit for better visibility under low light conditions.

The backlight is adjustable in 7 levels, and OFF.

Depending on the presetting, the adjustment method differs, as described below.

- ➤ Push [BKLT] to show the backlight adjustment screen. Rotate dial or push [▲]/[▼]/[◀]/[►] to adjust the brightness of the LCD and key backlight, and then, push [ENT].
  - If no key operation is performed for about 5 seconds, the transceiver sets the selected backlight level, and returns to the normal mode.

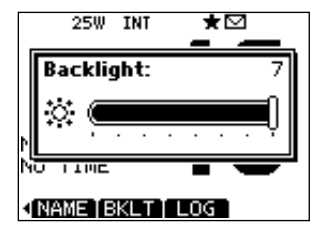

### AquaQuake water draining function

The AquaQuake water draining function clears water away from the speaker grill. Without this function, water may muffle the sound coming from the speaker. A buzzing sound is heard when this function is activated.

#### 1 Push [MENU].

- ② Rotate dial or push [◄]/[►] to select the "AQUA QUAKE," icon and then push the softkey below the icon.
   AQUAQUAKE screen is displayed.
- While holding down [AQUA], the AquaQuake function is activated to clear water away from the speaker grill.
  - While holding down [AQUA], a low buzzing sounds to drain water, regardless of the volume level setting.
  - The transceiver keys, except [DISTRESS], are disabled while the AquaQuake function is activated.

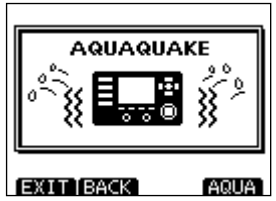

When the AquaQuake function is activated.

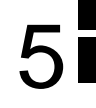

### Scan types

PRIORITY SCAN

Scanning is an efficient way to locate signals quickly over a wide frequency range. The transceiver has a Priority scan and a Normal scan.

CH 01 CH 02 CH 03 CH 05 CH 05 CH 04 CH 03 CH 04 CH 03 CH 03 CH 04 CH 03 CH 04 CH 03 CH 04 CH 03 CH 04 CH 03 CH 04 CH 04 CH 03 CH 04 CH 04 CH 04 CH 03 CH 04 CH 04

The Priority scan sequentially searches through all Favorite channels while monitoring Channel 16. When a signal is detected on Channel 16, the scan pauses until the signal disappears. When a signal is detected on a channel other than Channel 16, the scan becomes a Dualwatch until the signal disappears. Set the Favorite channels (scanned channel) before scanning. Clear the Favorite channels which inconveniently stop scanning, such as those for digital communication use. (Refer to the next page for details.)

// Choose Priority or Normal scan in the Menu screen. (p. 90)

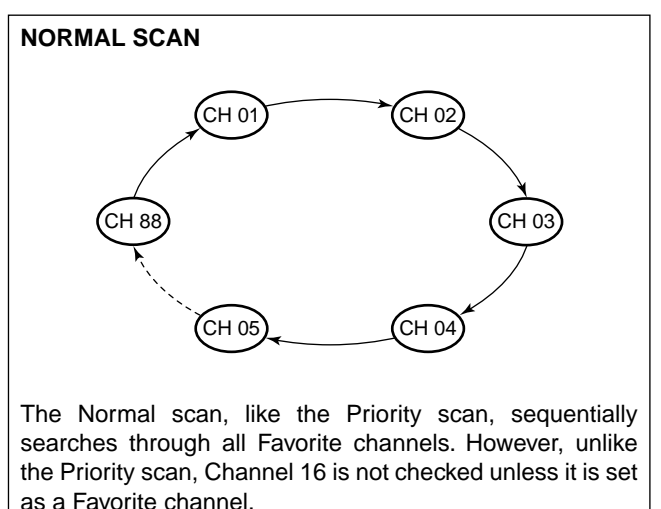

### Setting Favorite channels

For more efficient scanning, add desired channels as Favorite channels, or clear the Favorite on unwanted channels. Channels that are not tagged as Favorites will be skipped while scanning. Favorite channels can be independently assigned to each channel group (INT, USA, CAN or ATIS).

- ① Select the desired channel group. (p. 10)
- ② Select the desired channel to be set as a Favorite channel.
- ③ Push [★] to set the displayed channel as a Favorite channel.
   •The "★" icon appears on the display.
- ④ To cancel the Favorite channel setting, repeat step ③.
   The "★" icon disappears.

#### ✓ Clearing (or setting) all Favorite channels

Hold down [ $\star$ ] for 3 seconds (until a long beep changes to 2 short beeps) to clear all Favorite channel settings in the selected channel group.

• Repeat above procedure to set all channels as Favorite channels.

### Starting a scan

First, set the scan type (Priority or Normal scan) and scan resume timer in the Menu screen. (p. 90)

- ① Select the desired channel group. (p. 10)
- ② Set the Favorite channels, as described to the left.
- ③ Make sure the squelch is closed to start a scan.
- ④ Push [SCAN] to start a Priority or Normal scan.
  - "SCAN 16" appears during a Priority scan; "SCAN" appears during a Normal scan.
  - When a signal is detected, the scan pauses until the signal disappears, or resumes after pausing 5 seconds, depending on the setting. (Channel 16 is still monitored during a Priority scan.)
  - Push [▲]/[▼] on either transceiver or microphone, to check the scanning Favorite channels, change the scanning direction or manually resume the scan.
  - A beep tone sounds and "16" blinks when a signal is received on Channel 16 during a Priority scan.
- (5) To stop the scan, push [CLEAR] or repeat step (4).

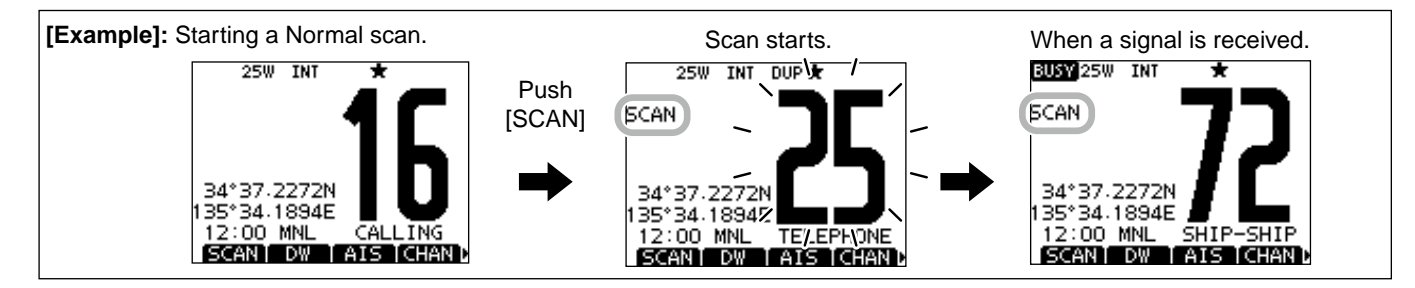

### DUALWATCH/TRI-WATCH

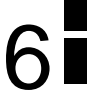

### Description

Dualwatch monitors Channel 16 while you are receiving on another channel; Tri-watch monitors Channel 16 and the Call channel while receiving another channel. Dualwatch and Tri-watch are convenient for monitoring Channel 16 when you are operating on another channel.

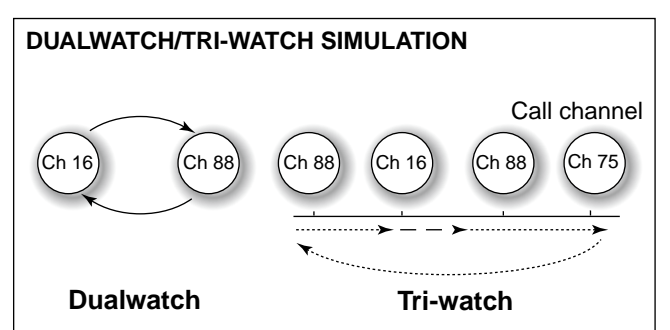

- If a signal is received on Channel 16, Dualwatch and Triwatch pause on Channel 16 until the signal disappears.
- If a signal is received on the Call channel during Tri-watch, Tri-watch becomes Dualwatch until the signal disappears.
- To transmit on the selected channel during a Dualwatch or Tri-watch, hold down [PTT].

### Operation

- ① Select Dualwatch or Tri-watch in the Menu screen. (p. 90)
- ② Rotate dial or push [▲](CH)/[▼](CH) to select the desired operating channel.
- ③ Push [DW] to start a Dualwatch or Tri-watch scan.
  - •"DUAL 16" appears during Dualwatch; "TRI 16" appears during Tri-watch.
- A beep tone sounds when a signal is received on Channel 16.
- ④ To cancel Dualwatch or Tri-watch, push [DW] again.

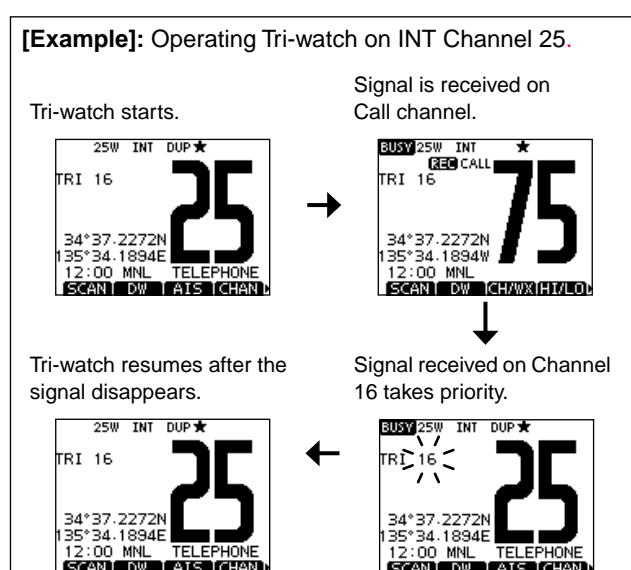

### DSC address ID

#### Entering an Individual ID

A total of 100 DSC address IDs can be entered and assigned a name of up to 10 characters.

1 Select "INDIVIDUAL ID" in the DSC SETTINGS menu.

(MENU) ↔ (DSC SET) ↔ (Individual ID) (Push [MENU]) (Select icon) (Rotate dial, then push [ENT].)

#### 2 Push [ADD].

• The "INDIVIDUAL ID" program screen is displayed.

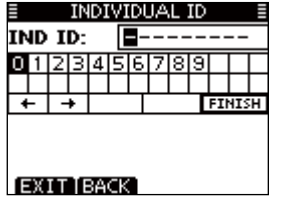

- ③ Enter a desired individual ID in the following way:
  - Select a desired number using [▲]/[▼]/[◄]/[►].
  - Push [ENT] or dial to set it.
  - To move the cursor, rotate dial or select either arrow, "←" or "→," then push [ENT] or dial.
  - Push [EXIT] to return to the normal operating mode.
  - Push [BACK] to return to the previous screen.
  - The first digit is '0,' and the second digit is other than '0' for a Group ID.
  - The first two digits are '0' for any Coast station ID.
- ④ Repeat step ③ to enter all 9 digits.

- 5 After entering the 9 digit code, push [ENT] or dial to set it.
  - The ID name entry screen is displayed.

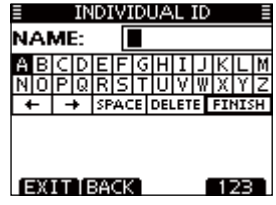

- 6 Enter a desired 10 digit ID name in the following way:
  - Select a desired character using  $[\Delta]/[\nabla]/[\triangleleft]/[\triangleright]$ .
  - Push [ENT] or dial to set it.
  - To move the cursor, rotate dial or select either arrow, "←" or "→," then push [ENT] or dial.
  - Push [123], [!\$?] or [ABC] to select a character group.
- ⑦ After entering the ID name, select "FINISH" using [▲]/[▼]/
  - [◀]/[▶], then push [ENT] to program it.
  - The "INDIVIDUAL ID" list screen is displayed.

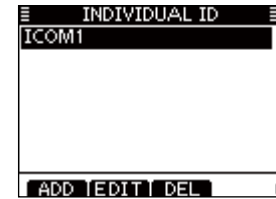

(8) Push [MENU] to exit the MENU screen.

### ♦ Entering a Group ID

① Select "GROUP ID" in the DSC SETTINGS menu.

(MENU) ↔ (DSC SET) ↔ (Group ID) (Push [MENU]) (Select icon) (Rotate dial, then push [ENT].)

- 2 Push [ADD].
  - The "GROUP ID" program screen is displayed.

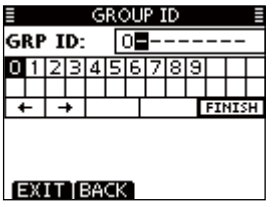

- 3 Enter a desired group ID in the following way:

  - Push [ENT] or dial to set it.
  - To move the cursor, rotate dial or select either arrow, "←" or "→," then push [ENT] or dial.
  - Push [EXIT] to return to the normal operating mode.
  - Push [BACK] to return to the previous screen.
  - The first digit is fixed as '0' for a Group ID.
  - $rac{W}{W}$  The first two digits are '0' for any Coast station ID.
- 3 Repeat step 3 to enter the specific 9 digits group code.

- 5 After entering the 9 digit code, push [ENT] or dial to set it.
  - The Group ID name entry screen is displayed.

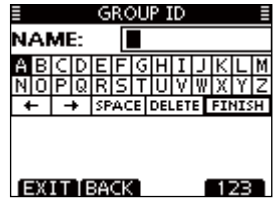

- (6) Enter a desired 10 digit ID name in the following way:
  - Select a desired character using  $[\blacktriangle]/[\blacktriangledown]/[\blacktriangleleft]/[\blacktriangleright]$ .
  - Push [ENT] or dial to set it.
  - To move the cursor, rotate dial or select either arrow, "←" or "→," then push [ENT] or dial.
  - Push [123], [!\$?] or [ABC] to select a character group.
- O After entering the ID name, select "FINISH" using []/[V]/
  - $[\P]/[\blacktriangleright]$ , then push [ENT] or dial to program it.
  - The "GROUP ID" list screen is displayed.

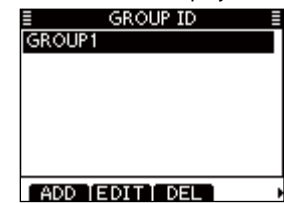

(8) Push [MENU] to exit the MENU screen.

#### ♦ Deleting Individual/Group ID

① Select "INDIVIDUAL ID" or "GROUP ID" in the DSC SET-TINGS menu.

 ⟨MENU⟩ ↔
 ⟨DSC SET⟩ ↔
 ⟨Individual ID⟩/⟨Group ID⟩

 (Push [MENU])
 (Select icon)
 (Rotate Dial, then push [ENT].)

- When no address ID is entered, "No ID" is displayed. In this case, push [MENU] to exit the MENU screen.
- ② Rotate dial or push [▲]/[▼] to select a desired ID name, then push [DEL].

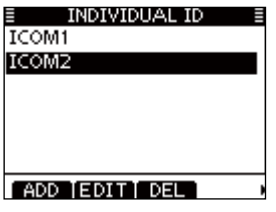

| 1       | GROUP ID |  |
|---------|----------|--|
| GROUP1  |          |  |
| GROUP2  |          |  |
|         |          |  |
|         |          |  |
|         |          |  |
|         |          |  |
| ADD IEI | DITĪ DEL |  |

③ Push [OK] to delete the ID, and return to the "INDIVIDUAL ID" or "GROUP ID" list screen.

• Push [CANCEL] to cancel it.

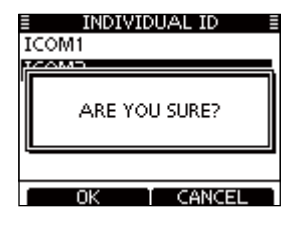

| ≣         | G   | ROUP ID   |    |
|-----------|-----|-----------|----|
| GRC       | OP1 |           |    |
| <u>re</u> |     |           |    |
|           | ARE | YOU SURE? |    |
|           |     |           |    |
|           | ОК  | T CANC    | EL |

④ Push [MENU] to exit the MENU screen.

### Position and time entry

A Distress call should include the ship's position and time. If no GPS is connected, your position and UTC (Universal Time Coordinated) time should be manually entered. They are automatically included when a GPS receiver compatible with the NMEA 0183 (ver. 2.0 or later) or NMEA 2000\* format is connected.

\*Some versions do not have a NMEA 2000 connector.

- 1/2 Manual entry is disabled when a GPS receiver is con-
- nected.Manually entered position and time will be held for only 23.5 hours.
- (1) Select "POSITION INPUT" in the DSC SETTINGS menu.
- 2 Edit your latitude and longitude position using dial, and

〈MENU〉 ➡ <DSC SET〉</pre> CPosition Input> (Push [MENU]) (Select icon) (Rotate dial, then push [ENT].)

#### [▲]/[▼]/[◀]/[▶].

- Select a desired number using [▲]/[▼]/[◀]/[▶].
- Push [ENT] or dial to set it.
- To move the cursor, rotate dial or select either arrow, " $\leftarrow$ " or " $\rightarrow$ ," then push [ENT] or dial.
- Select N (North latitude) or S (South latitude) when the cursor is on the 'N' or 'S' position.
- Select W (West longitude) or E (East longitude) when the cursor is on the 'W' or 'E' position.

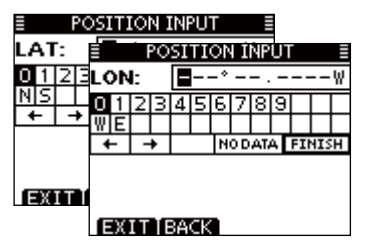

- 3 After entering the position, push [ENT] to program it.
- (4) The UTC time entry screen is displayed, enter the UTC time in the following way:
  - Select a desired number using  $[\Delta]/[\nabla]/[\triangleleft]/[\triangleright]$ .
  - Push [ENT] or dial to set it.
  - To move the cursor, rotate dial or select either arrow, " $\leftarrow$ " or " $\rightarrow$ ." then push [ENT] or dial.

| → NODATA FINISH |  |  |  |  |  |  |
|-----------------|--|--|--|--|--|--|
|                 |  |  |  |  |  |  |
|                 |  |  |  |  |  |  |
|                 |  |  |  |  |  |  |
| EXIT BACK       |  |  |  |  |  |  |
| 1               |  |  |  |  |  |  |

- (5) Push [ENT] or dial to set your position and time.
  - Return to the "DSC SETTINGS" screen.

### Distress call

A Distress call should be transmitted if, in the opinion of the Master, the ship or a person is in distress and requires immediate assistance.

**NEVER** MAKE A DISTRESS CALL IF YOUR SHIP OR A PERSON IS NOT IN AN EMERGENCY. A DISTRESS CALL SHOULD BE MADE ONLY WHEN IMMEDIATE HELP IS NEEDED.

#### ♦ Simple call

- ① While lifting up the key cover, hold down [DISTRESS] for 3 seconds to transmit the Distress alert.
  - While holding down [DISTRESS], count down beeps sound and both the key and display backlighting blink.
  - DSC channel (Channel 70) is automatically selected and the Distress alert is transmitted.

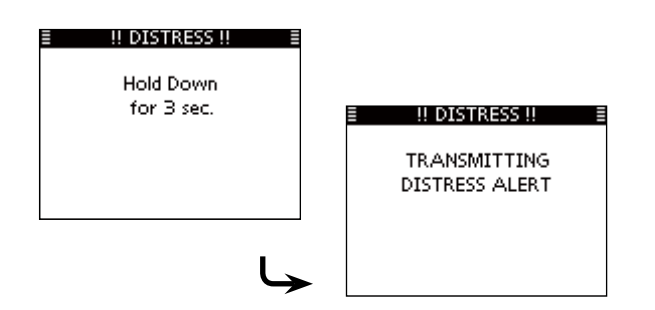

- ② After transmitting the alert, the transceiver waits for an acknowledgment call.
  - The Distress alert is automatically transmitted every 3.5 to 4.5 minutes, until an acknowledgement is received ('Call repeat' mode), or a DSC Cancel call is made. (p. 27)
  - Push [RESEND] to manually transmit the Distress repeat alert.
  - Push [◀]/[▶] then push [INFO] to display the transmitted Distress call information.
  - Push [◀]/[▶] then push [PAUSE] to pause the 'Call repeat' mode, push [RESUME COUNTDOWN] to resume it.

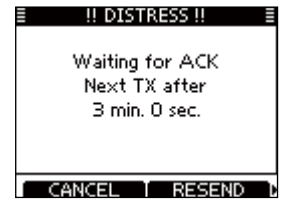

- ③ After receiving the acknowledgment, push [ALARM OFF] then reply using the microphone.
- ➡ A distress alert default contains:
  - Nature of distress: Undesignated distress
  - Position information: The latest GPS or manual input position is held for 23.5 hours, or until the power is turned OFF.

#### ♦ Regular call

The nature of the Distress call should be included in the Distress call.

(1) Select "DISTRESS CALL" in the DSC menu.

| (MENU) ⊂>     | (DSC) ⊂>      | Distress Call>                  |
|---------------|---------------|---------------------------------|
| (Push [MENU]) | (Select icon) | (Rotate dial, then push [ENT].) |

- (2) Select the nature of the distress using dial or  $[\Delta]/[\nabla]$ , then push dial or [ENT].
  - •'Undesignated,''Fire,Explosion,''Flooding,''Collision,''Grounding,' 'Capsizing,' 'Sinking,' 'Adrift,' 'Abandoning ship,' 'Piracy' or 'Man Overboard' is selectable.
  - •The nature of the distress is stored for 30 seconds after a selection is made.
  - Push [EXIT] to return to the normal operating mode.
  - Push [BACK] to return to the previous screen.

| E DISTRESS CAL | .L 🗏 |
|----------------|------|
| Undesignated   |      |
| Fire,Explosion |      |
| Flooding       |      |
| Collision      |      |
| Grounding      |      |
| Capsizing      |      |
| EXIT BACK      | ENT  |

- (3) The Distress call confirmation screen is displayed.
  - Rotate dial or push [A]/[V] to see the hidden lines.

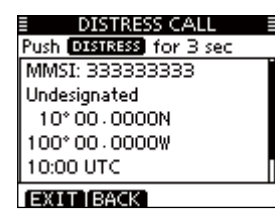

- ④ Hold down [DISTRESS] for 3 seconds to transmit the Distress alert.
  - While holding down [DISTRESS], count down beeps sound and both the key and display backlighting blink.
  - The selected nature of the distress is stored for 30 seconds.

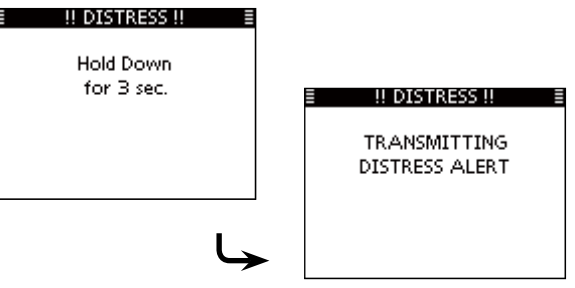

- Regular call (continued)
- (5) After transmitting the alert, the transceiver waits for an acknowledgment call.
  - The Distress alert is automatically transmitted every 3.5 to 4.5 minutes, until an acknowledgement is received ('Call repeat' mode), or DSC cancel call is made. (p. 26)
  - Push [RESEND] to manually transmit the Distress repeat alert.
  - Push [◀]/[▶] then push [INFO] to display the transmitted Distress call information.
  - Push [◄]/[►] then push [PAUSE] to pause the 'Call repeat' mode, push [RESUME COUNTDOWN] to resume it.

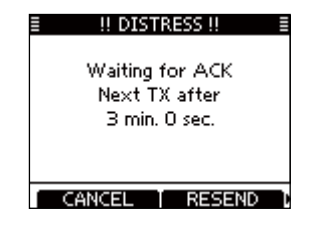

⑥ After receiving an acknowledgment call, push [ALARM OFF] then reply using the microphone.

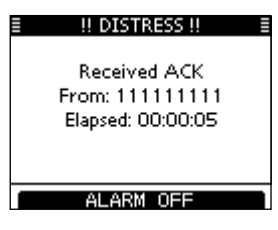

- ► A distress alert contains:
  - $\bullet$  Nature of distress: Selected in step (2).
  - Position information: The latest GPS or manual input position is held for 23.5 hours, or until the power is turned OFF.

When no GPS receiver is connected, and both position and time have been manually entered, the screen as shown below appears. Edit your latitude and longitude position and UTC time as follows:

| DISTRESS CALL          |   |
|------------------------|---|
| 34° 37 - 2272N         |   |
| 135° 34 - 1894E        |   |
| 09:00 UTC              |   |
|                        |   |
|                        |   |
|                        |   |
|                        | _ |
| LEXIT IBACK I CHG I EN | Г |

- Push [CHG], then edit your latitude and longitude position and UTC time.
  - Select a desired number using [▲]/[▼]/[◄]/[►].
  - Push [ENT] or dial to set it.
  - To move the cursor, rotate dial or select either arrow, "←" or "→," then push [ENT] or Dial.
  - Select N (North latitude) or S (South latitude) when the cursor is on the 'N' or 'S' position.
  - Select W (West longitude) or E (East longitude) when the cursor is on the 'W' or 'E' position.

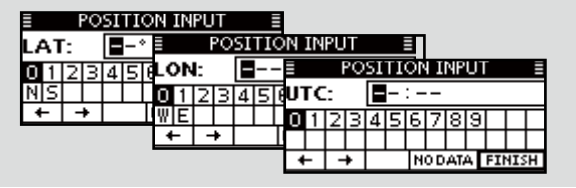

#### ♦ Distress cancel call

(1) While waiting for an acknowledgment call, push [CAN-CEL].

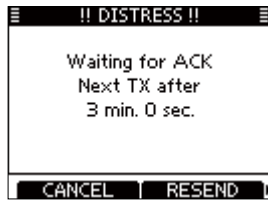

- 2 Push [CONTINUE].
  - Push [BACK] to return to waiting for an acknowledgement call.

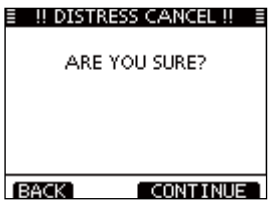

- 3 Push [FINISH].
  - Push [EXIT] to return to waiting for an acknowledgement call.

| ≣ ‼DISTR    | Ress cancel !! =            |
|-------------|-----------------------------|
| Report<br>C | Your Situation<br>In CH 16. |
|             |                             |
| EXIT        | FINISH                      |

(4) The Distress cancel call is transmitted.

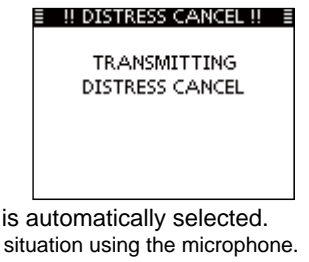

- (5) Channel 16 is automatically selected.
  - Report your situation using the microphone.
  - After the report, push [EXIT] to return to the normal operating mode.

| ≣ | I DISTRESS | Cancel !! = |
|---|------------|-------------|
|   | 25W        | 10          |
|   |            | 10          |
|   |            |             |
|   |            |             |
|   |            |             |
|   |            |             |
|   |            |             |
|   |            |             |
| E | XIT        |             |

### Transmitting DSC calls

1/2 To ensure correct operation of the DSC function, make sure you correctly set the CH70 SQL Level. (p. 64)

### ♦ Transmitting an individual call

The Individual call function enables you to transmit a DSC signal to only a specific station.

(1) Select "INDIVIDUAL CALL" in the DSC CALLS menu.

(MENU) ⇒ (DSC) ⇒ (Individual Call) (Push [MENU]) (Select icon) (Rotate dial, then push [ENT].)

- 2 Select the desired preset individual address, or "Manual Input," using dial or  $[\blacktriangle]/[\nabla]$ , then push [ENT].
  - The ID code for the Individual call can be set first. (p. 18)
  - When "Manual Input" is selected, enter the 9 digit MMSI ID code for the individual you wish to call.
  - Push [EXIT] to return to the normal operating mode.
  - Push [BACK] to return to the previous screen.

| INDIVIDUAL CALL | ≣ |
|-----------------|---|
| Manual Input    | • |
| ICOM1           |   |
| ICOM2           |   |
|                 |   |
|                 |   |
|                 |   |
| EXITIBACK EN    | T |

#### // About Manual Inputting:

Enter a individual ID in the following way:

- Select a number using [▲]/[▼]/[◄]/[▶].
- Push [ENT] or dial to set it.
- To move the cursor, rotate dial or select either arrow, " $\leftarrow$ " or " $\rightarrow$ ,"
- then push [ENT] or dial.
- The first digit is specified as '0' for a Group ID. If a 9 digit Group
- ID is entered, an error beep sounds when pushing [ENT] or dial.
- The first two digits are '0' for any coast station ID.

| INDIVIDUAL CALL E |   |   |   |   |   |   |   |   |   |     |     |   |
|-------------------|---|---|---|---|---|---|---|---|---|-----|-----|---|
| IND ID:           |   |   |   |   |   |   |   |   |   |     |     |   |
| 0                 | 1 | 2 | З | 4 | 5 | 6 | 7 | 8 | 9 |     |     |   |
|                   |   |   |   |   |   |   |   |   |   |     |     |   |
| +                 | - | - | • |   |   |   |   |   |   | FII | 415 | Η |
|                   |   |   |   |   |   |   |   |   |   |     |     |   |
|                   |   |   |   |   |   |   |   |   |   |     |     |   |
|                   |   |   |   |   |   |   |   |   |   |     |     |   |
| EXIT BACK         |   |   |   |   |   |   |   |   |   |     |     |   |

**WNOTE:** When a coast station is selected in step (2), the voice channel is automatically specified by the coast sta- $\frac{1}{2}$  tion. Therefore, skip step (3) and go directly to step (4).

- Transmitting DSC calls (continued)
- (3) Select a desired intership channel using dial or  $[\blacktriangle](CH)/$ 
  - $[\mathbf{\nabla}](CH)$ , then push [ENT].
  - Intership channels are already preset into the transceiver in the recommended order.

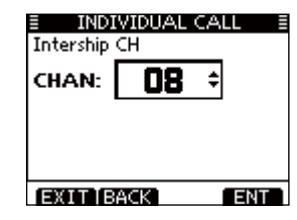

- ④ A confirmation screen is displayed.
  - Confirm the call contents.

| INDIVIDUAL           | CALL E |
|----------------------|--------|
| TO: ICOMI<br>Routine |        |
| CH 08                |        |
| Telephony            |        |
|                      |        |
|                      |        |
| EXIT BACK            | CALL   |

- (5) Push [CALL] to transmit the Individual call.
  - If Channel 70 is busy, the transceiver stands by until the channel becomes clear.

| ■ INDIVIDUAL CALL ■             |
|---------------------------------|
| TRANSMITTING<br>INDIVIDUAL CALL |
| hannel 70 until an acknow       |

6 Standby on Channel 70 until an acknowledgement is received.

| INDIVIDUAL CALL   |  |
|-------------------|--|
| Waiting for ACK   |  |
| Elapsed: 00:01:00 |  |
|                   |  |
| EXIT              |  |

⑦ When the acknowledgement 'Able to comply' is received, alarm sounds and the screen below is displayed.

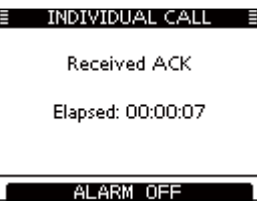

Push [ALARM OFF] to stop the alarm and then select the intership channel specified in step  $(\mathfrak{Z})$ .

- A different intership channel will be selected if the station you called cannot use the channel.
- $\bullet$  Reply using the microphone. And go to step (8).

| E INDIVIDUAL C.                | ALL 🗄 |
|--------------------------------|-------|
| 25W                            | 08    |
| To: ICOM1<br>Elansed: 00:01:08 |       |
| Liapsed: 00.01.00              |       |
| (3)(1)                         |       |

Or, when the acknowledgement 'Unable to comply' is received, alarm sounds and the screen below is displayed.

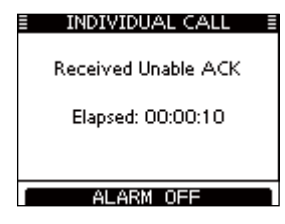

Push [ALARM OFF] to stop the alarm. Then push [EXIT] to return to the operating channel (before you entered the MENU screen).

| INDIVIDUAL CALL           |  |
|---------------------------|--|
| INDIVIDUAL CALL<br>FAILED |  |
|                           |  |
| EXIT                      |  |

⑧ After communicating, push [EXIT] to return to the normal operating mode.

#### ✓ Convenient!

For the transceiver with a built-in AIS receiver or if the optional MA-500TR CLASS B AIS TRANSPONDER is connected to your transceiver, you can transmit individual DSC calls to selected AIS targets on the transponder without needing to enter the target's MMSI code.

See pages 65 and 95 for more details.

#### Transmitting an Individual Acknowledgement

When receiving an Individual call, you can transmit an acknowledgement ('Able to Comply,' 'Propose New Channel' or 'Unable to Comply') by using the on-screen prompts (Quick ACK.) Also, you can send an acknowledgement through the MENU system (Manual ACK.)

#### Quick ACK:

- ① When an Individual call is received, alarm sounds and the screen below is displayed.
  - Push [ALARM OFF] to stop the alarm.
  - Even if you do not push [ALARM OFF], the alarm stops after 2 minutes, and then the screen in step ② is displayed.

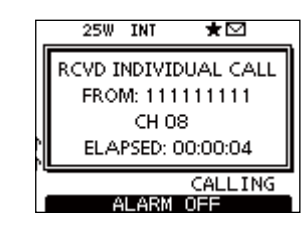

2 Push [ACK].

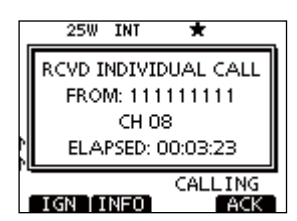

③ Select one of three options, then push [ENT].
• Push [EXIT] to return to the normal operating mode.
• Push [BACK] to return to the previous screen.

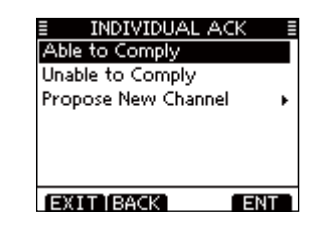

- Able to Comply: Make an acknowledgment call without any changes.
- Unable to Comply: You cannot make a communication. The Acknowledgement call ('Unable to Comply') can be automatically transmitted, if set. See page 68 for details.
- Propose New Channel: You can make an acknowledgement call, but you specify the intership channel. Select a desired intership channel, using dial, or [▲](CH)/[▼](CH), then push [ENT].

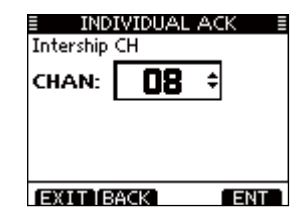
(4) The Individual ACK confirmation screen is displayed. Push [CALL] to transmit an acknowledgement call.

| INDIVIDUAL ACK =          |
|---------------------------|
| To: 1111111111            |
| Routine                   |
| CH 08                     |
| Telephony                 |
| Able to Comply            |
|                           |
| EXITIBACK CALL            |
| shown below are displayed |
|                           |
| INDIVIDUAL ACK =          |
|                           |
| TRANSMITTING              |
| INDIVIDUAL ACK            |
|                           |
|                           |
|                           |
|                           |
|                           |
|                           |
|                           |
| To: 111111111             |
| Elanced: 00:00:10         |
| Liapsed, 00.00.10         |
|                           |
|                           |
| EXI                       |

(6) Reply to the call using the microphone.

(5) The screens

O Push [EXIT] to return to the normal operating mode.

#### Manual ACK:

① Select "INDIVIDUAL ACK" in the DSC CALLS menu.

| (MENU) 🗉     | \$ | (DSC)       | ц>  | <pre>(Individual ACK)</pre>     |
|--------------|----|-------------|-----|---------------------------------|
| (Push [MENU] | ]) | (Select icc | on) | (Rotate dial, then push [ENT].) |

- When no Individual call has been received, "Individual ACK" item will not be displayed.
- ② Select a desired individual address or ID name to reply to, using dial or [▲]/[▼], then push [ENT].
  - Push [EXIT] to return to the normal operating mode.
  - Push [BACK] to return to the previous screen.

| INDIVIDUAL | ACK 🗄 |
|------------|-------|
| 111111111  |       |
|            |       |
|            |       |
|            |       |
|            |       |
|            |       |
| FXITIBACK  | ENT   |

③ Perform steps ③ to ⑦, as described in "Quick ACK:," beginning on the previous page.

#### ♦ Transmitting a Group call

The Group call function allows you to transmit a DSC signal to only a specific group.

① Select "GROUP CALL" in the DSC CALLS menu.

**(MENU)** → **(DSC)** → **(Group Call)** (Push [MENU]) (Select icon) (Rotate dial, then push [ENT].)

- ② Select the desired preset group address or "Manual Input," using dial or [▲]/[▼], then push [ENT].
  - •The ID code for the Group call can be set first. (p. 19)
  - •When "Manual Input" is selected, set the 8 digit ID code for the group you wish to call.
  - Push [EXIT] to return to the normal operating mode.
  - Push [BACK] to return to the previous screen.

| GROUP CALL   |     |
|--------------|-----|
| Manual Input | •   |
| GROUP1       |     |
| GROUP2       |     |
|              |     |
|              |     |
|              |     |
| EXIT BACK    | ENT |

③ Select a desired intership channel using dial or [▲](CH)/ [▼](CH), then push [ENT].

• Intership channels are already preset into the transceiver in the recommended order.

| ≣ G<br>Intership | ROUP CA<br>CH | \LL ≣ |
|------------------|---------------|-------|
| CHAN:            | 08            | ¢     |
|                  |               |       |
|                  |               |       |
|                  |               |       |

#### //, About Manual Inputting:

Enter a desired group ID in the following way:

Select a desired number using [▲]/[▼]/[◄]/[►].

• Push [ENT] or dial to set it.

• To move the cursor, rotate dial or select either arrow, " $\leftarrow$ " or " $\rightarrow$ ,"

then push [ENT] or dial.

• The first digit is specified as '0' for a Group ID.

• The first two digits are '0' for any Coast station ID.

|            | GROUP CALL |    |   |    |    |   |   |   |   |    |     |    |
|------------|------------|----|---|----|----|---|---|---|---|----|-----|----|
| GRP ID: 0= |            |    |   |    |    |   |   |   |   |    |     |    |
| 0          | 1          | 2  | З | 4  | 5  | 6 | 7 | 8 | 9 |    |     |    |
|            |            |    |   |    |    |   |   |   |   |    |     |    |
| +          | -          | -  | • |    |    |   |   |   |   | FI | ٩IS | ΞH |
|            |            |    |   |    |    |   |   |   |   |    |     |    |
|            |            |    |   |    |    |   |   |   |   |    |     |    |
|            |            |    |   |    |    |   |   |   |   |    |     |    |
| E          | Х          | IΤ | T | 3A | CK |   |   |   |   |    |     |    |

- 4 A confirmation screen is displayed.
  - Confirm the call contents.

| E GROUP CAL | _L ≣ |
|-------------|------|
| To: GROUP1  |      |
| Routine     |      |
| CH 08       |      |
| Telephony   |      |
|             |      |
|             |      |
|             |      |
| EXITIBACK   | CALL |

- (5) Push [CALL] to transmit the Group call.
  - If Channel 70 is busy, the transceiver stands by until the channel becomes clear.

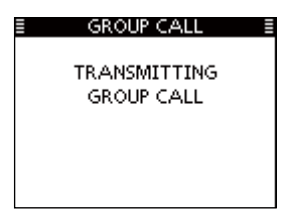

(6) After the Group call has been transmitted, the following screen is displayed.

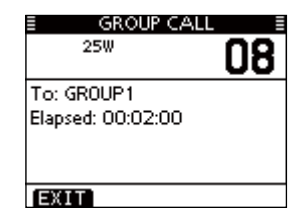

7

- O Announce the information using the microphone.
- (8) After the announcement, push [EXIT] to return to the normal operating mode.

#### ♦ Transmitting an All Ships call

All ships, that have DSC transceiver, use Channel 70 as their 'listening channel.' When you want to announce a message to these ships within range, use the 'All Ships Call' function.

1 Select "ALL SHIPS CALL" in the DSC CALLS menu.

(MENU) ↔ (DSC) ↔ (All Ships Call) (Push [MENU]) (Select icon) (Rotate dial, then push [ENT].)

- ② Select a desired category, using dial or [▲]/[▼], then push [ENT].
  - The selectable category may differ, depending on the programmed setting. Ask your dealer for the selectable categories.
  - Push [EXIT] to return to the normal operating mode.
  - Push [BACK] to return to the previous screen.

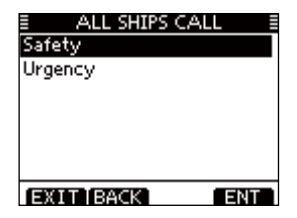

- ③ Select a desired traffic channel, using dial or [▲]/[▼], then push [ENT].
  - The selected channel is displayed.

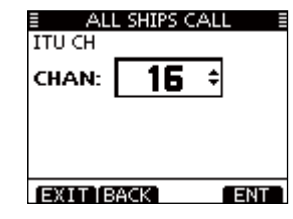

- ④ A confirmation screen is displayed.
  - Confirm the call contents.

| E ALL SHIPS ( | ALL B |
|---------------|-------|
| To: All Ships |       |
| Safety        |       |
| CH 16         |       |
| Telephony     |       |
|               |       |
|               |       |
| EXITIBACK     | CALL  |

- (5) Push [CALL] to transmit an All Ships call.
  - If Channel 70 is busy, the transceiver stands by until the channel becomes clear.

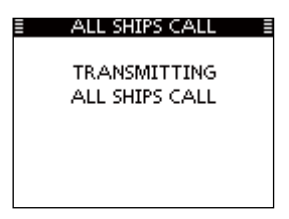

(6) After the All Ships call has been transmitted, the following screen is displayed.

| E ALL SHIPS CAL   | L I |
|-------------------|-----|
| 25W               | 16  |
| To: All Ships     |     |
| Elapsed: 00:01:00 |     |
|                   |     |
| EXIT              |     |

- O Announce the message using the microphone.
- (8) After the announcement, push [EXIT] to return to the normal operating mode.

#### ♦ Transmitting a Test call

Testing on the exclusive DSC distress and safety calling channels should be avoided as much as possible. When testing on a distress/safety channel is unavoidable, you should indicate that these are test transmissions.

Normally the test call would require no further communications between the two stations involved.

(1) Select "TEST CALL" in the DSC CALLS menu.

| (MENU)      | L) | (DSC)       | ц>  | <test call=""></test>           |
|-------------|----|-------------|-----|---------------------------------|
| (Push [MENU | ]) | (Select icc | on) | (Rotate dial, then push [ENT].) |

- 2 Select a desired pre-programmed individual address, or "Manual Input," then push dial or [ENT].
  - •The ID code for the Individual call can be set first. (p. 18)
  - •When "Manual Input" is selected, set the 9 digit MMSI ID code for the individual you wish to call.
  - Push [EXIT] to return to the normal operating mode.
  - Push [BACK] to return to the previous screen.

| TEST CAL     | .L ≣ |
|--------------|------|
| Manual Input | Þ    |
| ICOM1        |      |
| ICOM2        |      |
|              |      |
|              |      |
|              |      |
|              |      |
| EXITIBACK    | ENT  |

#### // About Manual Inputting:

Enter a desired address ID in the following way:

Select a desired number using [▲]/[▼]/[◀]/[▶].

• Push [ENT] or dial to set it.

 To move the cursor, rotate dial or select either arrow, "←" or "→." then push [ENT] or dial.

• The first digit is specified as '0' for a Group ID. If a 9 digit Group ID

- is entered, an error beep sounds when pushing [ENT] or dial.
- The first two digits are '0' for any Coast station ID.

| 🗉 TEST CALL 📲 |     |    |    |   |   |   |   |    |     |     |
|---------------|-----|----|----|---|---|---|---|----|-----|-----|
| IND ID: =     |     |    |    |   |   |   |   |    |     |     |
| 01            | 23  | 4  | 5  | 6 | 7 | 8 | 9 |    |     |     |
|               |     |    |    | Ļ |   |   | L |    |     |     |
| +             | +   |    |    |   |   |   |   | FI | 413 | ΞH. |
| EX            | ITI | BA | СК |   |   |   |   |    |     |     |

③ A confirmation screen is displayed. Confirm the call contents.

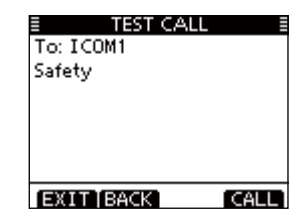

- 4 Push [CALL] to transmit the Test call.
  - If Channel 70 is busy, the transceiver stands by until the channel becomes clear.

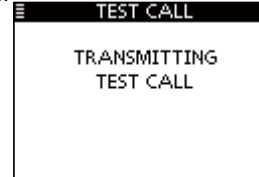

(5) After the Test call has been transmitted, the following screen is displayed.

| TEST CALL       | Ē |
|-----------------|---|
| Waiting for ACK |   |
| -               |   |
|                 |   |
|                 |   |
| EXIT            |   |

(6) When the acknowledgement call is received, alarm sounds and the following screen is displayed.

| TEST CALL    |  |
|--------------|--|
| Received ACK |  |
| Received Ack |  |
|              |  |
|              |  |
| ALARM OFF    |  |

O Push [ALARM OFF] to stop the alarm, and then the screen as shown below is displayed.

| ≣ T         | EST CALL |  |
|-------------|----------|--|
| From: ICC   | )M1      |  |
| Elapsed: O( | 0:00:09  |  |
| (           |          |  |

(8) Push [EXIT] to return to the normal operating mode.

#### ♦ Transmitting a Test Acknowledgement call

When the "TEST ACK" in DSC settings is set to 'Auto' (p. 61), the transceiver automatically transmits a reply call when receiving a Test call.

#### Quick ACK:

- (1) When a Test call is received, alarm sounds and the screen shown below is displayed.
  - Push [ALARM OFF] to stop the alarm.
  - Even if you do not push [ALARM OFF], the alarm stops after 2 minutes, and then the screen in step (2) is displayed.

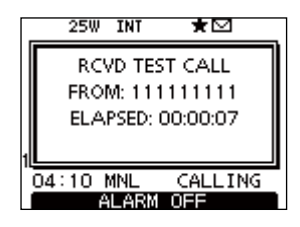

#### 2 Push [ACK].

- Push [IGN] to ignore the call and return to the normal operating mode.
- Push [INFO] to display the Test call information.

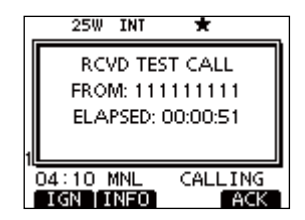

- About Received call information:
  Push [IGN] to ignore the call and return to the normal operating mode.
  Push IBACK145
  - Push [BACK] to return to the previous screen.
- Push [ACK] to go to the next step.

| E RCVD CALL LOG<br>Test Call<br>From: 111111111<br>Safety |      |
|-----------------------------------------------------------|------|
| 04:10 UTC                                                 | CK ] |

- (3) The Test ACK confirmation screen is displayed. Push [CALL] to transmit the acknowledgement call.
  - Push [EXIT] to return to the normal operating mode.

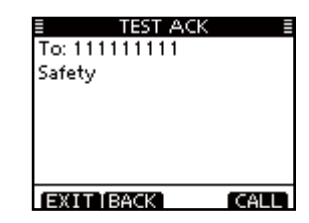

(4) While transmitting the acknowledgement call, the screen shown to the right is displayed, and then returns to the normal operating mode.

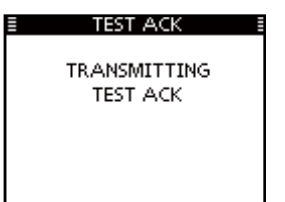

#### Manual ACK:

1) Select "TEST ACK" in the DSC CALLS menu.

(MENU) ↔ (DSC) ↔ (Test ACK) (Push [MENU]) (Select icon) (Rotate dial, then push [ENT].)

- If no Test call has been received, the "Test ACK" item will not be displayed.
- Push [EXIT] to return to the normal operating mode.
- Push [BACK] to return to the previous screen.

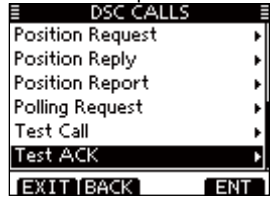

② Select a desired Test call to reply to, using dial or [▲]/[▼], then push [ENT].

| E TEST ACK | ( ≣ |
|------------|-----|
| 111111111  |     |
|            |     |
|            |     |
|            |     |
|            |     |
|            |     |
|            |     |

③ The Test ACK confirmation screen is displayed. Push [CALL] to transmit the acknowledgement call.

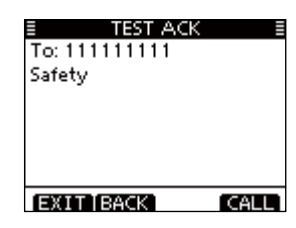

④ While transmitting the acknowledgement call, the screen shown below is displayed, and then returns to the normal operating mode.

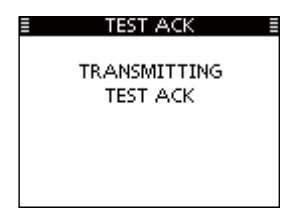

#### ♦ Transmitting a Position Reply call

Transmit a Position Reply call when a Position Request call is received

When the "POSITION ACK" in DSC Settings is set to 'Auto' (p. 61), the transceiver automatically transmits a reply call when receiving a Position Request call.

#### Quick Reply:

(1) When a Position Request call is received, alarm sounds and the screen shown to the right is displayed.

Push [ALARM OFF] to stop the alarm.

• Even if you do not push [ALARM OFF], the alarm stops after 2 minutes, and then the screen in step 2 is displayed.

#### 2 Push [ACK].

- Push [IGN] to ignore the call and return to the normal operating mode.
- Push [INFO] to display the Position Request call information.

| 25W INT ★ 🖂                                              |  |
|----------------------------------------------------------|--|
| RCVD POS REQUEST<br>FROM: 111111111<br>ELAPSED: 00:01:06 |  |
| 06:30 MNL CALLING                                        |  |

25W INT

06:30 MNL

BOVD POS REQUEST

FROM: 111111111 ELAPSED: 00:00:11

ALARM OFF

×

CALLING

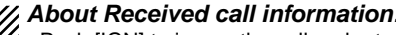

- About Received call information:
  Push [IGN] to ignore the call and return mode.
  Push [BACK] to return to the provider 5 • Push [IGN] to ignore the call and return to the normal operating
  - Push [BACK] to return to the previous screen.
- Push [ACK] to go to the next step.

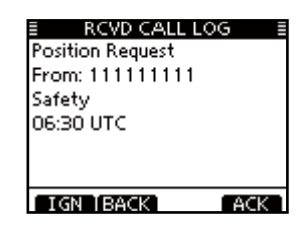

- (3) The Position Reply confirmation screen is displayed. Push [CALL] to transmit the reply call.
  - Push [EXIT] to return to the normal operating mode.
- (4) While transmitting the reply call, the screen shown to the right is displayed, and then returns to the normal operating mode.

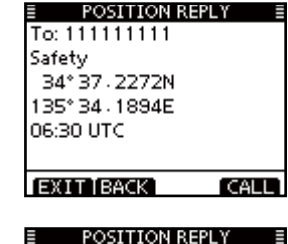

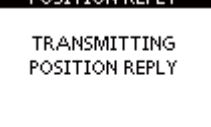

#### Manual Reply:

① Select "POSITION REPLY" in the DSC CALLS menu.

| <pre>(MENU) ↓</pre> | <br><br> | Position Reply>                 |
|---------------------|----------------------------------------------------------------------------------------------------|---------------------------------|
| (Push [MENU])       | (Select icon)                                                                                                    | (Rotate dial, then push [ENT].) |

- If no Position Request call has been received, the "Position Reply" item will not be displayed.
- Push [BACK] to return to the previous screen.
- Push [EXIT] to return to the normal operating mode.
- ② Select a desired Position Request call to reply to, using dial or [▲]/[▼], then push [ENT].
- ③ The Position Reply call confirmation screen is displayed.
  - Push [CALL] to transmit the acknowledgement call.

| EXIT BACK        | ENT |
|------------------|-----|
| Test ACK         | •   |
| Test Call        | •   |
| Polling Request  |     |
| Position Report  | •   |
| Position Reply   | Þ   |
| Position Request | •   |
| E DSC CALLS      |     |

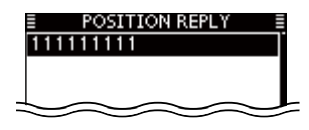

| POSITION REPL   | .Υ     |
|-----------------|--------|
| To: 111111111   |        |
| Safety          |        |
| 34° 37 - 2272N  |        |
| 135° 34 - 1894E |        |
| 06:30 UTC       |        |
|                 |        |
|                 | C 01 1 |
| EALLIBACK       | L ÉL   |

④ While transmitting the reply call, the screen shown below is displayed, and then the transceiver returns to the normal operating mode.

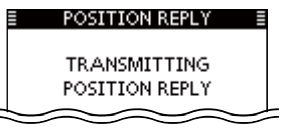

When no GPS receiver is connected, and both position and time have been manually programmed, the screen shown below is displayed. Edit your latitude and longitude position and UTC time as follows:

| E   | POSITION REPLY      |
|-----|---------------------|
|     | 34° 37 - 2272N      |
| 1   | 135° 34 - 1894E     |
| l c | )6:30 UTC           |
|     |                     |
|     |                     |
|     |                     |
| h   | EVIT BACK LCHG LENT |
|     | EXTTERNAL CHATTERT  |

- Push [CHG], then edit your latitude and longitude position and UTC time.
  - Select a desired number using [▲]/[▼]/[◀]/[▶].
  - Push [ENT] or dial to set it.
  - To move the cursor, rotate dial or select either arrow, "←" or "→," then push [ENT] or dial.
  - Select N (North latitude) or S (South latitude) when the cursor is on the 'N' or 'S' position.
  - Select W (West longitude) or E (East longitude) when the cursor is on the 'W' or 'E' position.

#### ♦ Transmitting a Position Report Reply call

Transmit a Position Report Reply call when a Position Report call is received.

#### Quick Reply:

- (1) When a Position Report is received, alarm sounds and the screen shown below is displayed.
  - Push [ALARM OFF] to stop the alarm.
  - Even if you do not push [ALARM OFF], the alarm stops after 2 minutes, and then the screen in step (2) is displayed.

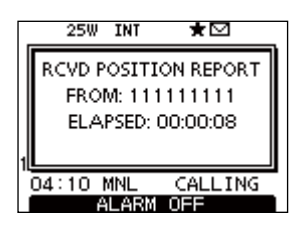

#### 2 Push [ACK].

- Push [EXIT] to return to the normal operating mode.
- · Push [INFO] to display the Position Report Request call information.

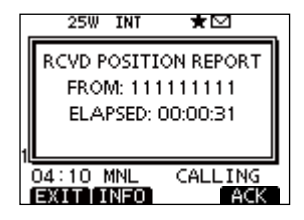

# About Received call information: Push [EXIT] to return to the normal operating mode. Push [BACK] to return to the previous screen.

- . Push [ACK] to go to the next step.

| E RCVD CALL L   | OG  |
|-----------------|-----|
| Position Report |     |
| From: 111111111 |     |
| Safety          |     |
| 34° 37 - 2272N  |     |
| 135° 34 - 1894E |     |
| 00:10 UTC       |     |
| EXITIBACK       | ACK |

(3) The Position Report Reply confirmation screen is displayed.

Push [CALL] to transmit the reply call.

| REPORT REP      | NY Β |
|-----------------|------|
| To: 111111111   |      |
| Safety          |      |
| 34° 37 - 2272N  |      |
| 135° 34 - 1894E |      |
| 06:30 UTC       |      |
|                 |      |
| EXIT BACK       | CALL |

④ While transmitting the reply call, the screen shown below is displayed, and then returns to the normal operating mode.

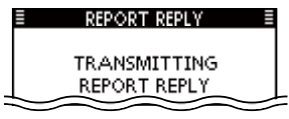

#### Manual Reply:

① Select "REPORT REPLY" in the DSC CALLS menu.

(MENU) ↔ (DSC) ↔ (Position Report Reply) (Push [MENU]) (Select icon) (Rotate dial, then push [ENT].)

- If no Position Report Request call has been received, the "Position Report Reply" item will not be displayed.
- Push [BACK] to return to the previous screen.
- Push [EXIT] to return to the normal operating mode.

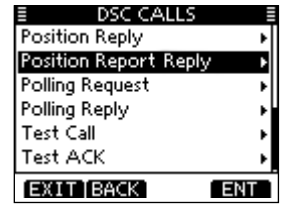

② Select a desired Position Report Request call to reply to, using dial or [▲]/[▼], then push [ENT].

| REPORT REPLY | Y ≣ |
|--------------|-----|
| 111111111    |     |
|              |     |
|              |     |
|              |     |
|              |     |
|              |     |
|              |     |
| EXIT BACK    | ENI |

③ The Position Report Reply call confirmation screen is displayed.

Push [CALL] to transmit the acknowledgement call.

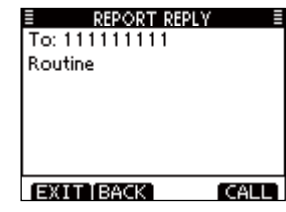

(4) While transmitting the reply call, the screen shown below is displayed, and then the transceiver returns to the normal operating mode.

| ≣ | REPORT REPLY |  |
|---|--------------|--|
|   | TRANSMITTING |  |
|   | REPORT REPLY |  |
|   |              |  |
|   |              |  |
|   |              |  |

#### ♦ Transmitting a Polling Request Reply call

Transmit a Polling Request Reply call when a Polling Request call is received

When the "POSITION ACK" in DSC Settings is set to 'Auto' (p. 61), the transceiver automatically transmits a reply call when receiving a Polling Request call.

#### Quick Reply:

1) When a Polling Request call is received, alarm sounds and the screen shown to the right is displayed.

Push [ALARM OFF] to stop the alarm.

• Even if you do not push [ALARM OFF], the alarm stops after 2 minutes, and then the screen in step 2 is displayed.

#### (2) Push [ACK].

- Push [IGN] to ignore the call and return to the normal operating mode.
- Push [INFO] to display the Polling Request call information.

|   | 25W INT ★ 🖂                             | - |
|---|-----------------------------------------|---|
|   | RCVD POLLING REQUEST<br>FROM: 111111111 |   |
| 1 | ELAPSED: 00:00:07                       |   |
| ï | 04:10 MNL CALLING                       |   |
| 1 | 04:10 MNL CALLING<br>ALABM OFF          |   |

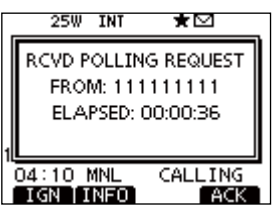

- About Received call information:
  Push [IGN] to ignore the call and return to the normal operating mode.
  Push IBACKACE
  - Push [BACK] to return to the previous screen.
- Push [ACK] to go to the next step.

| RCVD CALL LOG<br>Polling Request<br>From: 111111111<br>Routine<br>04:10 UTC |      |
|-----------------------------------------------------------------------------|------|
| IGN IBACK A                                                                 | CK ] |

(3) The Polling Request Reply confirmation screen is displaved.

Push [CALL] to transmit the reply call.

- Push [EXIT] to return to the normal operating mode.
- (4) While transmitting the reply call, the screen shown to the right is displayed, and then returns to the normal operating mode.

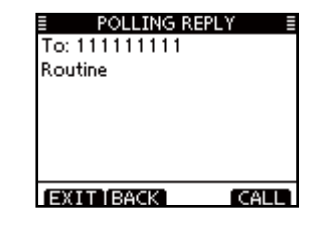

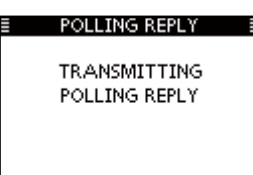

#### Manual Reply:

① Enter "POLLING REPLY" in the DSC CALLS menu.

| (MENU)     | ц>   | (DSC)     | ц>   | Polling Reply>                  |
|------------|------|-----------|------|---------------------------------|
| (Push [MEI | NU]) | (Select i | con) | (Rotate dial, then push [ENT].) |

- If no Polling Request call has been received, the "Polling Reply" item will not be displayed.
- Push [BACK] to return to the previous screen.
- Push [EXIT] to return to the normal operating mode.

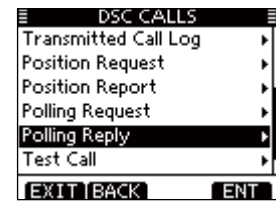

② Select a desired Polling Request call to be replied, using dial or [▲]/[▼], then push [ENT].

| POLLING RE | PLY 📱 |
|------------|-------|
| ICOM1      |       |
|            |       |
|            |       |
|            |       |
|            |       |
| EXIT BACK  | ENT   |

- ③ The Polling Request Reply call confirmation screen is displayed.
  - Push [CALL] to transmit the acknowledgement call.

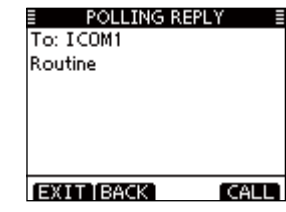

④ While transmitting the reply call, the screen shown below is displayed, and then the returns to the normal operating mode.

| TRANSMITTING  |
|---------------|
| POLLING REPLY |
|               |
|               |
|               |
|               |

## Receiving DSC calls

#### ♦ Receiving a Distress Call

When a Distress Call is received:

- ➡ The emergency alarm sounds for 2 minutes.
- ➡ "RCVD DISTRESS" appears and the backlight blinks.
- 1 Push [ALARM OFF] to stop the alarm and the blinking backlight.
  - Even if you do not push [ALARM OFF], the alarm stops after 2 minutes, and then the screen in step ② is displayed.

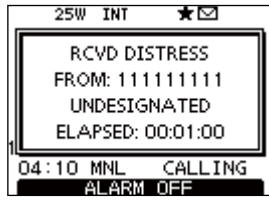

2 Push a softkey to select your desired action.

| _ | 25W           | INT    | *        | _        |
|---|---------------|--------|----------|----------|
|   | RC            | VD DI  | STRESS   |          |
|   | FRO           | M: 111 | 111111   |          |
|   | UNDESIGNATED  |        |          |          |
| 1 | ELA           | PSED:  | 00:01:31 |          |
| 0 | 4:10  <br>IGN | MNL    | CALLIN   | IG<br>PT |

#### [IGN]

- ➡ Push to return to the normal operating mode.
  - The transceiver exits the DSC mode.
  - By pushing [PTT], the transceiver also exits the DSC mode.
  - The " ⊡ " icon continues to blink and the Call is stored in the Received Call Log.

#### [INFO]

➡ Push to display the Received call information. (p. 58)

| E RCVD CALL LOG | G 8  |
|-----------------|------|
| Distress        |      |
| From: 111111111 |      |
| Undesignated    |      |
| 34° 37 - 2272N  |      |
| 135° 34 - 1894E |      |
| 00:10 UTC       |      |
| IGN IBACK       | ACPT |

#### [ACPT]

➡ Push to accept the call.

And then, push [CH 16] to switch the operating channel to Channel 16, and then monitor it, as a coast station may require assistance.

• Even if you haven't pushed [CH 16] within 10 seconds, the operating channel automatically switches to Channel 16. (p. 69)

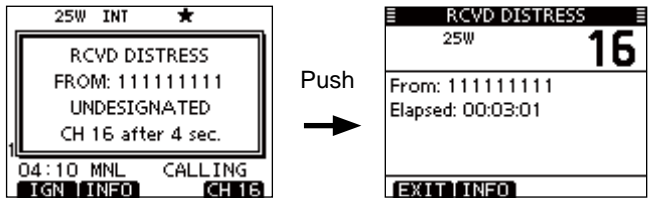

#### Receiving a Distress Acknowledgement

When a Distress Acknowledgement sent to another ship is received:

- ➡ The emergency alarm sounds for 2 minutes.
- "RCVD DISTRESS ACK" appears and the backlight blinks.
- 1 Push [ALARM OFF] to stop the alarm and the blinking backlight.
  - Even if you do not push [ALARM OFF], the alarm stops after 2 minutes, and then the screen in step ② is displayed.

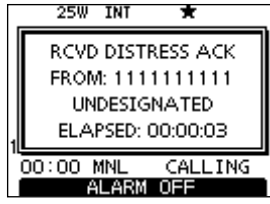

2 Push a softkey to select your desired action.

| _  | 25W              | INT    | ★⊠       | _ |
|----|------------------|--------|----------|---|
|    | RCVD             | DIST   | RESS ACK | ٦ |
|    | FROM             | A: 111 | 1111111  |   |
|    | UN               | DESIG  | NATED    |   |
| 1  | ELA              | PSED:  | 00:01:01 |   |
| 00 | ।:00  <br>तम्राग | MNL    | CALLING  |   |

#### [IGN]

- Push to return to the normal operating mode.
  - The transceiver exits the DSC mode.
  - By pushing [PTT], the transceiver also exits the DSC mode.
  - The " 🖸 " icon continues to blink and the Call is stored in the Received Call Log.

| RCVD CALL LOG    |      |
|------------------|------|
| Distress ACK     |      |
| From: 1111111111 |      |
| Distress ID      |      |
| 123456789        |      |
| Undesignated     |      |
| 35° 00 - 0000N   |      |
| IGN TBACK        | ACPT |

#### [INFO]

➡ Push to display the Received call information. (p. 58)

#### [ACPT]

Push to accept the call.

And then, push [CH 16] to switch the operating channel to Channel 16, and then monitor it, as a coast station may require assistance.

• Even if you haven't pushed [CH 16] within 10 seconds, the operating channel automatically switches to Channel 16. (p. 69)

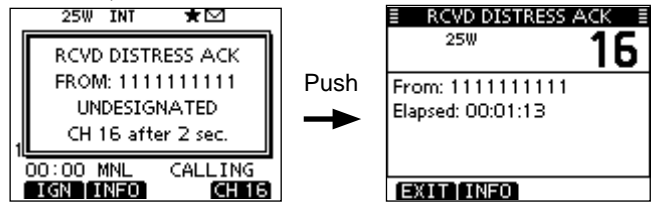

#### ♦ Receiving a Distress Relay Call

When a Distress Relay call is received:

- ➡ The emergency alarm sounds for 2 minutes.
- "RCVD DISTRESS RELAY" appears and the backlight blinks.
- ① Push [ALARM OFF] to stop the alarm and the blinking backlight.
  - Even if you do not push [ALARM OFF], the alarm stops after 2 minutes, and then the screen in step (2) is displayed.

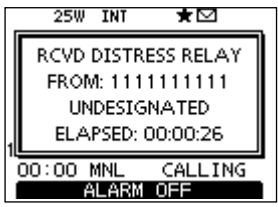

2 Push a softkey to select your desired action.

|   | 25W    | INT    | ×         | _ |
|---|--------|--------|-----------|---|
|   | RCVD   | DISTR  | ESS RELAY |   |
|   | FRON   | A: 111 | 1111111   |   |
|   | UN     | DESIG  | NATED     |   |
| 1 | ELA    | PSED:  | 00:00:09  |   |
|   | 00:00  | MNL    | CALLING   | - |
|   | IGN II | NFO    | [ACP]     |   |

#### [IGN]

- ➡ Push to return to the normal operating mode.
  - The transceiver exits the DSC mode.
  - By pushing [PTT], the transceiver also exits the DSC mode.
  - The " I con continues to blink and the Call is stored in the Received Call Log.

#### [INFO]

⇒ Push to display the Received call information. (p. 58)

#### [ACPT]

- ➡ Push to accept the call.
  - And then, push [CH 16] to switch the operating channel to Channel 16, and then monitor it, as a coast station may require assistance.
  - Even if you haven't pushed [CH 16] within 10 seconds, the operating channel automatically switches to Channel 16. (p. 69)

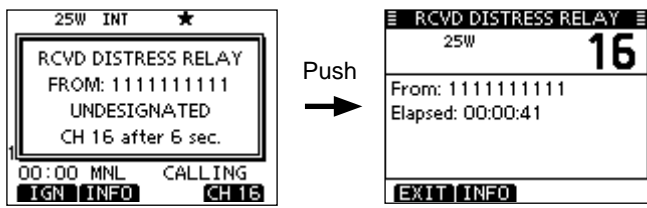

### ♦ Receiving a Distress Relay Acknowledgement

When a Distress Relay Acknowledgement is received:

- ⇒ The emergency alarm sounds for 2 minutes.
- "RCVD DTRS RELAY ACK" appears and the backlight blinks.
- 1 Push [ALARM OFF] to stop the alarm and the blinking backlight.
  - $\bullet$  Even if you do not push [ALARM OFF], the alarm stops after 2 minutes, and then the screen in step (2) is displayed.

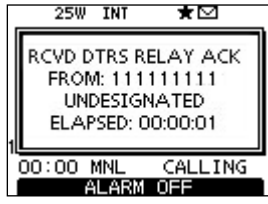

2 Push a softkey to select your desired action.

| 25W INT ★           |
|---------------------|
|                     |
| RCVD DTRS RELAY ACK |
| FROM: 111111111     |
| UNDESIGNATED        |
| CH 16 after 8 sec.  |
| 1                   |
| 00:00 MNL CALLING   |
| IGN INFO ACPT       |

#### [IGN]

- ➡ Push to return to the normal operating mode.
  - The transceiver exits the DSC mode.
  - By pushing [PTT], the transceiver also exits the DSC mode.
  - The " " icon continues to blink and the Call is stored in the Received Call Log.

#### [INFO]

➡ Push to display the Received call information. (p. 58)

#### [ACPT]

➡ Push to accept the call.

And then, push [CH 16] to switch the operating channel to Channel 16, and then monitor it, as a coast station may require assistance.

• Even if you haven't pushed [CH 16] within 10 seconds, the operating channel automatically switches to Channel 16. (p. 62)

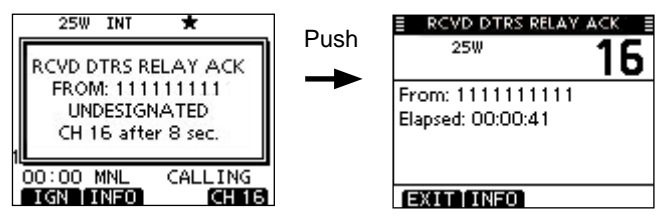

#### ♦ Receiving an Individual Call

When an Individual Call is received:

- ➡ The alarm sounds for 2 minutes.
- "RCVD INDIVIDUAL CALL" appears. The backlight may blink for 2 minutes, depending on the received Category.
- ① Push [ALARM OFF] to stop the alarm and the blinking backlight.
  - Even if you do not push [ALARM OFF], the alarm stops after 2 minutes, and then the screen in step ② is displayed.

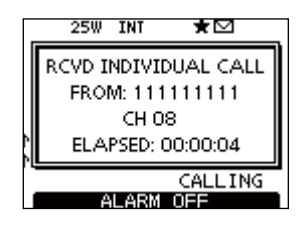

2 Push a softkey to select your desired action.

|         | 25W INT ★            |  |
|---------|----------------------|--|
|         | RCVD INDIVIDUAL CALL |  |
|         | FROM: 111111111      |  |
|         | СН 08                |  |
| N       | ELAPSED: 00:03:23    |  |
| CALLING |                      |  |
| 1       | IGN INFO ACK         |  |

#### [IGN]

- Push to ignore the Call and return to the normal operating mode.
  - The transceiver exits the DSC mode.

#### [INFO]

➡ Push to display the Received call information. (p. 58)

#### [ACK]

Push to display the "INDIVIDUAL ACK" screen to reply to the Call. Select one of three options, depending on your situation. See page 31 for details of the Individual Acknowledgement procedure.

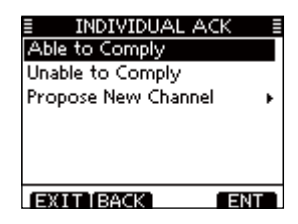

When "INDIVIDUAL ACK" is set to "Auto (Unable)," the transceiver automatically replies to the Call. In that case, both the TX and RX calls are stored in the Transmitted and Received Call Logs.

#### ♦ Receiving a Group Call

When a Group Call is received:

- ➡ The alarm sounds for 2 minutes.
- "RCVD GROUP CALL" appears. The backlight may blink for 2 minutes, depending on the received Category.
- 1 Push [ALARM OFF] to stop the alarm and the blinking backlight.
  - Even if you do not push [ALARM OFF], the alarm stops after 2 minutes, and then the screen in step ② is displayed.

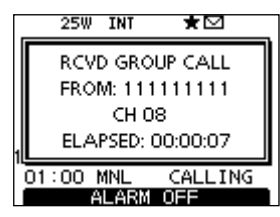

2 Push a softkey to select your desired action.

|    | 25W  | INT   | ★⊠       | _ |
|----|------|-------|----------|---|
|    | RCV  | D GRC | UP CALL  | 1 |
|    | FRO  | M: 11 | 1111111  |   |
|    |      | CH C  | 18       |   |
|    | ELA  | PSED: | 00:01:26 |   |
| 01 | :00  | MNL   | CALLING  |   |
| I  | GN∫I | NFO   | [ACP1    | ſ |

#### [IGN]

- Push to ignore the Call and return to the normal operating mode.
  - The transceiver exits the DSC mode.
  - The " " icon continues to blink and the Call is stored in the Received Call Log.

#### [INFO]

➡ Push to display the Received call information. (p. 58)

#### [ACPT]

Push to monitor the channel specified by the calling station (Example: 08) for an announcement from the calling station.

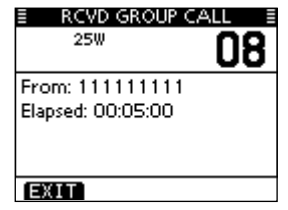

#### ♦ Receiving an All Ships Call

When an All Ships Call is received:

- ➡ The alarm sounds for 2 minutes.
- "RCVD ALL SHIPS CALL" appears. The backlight may blink for 2 minutes, depending on the received Category.
- ① Push [ALARM OFF] to stop the alarm and the blinking backlight.
  - Even if you do not push [ALARM OFF], the alarm stops after 2 minutes, and then the screen in step ② is displayed.

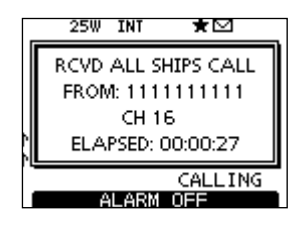

2 Push a softkey to select your desired action.

|     | 25W    | INT     | ★⊠        |   |
|-----|--------|---------|-----------|---|
|     | RCVD   | ALL SI  | HIPS CALL | l |
|     | FROM   | A: 111  | 1111111   | l |
|     |        | CH 1    | 6         | l |
| NL. | ELA    | PSED: ( | 00:00:32  | l |
|     |        |         | CALLING   |   |
|     | IGN [I | NFO     | ACPT      |   |

#### [IGN]

- Push to ignore the Call and return to the normal operating mode.
  - The transceiver exits the DSC mode.
  - The " ⊡ " icon continues to blink and the Call is stored in the Received Call Log.

#### [INFO]

⇒ Push to display the Received call information. (p. 58)

#### [ACPT]

Push to monitor the channel specified by the calling station (Example: 16) for an announcement from the calling station.

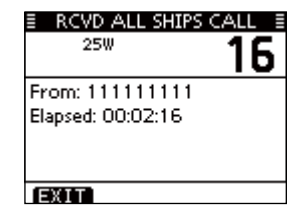

#### ♦ Receiving a Geographical Area Call

When a Geographical Area Call (for the area you are in) is received:

- ➡ The alarm sounds for 2 minutes.
- "RCVD GEOGRAPHICAL" appears. The backlight may blink for 2 minutes, depending on the received Category.
- 1 Push [ALARM OFF] to stop the alarm and the blinking backlight.
  - Even if you do not push [ALARM OFF], the alarm stops after 2 minutes, and then the screen in step (2) is displayed.

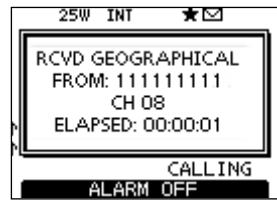

2 Push a softkey to select your desired action.

| _ | 25W    | INT           | *⊠       |
|---|--------|---------------|----------|
|   | RCVD ( | SEOGF         | APHICAL  |
|   | FROM   | 1:111<br>CH C | 1111111  |
| ŗ | ELAP   | SED: 0        | 00:00:05 |
|   | T T.T. |               | CALLING  |
|   | IGN [I | NEU           | ACP1     |

#### [IGN]

- Push to ignore the Call and return to the normal operating mode.
  - The transceiver exits the DSC mode.
  - The " " icon continues to blink and the Call is stored in the Received Call Log.

#### [INFO]

➡ Push to display the Received call information. (p. 58)

#### [ACPT]

Push to monitor the channel specified by the calling station (Example: 08) for an announcement from the calling station.

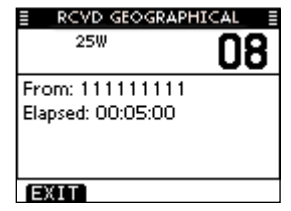

When no GPS receiver is connected or if there is a problem with the connected receiver, all Geographical Area Calls are received, regardless of your position.

#### ♦ Receiving a Position Request Call

When a Position Request Call is received:

- ➡ The alarm sounds for 2 minutes.
- "RCVD POS REQUEST" appears. The backlight blinks for 2 minutes.
- 1 Push [ALARM OFF] to stop the alarm and the blinking backlight.
  - Even if you do not push [ALARM OFF], the alarm stops after 2 minutes, and then the screen in step 2 is displayed.

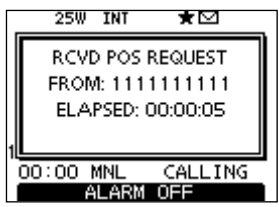

2 Push a softkey to select your desired action.

| _ | 25    | V I  | IT    | *      |       |  |
|---|-------|------|-------|--------|-------|--|
|   | RC    | VD P | OS R  | EQUE   | 5T    |  |
|   | FRC   | M: 1 | 1111  | 1111   | 11    |  |
|   | EL.   | APSI | ED: O | 0:01:0 | )o    |  |
| 1 |       |      |       |        |       |  |
| 1 | 00:00 | MN   | L     | CALL   | ING   |  |
|   | IGN   | INF  | -0    |        | ACK [ |  |

#### [IGN]

- Push to ignore the Call and return to the normal operating mode.
  - The transceiver exits the DSC mode.

#### [INFO]

⇒ Push to display the Received call information. (p. 58)

#### [ACK]

➡ Push to display the "POSITION REPLY" screen and send a reply to the Call. (p. 40)

#### POSITION REPLY

TRANSMITTING POSITION REPLY

When "POSITION ACK" is set to "Auto," the transceiver automatically replies to the Call. In that case, both the TX and RX calls are stored in the Transmitted and Received Call Logs.

### ♦ Receiving a Position Report Call

When a Position Report Call is received:

- ➡ The alarm sounds for 2 minutes.
- "RCVD POSITION REPORT" appears. The backlight blinks for 2 minutes.
- 1 Push [ALARM OFF] to stop the alarm and the blinking backlight.
  - Even if you do not push [ALARM OFF], the alarm stops after 2 minutes, and then the screen in step 2 is displayed.

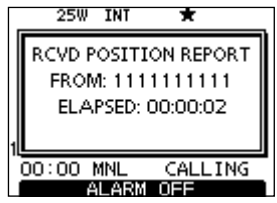

2 Push a softkey to select your desired action.

|    | 25W     | INT   | *         |   |
|----|---------|-------|-----------|---|
|    | RCVD P  | OSITI | ON REPORT | 1 |
|    | FROM    | 1:111 | 1111111   |   |
|    | ELA     | PSED: | 00:01:00  |   |
|    |         |       |           |   |
| 1Ц | 00:00 0 | WNI   | CALLING   | J |
| Í  | EXITI   | NFO   | CHEETING  |   |

#### [EXIT]

- Push to ignore the Call and return to the normal operating mode.
  - The transceiver exits the DSC mode.
  - The " " icon continues to blink and the Call is stored in the Received Call Log.

#### [INFO]

➡ Push to display the Received call information. (p. 58)

| RCVD CALL LOG    |
|------------------|
| Position Report  |
| From: 1111111111 |
| Safety           |
| 35° 00 - 0000N   |
| 135°00.0000E     |
| 00:00 UTC        |
| EXIT BACK        |

#### ♦ Receiving a Polling Request call

When a Polling Request call is received:

- ➡ The alarm sounds for 2 minutes.
- ➡ "RCVD POLLING REQUEST" appears. The backlight blinks for 2 minutes.
- ① Push [ALARM OFF] to stop the alarm and the blinking backlight.
  - Even if you do not push [ALARM OFF], the alarm stops after 2 minutes, and then the screen in step ② is displayed.

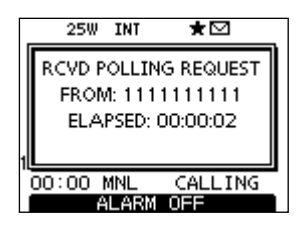

2 Push a softkey to select your desired action.

|   | 25W     | INT     | *          | _ |
|---|---------|---------|------------|---|
|   | RCVD P  | OLLIN   | IG REQUEST | 1 |
|   | FRON    | 1:111   | 1111111    |   |
|   | ELA     | PSED: I | 00:01:22   |   |
| 1 |         |         |            |   |
|   | 00:00 1 | MNL     | CALLING    | - |
|   | IGNII   | NFO     | ACK        |   |

#### [IGN]

- Push to ignore the Call and return to the normal operating mode.
  - The transceiver exits the DSC mode.
  - The " ⊡ " icon continues to blink and the Call is stored in the Received Call Log.

#### [INFO]

➡ Push to display the Received call information. (p. 58)

#### [ACK]

➡ Push to display the "POLLING REPLY" screen to reply to the Call. (p. 44)

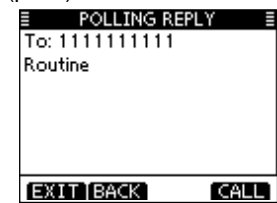

When "POSITION ACK" is set to "Auto," the transceiver automatically replies to the Call. In that case, both the TX and RX calls are stored in the Transmitted and Received Call Logs.

### ♦ Receiving a Test Call

When a Test Call is received:

- ➡ The alarm sounds for 2 minutes.
- "RCVD TEST CALL" appears. The backlight blinks for 2 minutes.
- 1 Push [ALARM OFF] to stop the alarm and the blinking backlight.
  - Even if you do not push [ALARM OFF], the alarm stops after 2 minutes, and then the screen in step ② is displayed.

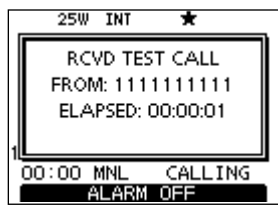

2 Push a softkey to select your desired action.

|   | 25W INT                       | <u>*⊠</u>                           |
|---|-------------------------------|-------------------------------------|
|   | RCVD T<br>FROM: 11<br>ELAPSED | EST CALL<br>11111111<br>2: 00:01:00 |
| 1 | 00:00 MNL<br>IGN INFO         | CALLING<br>ACK                      |

#### [IGN]

- Push to ignore the Call and return to the normal operating mode.
  - The transceiver exits the DSC mode.

#### [INFO]

➡ Push to display the Received call information. (p. 58)

#### [ACK]

➡ Push to display the "TEST ACK" screen to reply to the Call. (p. 38)

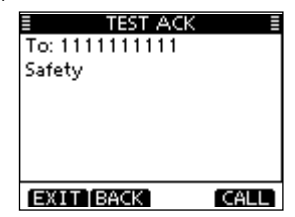

When "TEST ACK" is set to "Auto," the transceiver automatically replies to the Call. In that case, both the TX and RX calls are stored in the Transmitted and Received Call Logs.

#### ♦ Receiving a Test Acknowledgement Call

When a Test Acknowledgement Call is received:

- ➡ The alarm sounds for 2 minutes.
- "Received ACK" is displayed. The backlight blinks for 2 minutes.
- (1) Push [ALARM OFF] to stop the alarm and the blinking backlight.
  - Even if you do not push [ALARM OFF], the alarm stops after 2 minutes, and then the screen in step (2) is displayed.
- 2 Push a softkey to select your desired action.

#### [EXIT]

- Push to return to the normal operating mode.
  - The transceiver exits the DSC mode.
  - " 🖸 " continues to blink and the Call is stored in the Received Call Log.

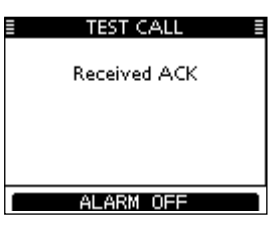

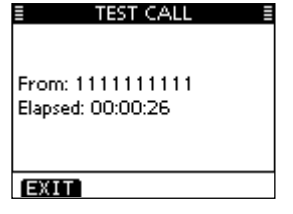

### Received Call log

The transceiver automatically stores up to 50 distress messages and 50 other messages, and they can be used as a supplement to your logbook.

• While in the normal operating mode, the " I icon blinks in the upper right corner of the LCD when there is an unread DSC message.

#### ♦ Distress message

 Push the softkey [LOG] to enter "RCVD CALL LOG" in the DSC CALLS menu, or you can enter it through the Menu screen.

 ⟨MENU⟩
 ↔
 ⟨DSC⟩
 ↔
 ⟨Received Call Log⟩

 (Push [MENU])
 (Select icon)
 (Rotate dial, then push [ENT].)

- ② Push [▲]/[▼] to select "Distress," then push [ENT].
  - The Distress messages are stored in "Distress."
  - The " 🖸 " icon appears when there are unread DSC messages.
  - $\bullet$  The "  $\stackrel{\mbox{\tiny C}}{\longrightarrow}$  " icon appears when there are no unread DSC messages.
  - No icon appears when there are no DSC messages.
  - Push [BACK] to return to the previous screen.
  - Push [EXIT] to return to the normal operating mode.

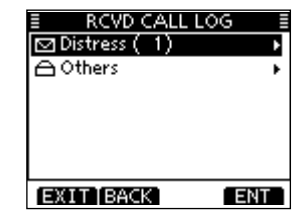

③ Rotate dial or push [▲]/[▼] to select the desired item, then push [ENT].

| E RCVD CA | LL LOG   | (1)    |
|-----------|----------|--------|
| ☑ 00:00   | Distress |        |
| ≙00:00    | Distress | Cancel |
| ≙00:00    | Distress |        |
| ≙00:00    | Distress |        |
| ≙ 00:00   | Distress | Relay  |
| ≙00:00    | Distress | Relay  |
| EXITIBA   | CK )     | ENT    |

④ Rotate dial or push [▲]/[▼] to scroll the DSC message contents.

| ≣ RCVD      | ) CALL LOG 🔡 🚦 |
|-------------|----------------|
| Distress    |                |
| From: 111   | 1111111        |
| Undesignati | ed             |
| 35*00.0     | 000N           |
| 135*00.0    | 000E           |
| 00:00 UTC   |                |
| EXITIBA     | CKÎ DELÎ       |

- $(\mathbf{5})$  To delete the displayed DSC message, push [DEL].
  - The confirmation screen is displayed, then push [OK] to delete.
- 6 Push [EXIT] to return to the normal operating mode.

### ♦ Other messages

① Push [LOG] to enter "RCVD CALL LOG" in the DSC CALLS menu, or you can enter it through the Menu screen.

 〈MENU〉
 ↓
 〈DSC〉
 ↓
 〈Received Call Log〉

 (Push [MENU])
 (Select icon)
 (Rotate dial, then push [ENT].)

- ② Push [▲]/[♥] to select "Others," then push [ENT].
  - The messages other than the Distress are stored in "Others."
  - The " I icon appears when there are unread DSC messages.
  - The " 🖨 " icon appears when there are no unread DSC messages.
  - No icon appears when there are no DSC messages.
  - Push [BACK] to return to the previous screen.
  - Push [EXIT] to return to the normal operating mode.

| RCVD CALL LOG |   |
|---------------|---|
| 🛆 Distress    | × |
| ⊠Others (1)   | Þ |
|               |   |
|               |   |
|               |   |
|               |   |
|               |   |
| EXITIBACK EN  |   |

- Other messages (Continued)
- ③ Rotate dial or push [▲]/[▼] to select the desired item, then push [ENT].

| E RCVD CA | LL LOG (1) E    |
|-----------|-----------------|
| ☑ 00:00   | Test ACK        |
| ≙00:00    | Test ACK        |
| ≙00:00    | Test Call       |
| ≙00:00    | Polling Request |
| 00:00     | POS Report      |
| ≙00:00    | POS Report      |
| EXIT BA   | CK ENT          |

- ④ Rotate dial or push [▲]/[▼] to scroll the DSC message contents.
  - •The stored message has various information, depending on the DSC call type.

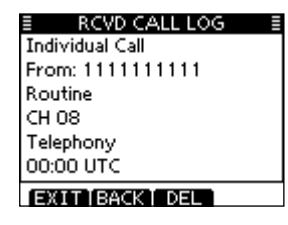

- (5) To delete the displayed DSC message, push [DEL].
- The confirmation screen is displayed, then push [OK] to delete.
- (6) Push [EXIT] to return to the normal operating mode.

# Transmitted Call log

The transceiver automatically stores up to 50 transmitted calls, and the log can be used as a supplement to your logbook.

① Select "TX CALL LOG" in the DSC CALLS menu.

| (MENU) ⊂>     | <pre><b>(</b>DSC) ↓</pre> | Transmitted Call Log>           |
|---------------|---------------------------|---------------------------------|
| (Push [MENU]) | (Select icon)             | (Rotate dial, then push [ENT].) |

- Push [BACK] to return to the previous screen.
- Push [EXIT] to return to the normal operating mode.
- ② Rotate dial or push [▲]/[▼] to select the desired item, then push [ENT].
- ③ Rotate dial or push [▲]/[▼] to scroll the DSC message contents.
- ④ To delete the displayed DSC message, push [DEL].
- The confirmation screen is displayed, then push [OK] to delete.
- (5) Push [EXIT] to return to the normal operating mode.

|   | ΤX     | CALL LOG 🛛 🗐    |
|---|--------|-----------------|
|   | 00:00  | Distress Cancel |
|   | 00:00  | Distress        |
|   | 00:00  | Group Call      |
|   | 00:00  | Individual Call |
|   | 00:00  | Test Call       |
|   | 00:00  | POS Reply       |
| E | XITJBA | ICK ENT         |

| ≣ TX CALL LOG |  |
|---------------|--|
| Distress      |  |
| Undesignated  |  |
| 35°00.0000N   |  |
| 135°00.0000E  |  |
| 00:00 UTC     |  |
| Telephony     |  |
| EXIT BACK DEL |  |

## DSC Settings

- Position Input (See page 21)
- ♦ Add Individual ID/Group ID (See pages 18, 19)
- Delete Individual ID/Group ID (See page 20)

#### Automatic Acknowledgement

These items set the Automatic Acknowledgement function to "Auto" or "Manual."

When an Individual, Position Request, Polling Request or Test Call is received, the transceiver automatically transmits an Individual Acknowledgement, Position Reply, Polling Reply or Test Acknowledgement Call, respectively.

When "INDIVIDUAL ACK" is set to "Auto," the transceiver automatically transmits the Acknowledgment call including "Unable to Comply" (No Reason Given) after receiving the Individual call.

#### Select either "INDIVIDUAL ACK," "POSITION ACK" or "TEST ACK" in the DSC Settings menu.

| <pre>(MENU) ロシ</pre> | (DSC SET)     | Scholar ACK (Individual ACK)    |
|----------------------|---------------|---------------------------------|
| (Push [MENU])        | (Select icon) | (Rotate dial, then push [ENT].) |

(MENU) \$\circ\$ (DSC SET) \$\circ\$ (Position ACK)

(MENU) I (DSC SET) I (Test ACK)

- ② Rotate dial or push [▲]/[▼] to select "Auto" or "Manual" then push [ENT].
  - Push [BACK] to cancel and return to the DSC Settings menu.

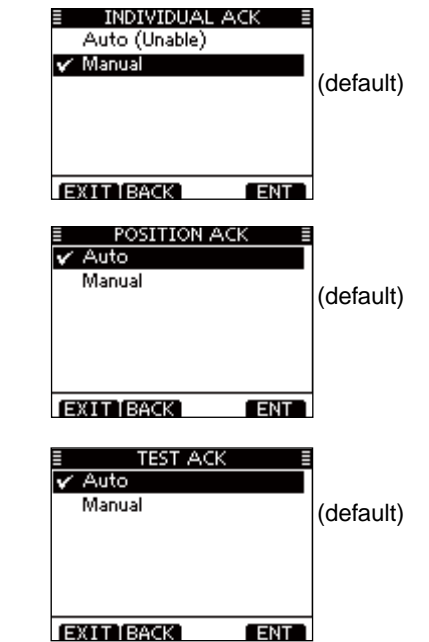

③ Push [EXIT] to return to the normal operating mode.

#### ♦ Channel 16 Switch function

By regulation, after receiving a Distress call, the transceiver switches the operating channel to Channel 16. However, when this setting is set to "OFF," the function enables the transceiver to remain on the operating channel, even after receiving a Distress call.

① Select "CH 16 SWITCH" in the DSC Settings menu.

(MENU) ↔ (DSC SET) ↔ (CH 16 Switch) (Push [MENU]) (Select icon) (Rotate dial, then push [ENT].)

- ② Rotate dial or push [▲]/[▼] to set the Channel 16 Switch function to "Auto (No Delay)," "10 Second Delay" or "OFF," then push [ENT].
  - Push [BACK] to return to the previous screen.

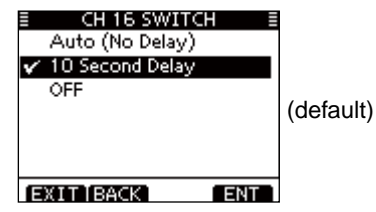

- Auto (No Delay): After receiving a Distress call, and [ACPT] is pushed on the confirmation screen, the transceiver immediately switches to Channel 16.
- 10 Second Delay: After receiving a Distress call, and [ACPT] is pushed on the confirmation screen, the transceiver remains on the current operating channel for 10 seconds. After that, the transceiver automatically switches to Channel 16. (default)
- OFF: Even after receiving a Distress call, the transceiver remains on the operating channel.
  - The "+" icon appears.

③ Push [EXIT] to return to the normal operating mode.

#### ♦ DSC Data Output

Select an option for the DSC Data Output function.

When receiving a DSC call, this function makes the transceiver send the DSC data from its NMEA Output port to a connected device.

1 Select "DSC DATA OUTPUT" in the DSC Settings menu.

| (MENU) ロション ロション ロション ロション ロション ロション ロション ロション | (DSC SET)     | IDSC Data Output                |
|------------------------------------------------|---------------|---------------------------------|
| (Push [MENU])                                  | (Select icon) | (Rotate dial, then push [ENT].) |

- ② Rotate dial or push [▲]/[▼] to set the DSC Data Output function to "All Stations," "Station List" or "OFF," and then push [ENT].
  - Push [BACK] to return to the previous screen.

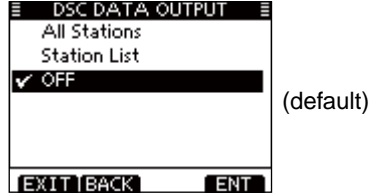

- All Stations: Outputs the call from any vessel from the NMEA Output port.
- Station List: Outputs the call from any vessels listed on the Individual ID screen.
- OFF: Does not output any call to external equipment.
- ③ Push [EXIT] to return to the normal operating mode.

#### ♦ Alarm Status

Set the Alarm function ON or OFF, depending on the Category or Status.

① Select "ALARM STATUS" in the DSC Settings menu.

 (MENU)
 □
 (DSC SET)
 □
 (Alarm Status)

 (Push [MENU])
 (Select icon)
 (Rotate dial, then push [ENT].)

- ② Rotate dial or push [▲]/[▼] to select the status, and then push [ENT].
  - Push [BACK] to cancel and return to the DSC Settings menu.
  - "Safety," "Routine," "Warning," "Self-Terminate" and "Discrete" are selectable. (default: ON)

| E ALARM STATUS  |       |
|-----------------|-------|
| Safety:         | ON►   |
| Routine:        | ON⊮   |
| Warning:        | ON⊩   |
| Self-Terminate: | ON⊩   |
| Discrete:       | ON⊮   |
|                 |       |
| EXIT BACK       | ENT 1 |

- ③ Rotate dial or push [▲]/[▼] to set the Alarm setting to "ON" or "OFF, and then push [ENT]."
- ④ Push [EXIT] to return to the normal operating mode.

#### ♦ Channel 70 Squeich level

Set the squelch level on Channel 70. The transceiver has 11 squelch levels between 1 (loose squelch) and 10 (tight squelch) and OPEN. OPEN is completely open.

① Select "CH 70 SQL LEVEL" in the DSC Settings menu.

| <pre>〈MENU〉 ↓</pre> | (DSC SET)     | IN CH 70 SQL Level              |
|---------------------|---------------|---------------------------------|
| Push [MENU])        | (Select icon) | (Rotate dial, then push [ENT].) |

② Rotate dial or push [▲]/[▼][◀]/[▶] to adjust the squelch level until the noise just disappears, then push [ENT].
 Push [BACK] to cancel and return to the previous screen.

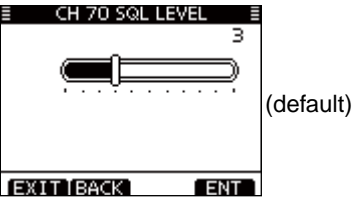

3 Push [EXIT] to return to the normal operating mode.

### ♦ DSC Loop Test

The DSC loop test function sends transmit DSC signals to the receive AF circuit to compare and check the TX and RX signals at the AF level.

#### 1 Select "DSC LOOP TEST" in the DSC Settings menu.

| (MENU) ⊂>     | (DSC SET)     | SC Loop Test ►                  |
|---------------|---------------|---------------------------------|
| (Push [MENU]) | (Select icon) | (Rotate dial, then push [ENT].) |

#### 2 Push [ENT] to start the DSC loop test.

• Push [BACK] to cancel and return to the DSC Settings menu.

|   | DSC LOOP<br>Push (ENT) to | D Start |
|---|---------------------------|---------|
| Ð | (IT Í BACK Ì              | ENT     |

- When the transmit DSC and receive DSC signals match, "OK" appears.
- ③ Push [EXIT] to return to the normal operating mode.
- If "NG" appears in step 2, either or both TX and RX DSC circuits have a problem. In that case, you will have to send the transceiver to your nearest dealer for repair.

## Making an Individual call to a particular AIS target

You can transmit an Individual call\* to a selected AIS target, without entering the target's MMSI code. \*The call type will automatically set to Routine.

#### The transceiver with a built-in AIS receiver:

You can select an AIS target on the Target List screen or Danger list screen.

① Display the AIS plotter screen (p. 82), or the Target List screen (p. 84).

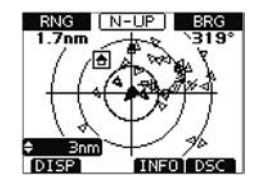

| TARGET LIST        | · (   | 138) 🗄 |
|--------------------|-------|--------|
| MMSI/Name          | RNG   | BRG    |
| Constanting of the | 0.5   | 099    |
| 311064000          | 0.5   | 063    |
| MEY AZAKI EX       | 0.6   | 098    |
| 43+000             | 0.7   | 069    |
| SUMPLOWER C        | 0.9   | 023    |
| DISP               | TNEOT | DSC 1  |

- ② Select a target, and then push [DSC] to transmit an Individual call.
  - If Channel 70 is busy, the transceiver stands by until the channel becomes clear.

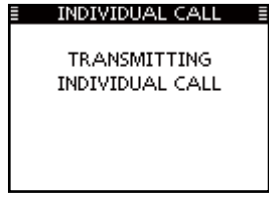

- ③ Standby on Channel 70 until an acknowledgement is received.
  - Push [EXIT] to return to the normal operating mode.
  - Push [RESEND] to resend the call.

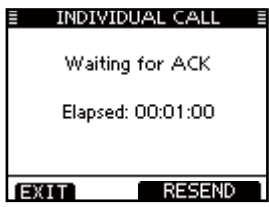

- Making an Individual call to a particular AIS target (Continued)
- (4) When the acknowledgement is received, alarm sounds.
- → If the acknowledgement 'Able to comply' is received, push [ALARM OFF] to stop the alarm, and then select the intership channel specified in step (2)
  - A different intership channel will be selected if the station you called cannot use the channel
  - To reply, push [PTT] and speak at a normal voice level.
  - You can check the MMSI code or the name, if programmed, of the AIS target on the display.
- → If the acknowledgement 'Unable to comply' is received, push [ALARM OFF] to stop the alarm, and then "INDIVID-UAL CALL FAILED" is displayed.

(5) After the communication is finished, push [EXIT] to return to the normal operating mode.

#### The transceiver without built-in AIS receiver:

If you are using the transceiver without a built-in AIS receiver, select an AIS target using an optional MA-500TR class B AIS transponder.

See the instruction manual boxed with the transponder for details.

'Able to comply' is received

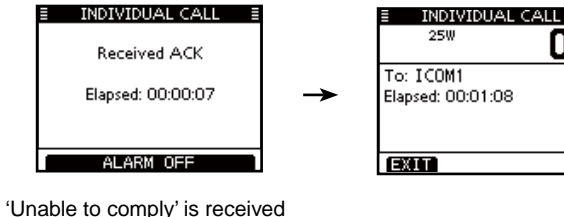

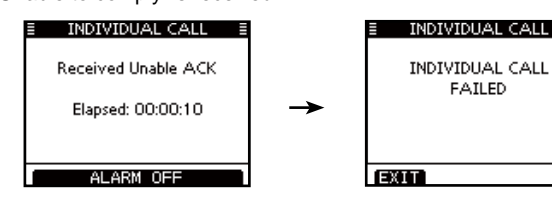

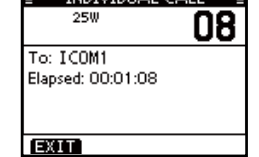
## **OTHER FUNCTIONS**

## Intercom operation

The optional Intercom function allows you to talk between the deck and the cabin. The optional HM-195 COMMANDMICIV<sup>™</sup> is required for Intercom operation.

Connect the HM-195  $\operatorname{COMMANDMICIV}^{\text{TM}}$  as described on page 100.

- Transmitting is disabled while using the intercom.
- The received signal is muted while using the intercom.
- 1) Hold down [PWR](Dial) to turn ON the power.
  - •The command microphone power is automatically turned ON, even if the power is OFF.
- 2 Push [MENU].
- ③ Rotate dial or push [◄]/[►] to select the "INCM," icon and then push the softkey below the icon.
  - The INTERCOM screen is displayed.
  - Push [BACK] to return to the previous screen.
- ④ Hold down [INCM CALL] to sound the intercom beeps.
  - •The transceiver and the command microphone sound beeps while holding down [INCM CALL].
  - "CALL" appears.

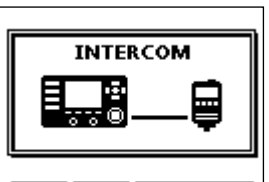

#### EXIT BACK INCM CALL

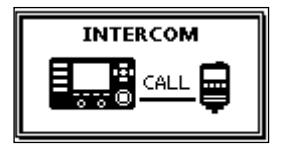

- (5) After releasing [INCM CALL], hold down [PTT] and speak into the microphone at a normal voice level.
  - "TALK" appears on the caller's display, or "LSTN" appears on the listener's display.
  - To adjust the transceiver's intercom volume level, rotate volume dial.
  - •To adjust the HM-195's intercom volume level, rotate [VOL/SQL] (Dial) on the HM-195.
- (6) After releasing [PTT], you can hear the response through the speaker.

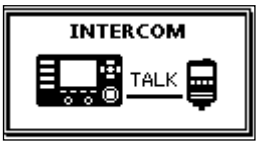

On the caller's display

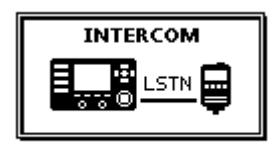

On the listener's display

- ⑦ Push [EXIT] to return to normal operating screen.
- While in the Intercom mode, the transmit and receive functions are disabled. When the transceiver is transmitting, the Intercom function is disabled.

## 8 OTHER FUNCTIONS

## RX Hailer function

The RX Hailer function enables you to hear the received audio on the deck or bridge through a Hailer speaker. Connect an external hailer speaker as described on page 94.

① Push [RX d:] to enter the RX Hailer mode.

•The RX Hailer volume level adjustment screen is displayed.

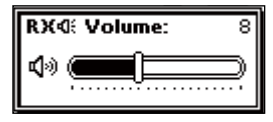

- ② Rotate dial or push [▲]/[▼]/[▲]/[▶] to adjust the RX Hailer volume level, and then push [ENT].
  - •The "RX "icon appears.

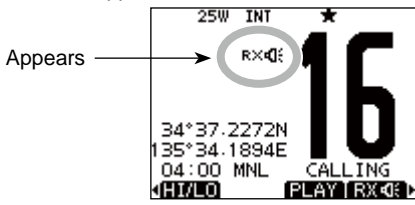

③ To return to normal operating mode, push [RX 1].
 •The "RX 1]: "icon disappears.

To adjust the audio output level in the RX Hailer mode, hold down [RX  $\mathbf{q}$ ] for 1 second to display the RX Hailer volume level adjustment screen, and then rotate dial or push  $[\mathbf{A}]/[\mathbf{V}]/[\mathbf{V}]/[\mathbf{A}]$ . After adjusting, push [ENT] to set it.

## Hailer operation

The transceiver has a 2 way hailer function, making it unnecessary to leave the bridge to talk with a another party. Connect an external hailer speaker as described on page 94.

- Transmitting is not possible while using the hailer.
- 1 Push [MENU].
- ② Rotate dial or push [◀]/[▶] to select the "HAILER" icon and then push the softkey below the icon.
  - HAILER screen is displayed.
- ③ Hold down [PTT] and speak at a normal voice level.
  - While holding down [PTT], the screen below is displayed.
  - To adjust the hailer level, rotate dial.
  - Push [BACK] to return to the previous screen.

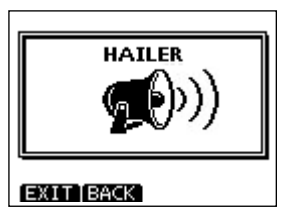

4 Push [EXIT] to return to normal operating screen.

While in the hailer mode, the transmit and receive functions are disabled. When the transceiver is transmitting, the hailer function is disabled.

## ■ Horn function

#### ♦ Automatic foghorn function

The automatic foghorn function sounds a horn repeatedly until the function is turned OFF. Four patterns are available for varying conditions. The foghorn outputs from the hailer speaker. To use this function, the hailer speaker must be connected to the transceiver. See page 94 for connection details.

| TYPE     | PATTERN                                                                                                    | USAGE                                                                                                    |
|----------|----------------------------------------------------------------------------------------------------|----------------------------------------------------------------------------------------------------|
| UNDERWAY | One 5-second blasts every 120                                                                                                    | Motor vessel underway and making way.                                                                                                    |
| STOP     | Two 5-second blasts (separated by 2 seconds) every 120 sec-<br>onds.                                                                           | Motor vessel underway but stopped (not making way).                                                                                                    |
| SAIL     | One 5-second blast followed<br>by two 1-second blasts (each<br>separated by 2 seconds) every<br>120 seconds.                                   | Sailing vessel underway, fishing vessel<br>(underway or anchored), vessel not under<br>command, a vessel restricted in her ability<br>to maneuver (underway or at anchor), or a<br>vessel towing or pushing another ahead. |
| тоw      | One 5-second blast followed<br>by three 1-second blasts (each<br>separated by 2-seconds) every<br>120 seconds.<br>5s1<br>→   - 1s<br>  2s 120s | Vessel under tow (manned).                                                                                                    |

## 8 OTHER FUNCTIONS

#### 1 Select "Auto Foghorn" in the HORN menu.

(MENU) ▷ (HORN) ▷ (Auto Foghorn)
(Push [MENU]) (Select icon) (Rotate dial, then push [ENT].)

- ② Rotate dial or push [▲]/[▼] to select the desired foghorn pattern, and then push [ENT].
  - Push [BACK] to return to the previous screen.
  - Push [EXIT] to return to the normal operating mode.
- (3) Rotate dial or push  $[\blacktriangle]/[\blacktriangledown]/[\triangleleft]/$ 
  - [▶] to adjust the foghorn level.
  - The foghorn level is adjustable in 20 steps.

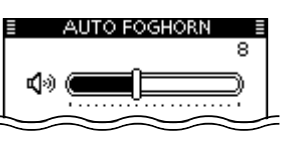

ENT

AUTO FOGHORN

OFF

Stop

Tow

EXIT BACK

Sail

✓ Underway

- ④ Push [MENU] to exit the MENU screen.
  - The horn icon is displayed.

Appears —

(5) To return to normal operation, select [OFF] in the Auto Foghorn menu.

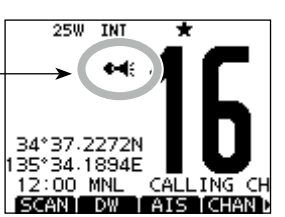

#### ♦ Manual Horn function

① Select "Manual Horn" in the HORN menu.

(MENU) ↔ (HORN) ↔ (Manual Horn) (Push [MENU]) (Select icon) (Rotate dial, then push [ENT].)

- 2 Hold down [HORN] to sound a horn.
  - While holding down [HORN], the horn sounds, and the screen below is displayed.
  - To adjust the horn volume level, rotate dial.
  - Push [BACK] to return to the previous screen.

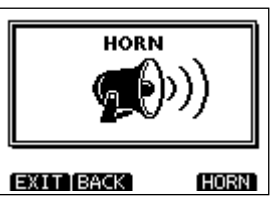

③ Push [EXIT] to return to the normal operating screen.

While in the Horn mode, the transmit and receive functions are disabled. When the transceiver is transmitting, the Horn function is disabled.

## Voice scrambler operation (Available when the scrambler unit is installed)

The voice scrambler provides private communications. In order to receive or send scrambled transmissions, you must activate the scrambler function. You also need to program the scrambler code in the Menu screen. (p. 91)

The scrambler function automatically turns OFF when Channel 16 or 70 is selected.

① Select an operating channel except Channel 16 or 70.

- 2 Push [SCBL] to turn the Voice Scrambler ON or OFF.
  - The "SBL" icon appears when the voice scrambler is ON.

#### ♦ Programming scrambler codes

There are 32 codes (1 to 32) available for programming. Set the code in the Menu screen. In order to understand each other, all transceivers in your group must have the same scramble code. See page 91 for scrambler code setting details.

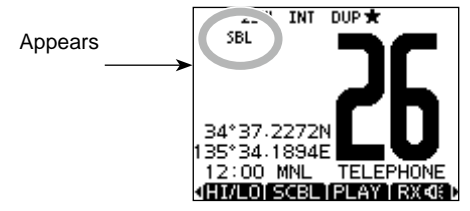

## Voice recorder function

This transceiver has an automatic recording function that can record the last 120 seconds of the received audio. You can playback the audio that you could not hear clearly.

Automatically starts recording when a signal is received.

(Default)

- The "REC" icon appears while recording.
- · Stops recording 3 seconds after the signal disappears.
- · Stops recording when the channel is changed.
- The recorded voice data is erased when the transceiver is turned OFF.

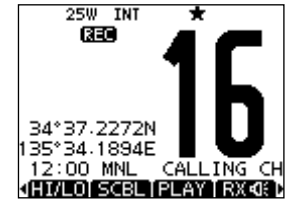

#### Playback the recorded voice

- 1 Push [PLAY] to playback the recorded voice.
  - The " " icon appears while playing.
- 2 Push [STOP] to return to normal operating screen.

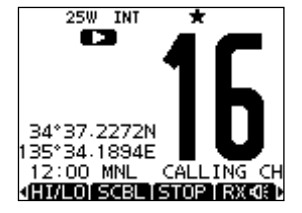

## AIS RECEIVER (Depending on versions)

## About AIS

AIS (The automatic identification system) is primarily used for collision-risk management and navigation safety. It automatically transmits and receives vessel information, such as the vessel name, MMSI code, vessel type, position data, speed, course, destination and more. Information is exchanged among the vessels and/or base stations on the VHF maritime mobile band. The information helps to identify other nearby vessels or stations by displaying the received data on a plotter or a radar screen.

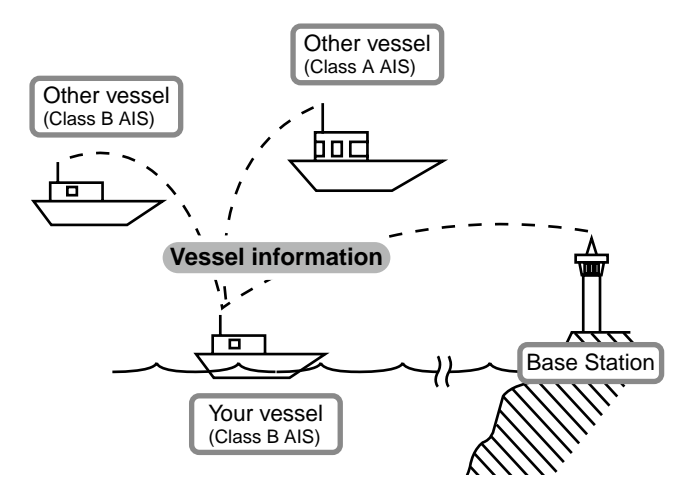

## AIS Classes

There are seven types of AIS stations; vessels, base stations, Search and Rescue (SAR), Aids to Navigation (AtoN), Search and Rescue Transmitter (AIS-SART), MOB (Man OverBoard) and EPIRB (Emergency Position Indicating Radio Beacon)-AIS.

There are two classes of AIS units, which are installed on vessels; Class A and Class B.

Under the Safety Of Life At Sea (SOLAS) convention, all SOLAS vessels, as described below, are required to install a Class A AIS transponder:

- Upwards of 300 gross tonnage engaged on international voyages.
- Passenger vessels, irrespective of size, engaged on international voyages.
- Upwards of 500 gross tonnage not engaged on international voyages.

A Class B AIS transponder is designed to be interoperability with Class A units, but not to impact the Class A network.

Many commercial vessels, and some leisure craft, not classified as requiring a Class A unit, choose to install a Class B unit to avoid accidents at sea.

## Function display

There are three types of function display; plotter, target list and danger list, and you can select your desired type using the [DISP] key.

- 1 Push [MENU].
- ② Rotate dial or push [◄]/[►] to select the "AIS" icon and then push the softkey below the icon.
  - AIS plotter is displayed.
  - Push [▲]/[▼] to adjust the plotter range.
  - Rotate dial to select an AIS target.
  - Push [INFO] or [ENT] to display the detail screen of the selected AIS target. (p. 75)
  - Push [DSC] to transmit DSC call to selected AIS target.

#### ♦ Plotter screen

After select the "AIS" icon in the menu screen, the plotter screen is displayed. If the GPS is connected and it receives signals from a satellite. It shows the display range and the icons of the AIS targets.

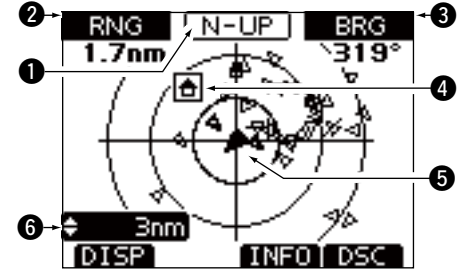

#### DISPLAY TYPE

Shows the selected display type. You can select the display type from "AIS SET" in the menu screen (p. 80)

- When "N-UP" is displayed, the top of the plotter screen represents North.
- When "AC-UP" is displayed, the top of the plotter screen represents the direction your course is heading.

#### **2** RANGE/CPA INFORMATION

- Shows the range information from your vessel to the selected AIS target.
- Shows the CPA (Closest Point of Approach) information of the selected AIS target whose CPA is within 6 nm (nautical miles) and TCPA (Time to CPA) is within 60 minutes of your vessel.

#### **BEARING/TCPA INFORMATION**

- Shows the bearing information from your vessel to the selected AIS target.
- Shows TCPA information of the selected AIS target whose CPA is within 6 nm (nautical miles) and TCPA is within 60 minutes of your vessel.

#### **4** TARGET BOX

Shows the selected AIS target.

• When a target box appears, push [ENT] to display the detail screen of the selected AIS target.

9

## 9 AIS RECEIVER (Depending on versions)

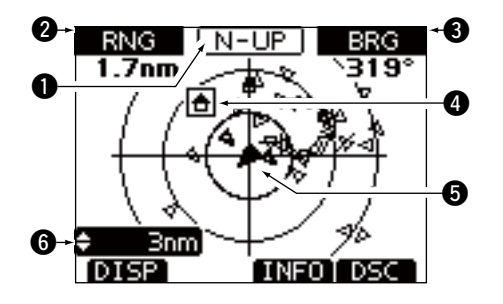

#### **G** YOUR VESSEL ICON

Your vessel icon appears in the center of the screen.

- When "N-UP" is displayed, the vessel icon automatically points in the direction you are heading, in 45 degrees steps.
- When "AC-UP" is displayed, the vessel icon constantly points to the top of the plotter screen.
- When your vessel moves less than 2 knots, the "

  "

  "
   icon appears.

#### **6** DISPLAY RANGE

Shows the selected display range.

- $\Rightarrow$  Push  $[\blacktriangle]/[\bigtriangledown]$  to select display range.
- 0.125, 0.25, 0.5, 0.75, 1.5, 3, 6, 12, 24 nm (nautical miles) are selectable.

#### • Description of the icons

| lcon | Description                                                                                                    |
|------|----------------------------------------------------------------------------------------------------|
| Δ    | AIS target: Vessel<br>The tip of the target triangle automatically points<br>in the direction it's heading.<br>The icon blinks when the AIS target is closer than<br>your CPA and TCPA settings. (Dangerous target) |
| ÷    | AIS target: Lost target*<br>The target triangle is marked with a diagonal line.                                                                                                    |
| ÷    | AIS target: Base Station                                                                                                    |
| ÷    | AIS target: Search and Rescue (SAR)                                                                                                    |
| ۲    | AIS target: Aids to Navigation (AtoN)                                                                                                    |
| 8    | AIS target: AIS-SART, MOB and EPIRB-AIS                                                                                                    |

\*A vessel is regarded as a "Lost target" after a specified period of time has passed since the vessel last transmitted data.

The "Lost target" icon disappears from the plotter screen 6 minutes and 40 seconds after the vessel was regarded as a "Lost target." Ask your dealer for details.

#### ♦ Target list screen

In the plotter screen, push [DISP] to switch to the target list screen, which shows all AIS targets being detected by the transponder.

The AIS target data is sorted by the distance from your vessel, and the closest target is located on the top of the list.

- Rotate dial or push [▲]/[▼] to select an AIS target.
- Push [INFO] or [ENT] to display the detail screen of the selected AIS target. (p. 76)
- Push [DSC] to transmit DSC call to selected AIS target.

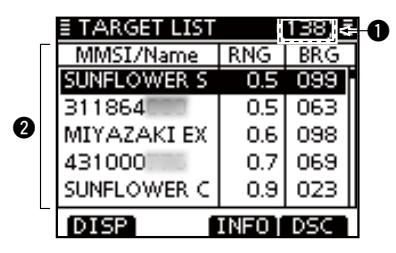

#### **1** THE NUMBER OF TARGETS

Shows the number of AIS targets which are being detected by the transceiver.

#### **2** TARGET INFORMATION

Shows the following AIS target information:

- MMSI code or name, if the name is programmed.
- Range (RNG) from your vessel to the target (unit: nautical mile)
- Bearing (BRG) from your vessel to the target (unit: degree)

#### ♦ Danger list screen

In the target list display, push [DISP] to switch to the danger list screen, which helps you to find any dangerous target whose CPA is within 6 nm (nautical miles) and TCPA is within 60 minutes of your vessel.

- Rotate dial or push [▲]/[▼] to select an AIS target.
- Push [◀]/[▶] to change the sort of AIS target data, sort by CPA or TCPA.
- Push [INFO] or [ENT] to display the detail screen of the selected AIS target. (p. 76)
- Push [DSC] to transmit DSC call to selected AIS target.

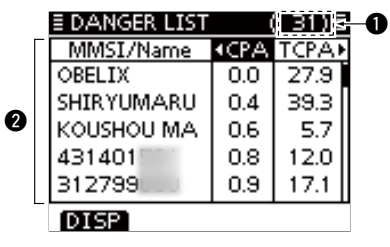

#### **1** THE NUMBER OF DANGEROUS TARGETS

Shows the number of AIS targets which are being detected by the transceiver.

#### **2** DANGER TARGET INFORMATION

Shows the following dangerous target information:

- MMSI code or name, if the name is programmed.
- CPA: Closest Point of Approach (unit: nautical mile)
- TCPA: Time to CPA (unit: minute)

## About the detail screen

The detail screen displays the information about the selected AIS target. The contents differ, depending on the AIS class.

- → Push [▲]/[▼] to select an AIS target in the target list screen, danger list screen, or plotter screen and then push [INFO] or [ENT].
  - The detail screen is displayed.
- ➡ Rotate dial or push []/[]/[]/[]/[] to scroll the page.
- Push [EXIT] to return to the normal operating mode.
   Push [BACK] to return to the previous screen.

| ≣ DETAIL     | 1/7▶≣ |
|--------------|-------|
| CLASS A      |       |
| MMSI: 416257 |       |
| WAN HAI 161  |       |
| TAIWAN       |       |
| Call Sign:   |       |
| BLBB         |       |
| (EXIT [BACK] | DSC   |

Example of detail screen

# ♦ Content lists of Class A vessels' DETAIL screens

- AIS Class
- MMSI Code
- Ship Name
- Country Name
- Call Sign
- IMO Number
- CPA (Closest Point of Approach)
- TCPA (Time to CPA)
- Position (Latitude, Longitude)
- Speed Over Ground
- Course Over Ground
- Heading
- Position Accuracy (H: High, L: Low)
- Range
- Bearing

- Rate Of Turn
- Bow to Antenna length
- Stern to Antenna length
- Port side to Antenna length
  Starboard side to Antenna
  - length
- Length
- Beam
- Draught
- Type of Ship
- Navigation Status
- Destination
- Date
- Time

#### AIS RECEIVER (Depending on versions) 9

## Content lists of Class B vessels' DETAIL screens

- AIS Class
- MMSI Code
- Ship Name
- Country Name
- Call Sign
- Vendor ID
- CPA (Closest Point of Approach)
- TCPA (Time to CPA)
- Position (Latitude, Longitude)
- Speed Over Ground
- Course Over Ground
- Heading

- Position Accuracy
- (H: High, L: Low)
- Range
- Bearing
- Bow to Antenna length
- Stern to Antenna length
- Port side to Antenna length
- Starboard side to Antenna
- length • Length
- Lengi
- Beam
- Type of Ship

#### ♦ Content lists of Base Station targets' DE-TAIL screens

AIS Class
 MMSI Code

- Position Accuracy
- (H: High, L: Low)
- RangeBearing

## Content lists of SAR targets' DETAIL screens

- AIS Class
   MMSI Code
- MINSI Code
- Position (Latitude, Longitude)

Position (Latitude, Longitude)

- Speed Over Ground
- Course Over Ground

- Position Accuracy (H: High, L: Low)
- Range
- Bearing
- Altitude

## Content lists of AtoN targets' DETAIL screens

AIS Class

(AtoN existence (REAL, VIRTUAL))

- MMSI Code
- Target Name
- CPA (Closest Point of Approach)
- TCPA (Time to CPA)
- Position (Latitude, Longitude)
- Position Accuracy (H: High, L: Low)
- Range
- Bearing
- · Bow to Antenna length

- Stern to Antenna length
- Port side to Antenna length
- Starboard side to Antenna length
- Length
- Beam
- Position Indicator (ON POS : ON Position, OFF POS : OFF Position)
- Type of AtoN

- 9
- Content lists of AIS-SART targets' DETAIL screens
- Type of AIS Target
- MMSI Code
- Call Sign
- IMO Number
- Closest Point of Approach
- TCPA (Time to CPA)
- Position (Latitude, Longitude)
- Speed Over Ground
- Course Over Ground
- Heading
- Position Accuracy (H: High, L: Low)
- Range
- Bearing

- Rate Of Turn
- Bow to Antenna length
- Stern to Antenna length
- Port side to Antenna length
- Starboard side to Antenna length
- Length
- Beam
- Draught
- Type of Ship
- Navigation Status
- Destination
- Date
- Time

## 9 AIS RECEIVER (Depending on versions)

#### ♦ Content lists of MOB targets' DETAIL screens

- Type of AIS Target
- MMSI Code
- Call Sign
- IMO Number
- Closest Point of Approach
- TCPA (Time to CPA)
- Position (Latitude, Longitude)
- Speed Over Ground
- Course Over Ground
- Heading
- Position Accuracy (H: High, L: Low)
- Range
- Bearing

- Rate Of Turn
- Bow to Antenna length
- Stern to Antenna length
- Port side to Antenna length
- Starboard side to Antenna length
- Length
- Beam
- Draught
- Type of Ship
- Navigation Status
- Destination
- Date
- Time

## Content lists of EPIRB-AIS targets' DETAIL screens

- Type of AIS Target
- MMSI Code
- Call Sign
- IMO Number
- Closest Point of Approach
- TCPA (Time to CPA)
- Position (Latitude, Longitude)
- Speed Over Ground
- Course Over Ground
- Heading
- Position Accuracy (H: High, L: Low)
- Range

78

Bearing

- Rate Of Turn
- Bow to Antenna length
- Stern to Antenna length
- Port side to Antenna length
- Starboard side to Antenna length
- Length
- Beam
- Draught
- Type of Ship
- Navigation Status
- Destination
- Date
- Time

#### ♦ AIS combo screen

You can display the AIS plotter during basic operation. (p 9)

- ➡Push [AIS] to display the AIS plotter on the left side of the screen.
- ➡ Rotate dial or push [▲](CH)/[▼](CH) to select an operating channel.
- $\rightarrow$  Push [ $\blacktriangleleft$ ]/[ $\triangleright$ ] to select a vessel.
  - A softkey [INFO] will appear.
- Push [INFO] or [ENT] to display the detail screen of the selected AIS target.
- ⇒ Push [MENU] to enter the Menu screen. (p. 91)
- ➡ Push [CLEAR] to exit the AIS combo screen.

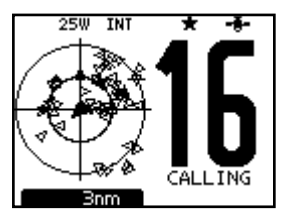

## ■ AIS Settings

AIS settings can be customized from "AIS SET" in the menu screen.

1 Push [MENU].

② Rotate dial or push [◀]/[▶] to select the "AIS SET" icon and then push the softkey below the icon.

• AIS settings menu is displayed.

#### ♦ North up/COG UP:

Select the display type for the AIS plotter.

- When "North up" is displayed, the top of the plotter display represents North.
- When "COG up" is displayed, the top of the plotter display represents the direction your course is heading.
- Push [BACK] to return to the previous screen.
- Push [EXIT] to return to the normal operating mode.

| E NORTH UP/C | OGUP ≣ |
|--------------|--------|
| 🖌 North up   |        |
| COG up       |        |
|              |        |
|              |        |
|              |        |
|              |        |
|              |        |
| EXIT BACK    | ENI    |

#### ♦ CPA/TCPA

You can edit alarm settings for the AIS receiver.

| E CPA/TC   | PA 🗉     |
|------------|----------|
| Alarm:     | ON►      |
| Slow Warn: | 1.0 kt⊮  |
| CPA:       | 1.5 nm ⊧ |
| TCPA:      | 20 min ⊧ |
|            |          |
|            |          |
| EVIT BACK  | ENT      |
| EATT IBHCK | ENT      |

#### Alarm

You can turn the collision alarm function ON or OFF.

| ≣    | CPA/TCPA |     |
|------|----------|-----|
| 🗸 ON |          |     |
| OFF  |          |     |
|      |          |     |
|      |          |     |
|      |          |     |
|      |          |     |
| EXIT | BACK     | ENT |

## 9 AIS RECEIVER (Depending on versions)

#### Slow Warn

The GPS receiver calculated COG data of a vessel that is at anchor or drifting is unreliable, and therefore the CPA and TCPA data may not be calculated correctly. If a vessel is anchored in your alarm zone, the unreliable data can cause the collision alarm to sound many times, even if there is no real danger. To prevent this, when the anchored vessel's SOG is less than this set value, the Slow Warn function assumes that vessel's COG is fixed towards your vessel and an alarm will sound.

 Rotate dial or push [▲]/[▼] to input the value between 0.1 and 4.9 kt (in 0.1 kt steps), or select OFF. (default: 1.0 kt)
 Push [ENT] to save and return to the Menu mode.

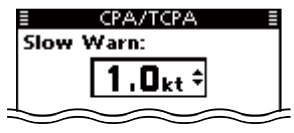

**NOTE:** If other vessels at anchor or drifting come into your alarm zone, the Slow Warn alarm will sound again. Only if the previous vessel disappears from the Danger List (p. 75), and then reenters the list, can a new Slow Warn or regular alarm sound, depending on the vessels SOG, or CPA and TCPA. The Slow Warn function operates in the same way if your vessel is at anchor and other vessels enter your alarm zone area.

#### • CPA, TCPA

Enter CPA (Closest Point of Approach) and TCPA (Time to CPA) values.

These settings help you find a dangerous target to avoid a collision. The icon blinks on the plotter display and/or the alarm buzzer sounds, when the AIS target is closer than your CPA and TCPA settings.

① Rotate dial or push [▲]/[▼] to select either "CPA" or "TCPA."

• CPA or TCPA setting menu is displayed.

- ② Rotate dial or push [▲]/[▼] to input the value into that item.
  - CPA: Between 0.1 and 6.0 nm (in 0.1 nm steps) (default: 1.5 nm)
  - •TCPA: Between 1 and 60 minutes (in 1 minute steps) (default: 20 min)
- ③ Repeat steps ① and ② to input the value into the other item.
- ④ Push [ENT] or dial to save and return to the Menu mode.

| E CPA/TCPA E    | E CPA/TCPA |
|-----------------|------------|
| CPA:            | TCPA:      |
| <b>1.5</b> nm ‡ | 20min \$   |
|                 |            |
|                 |            |
| EXIT BACK ENT   | EXITIBACK  |

When the CPA setting menu is selected.

When the TCPA setting menu is selected.

FNT

#### ♦ ID BLOCKING

The transceiver blocks AIS transponders that are entered into the ID blocking list. Enter your vessel's transponder ID, or other vessel's transponder IDs if necessary to prevent the transceiver from detecting them as dangerous targets. You can enter a maximum of 10 transponder IDs.

#### • Entering an ID

- Select the "ID BLOCKING" in the AIS SETTINGS menu.
  - The blocked AIS transponder's ID is displayed.
  - "No ID" is displayed if there are no blocked AIS transponders.
- (2) Push [ADD] to start the ID entry.
  - Select a number using [▲]/[▼]/ [◀]/[▶].
  - Push [ENT] or Dial to set it.
  - To move the cursor, rotate Dial or select either arrow, "←" or "→," and then push [ENT] or Dial.
  - Push [EXIT] to return to the normal operating mode.
  - Push [BACK] or [CLEAR] to return to the previous screen.
- ③ Select [FINISH], and then push [ENT] or Dial to enter it.
  - Returns to the "ID BLOCKING" menu.

| ID BLOCKING |
|-------------|
| 112233445   |
| 123456789   |
| 357000000   |
| 357099999   |
|             |
|             |
|             |

ADD IEDITI DEL 1

| ID BLOCKING |         |    |                         |                    |                       |                              |             |    |     |                                    |
|-------------|---------|----|-------------------------|--------------------|-----------------------|------------------------------|-------------|----|-----|------------------------------------|
|             | <b></b> |    |                         |                    |                       |                              |             |    |     |                                    |
| 2           | 3       | 4  | 5                       | 6                  | 7                     | 8                            | 9           |    |     |                                    |
|             |         |    |                         |                    |                       |                              |             |    |     |                                    |
| -           | •       |    |                         |                    |                       |                              |             | FI | 4IS | Η                                  |
|             |         |    |                         |                    |                       |                              |             |    |     |                                    |
|             |         |    |                         |                    |                       |                              |             |    |     |                                    |
|             |         |    |                         |                    |                       |                              |             |    |     |                                    |
| ΙT          | TE      | 3A | CK                      |                    |                       |                              |             |    |     |                                    |
|             | 2       |    | ID<br>234<br>→<br>IT BA | ID BL<br>2345<br>→ | ID BLOG<br>23456<br>→ | ID BLOCKI<br><br>234567<br>→ | ID BLOCKING |    |     | ID BLOCKING<br>23456789<br>→ FINIS |

#### • Editing an ID

- 1) Select the "ID BLOCKING" menu.
- ② Rotate Dial or push [▲]/[▼] to select an ID, and then push [EDIT].
  - Select a number using [▲]/[▼]/[◀]/[►].
  - Push [ENT] or Dial to set it.
  - To move the cursor, rotate Dial or select either arrow, " $\leftarrow$  " or " $\rightarrow$  ," and then push [ENT] or Dial.
  - Push [CLEAR] to cancel and return to the previous screen.
- ③ Select [FINISH], and then push [ENT] or Dial to set it.
  - Returns to the "ID BLOCKING" menu.

#### Deleting an ID

- 1) Select the "ID BLOCKING" menu.
- ② Rotate Dial or push [▲]/[▼] to select an ID, and then push [DEL].
  - "ARE YOU SURE?" is displayed.
- ③ Push [OK] to delete the ID and return to the "ID BLOCK-ING" menu.
  - Push [CANCEL] to cancel it.

# 10 MMEA 2000 CONNECTION (Depending on versions)

## Description

NMEA 2000 is a communication standard used to connect various marine devices and display units in the vessel. The transceiver can easily connect to a NMEA 2000 network with its plug-and-play functionality, and display the information provided from the devices on the network.

#### ♦ NMEA 2000 settings

Select the sensors in an NMEA 2000 network that send data to the transceiver.

1 Select "NMEA 2000 SETTINGS" menu in the menu screen.

| (MENU)        | ц> | (NMEA 2000)   |
|---------------|----|---------------|
| (Push [MENU]) |    | (Select icon) |

② Select the type of data from the menu screen, and then push [ENT].

| INMEA2000 SE | TTINGS 🗄 |
|--------------|----------|
| GPS          | Þ        |
| AIS          | •        |
|              |          |
|              |          |
|              |          |
|              |          |
|              |          |

③ The transceiver starts searching devices connected to the NMEA 2000 network.

| ≣ | NMEA2000 SETTINGS |  |
|---|-------------------|--|
|   |                   |  |
|   | Searching Devices |  |
|   |                   |  |
|   |                   |  |
| E | XIT [BACK]        |  |

- ④ The list of connected device is displayed.
- (5) Select the device to send the data to the transceiver, and then push [ENT].
  - Push [INFO] to display the details of the device.
  - If the transceiver is connected to both NMEA 0183 and NMEA 2000 devices, the NMEA 2000 device has priority. Select "Not Used" if you want to use NMEA 0183 devices.
  - Push [BACK] to return to the previous screen.

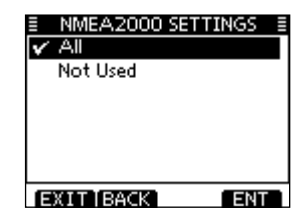

6 Push [EXIT] to exit the MENU screen.

#### ♦ Compatible PGN list

| Receive |                                               | Transmit |                                               |
|---------|-----------------------------------------------|----------|-----------------------------------------------|
| 059392  | ISO Acknowledgement                           | 059392   | ISO Acknowledgement                           |
| 059904  | ISO Request                                   | 059904   | ISO Request                                   |
| 060928  | ISO Address Claim                             | 060928   | ISO Address Claim                             |
|         |                                               | 126464   | PGN List                                      |
| 126996  | Product Information                           | 126996   | Product Information                           |
| 129026  | COG (course over ground) and SOG (speed       | 129026   | COG (course over ground) and SOG (speed       |
|         | over ground) - Rapid Update                   |          | over ground) - Rapid Update                   |
| 129029  | GNSS (Global Navigation Satellite System) Po- | 129029   | GNSS (Global Navigation Satellite System) Po- |
|         | sition Data                                   |          | sition Data                                   |
|         |                                               | 129799   | Radio Frequency/Mode/Power                    |
|         |                                               | 129808   | DSC Call Information                          |
| 129038  | AIS Class A Position Report                   | 129038   | AIS Class A Position Report                   |
| 129039  | AIS Class B Position Report                   | 129039   | AIS Class B Position Report                   |
| 129040  | AIS Class B Extended Position Report          | 129040   | AIS Class B Extended Position Report          |
| 129041  | AIS Aids to Navigation (AtoN) Report          | 129041   | AIS Aids to Navigation (AtoN) Report          |
| 129793  | AIS UTC and Date Report (Base Station)        | 129793   | AIS UTC and Date Report (Base Station)        |
| 129794  | AIS Class A Static and Voyage Related Data    | 129794   | AIS Class A Static and Voyage Related Data    |
| 129798  | AIS SAR Aircraft Position Report              | 129798   | AIS SAR Aircraft Position Report              |
| 129809  | AIS Class B "CS" Static Data Report, Part A   | 129809   | AIS Class B "CS" Static Data Report, Part A   |
| 129810  | AIS Class B "CS" Static Data Report, Part B   | 129810   | AIS Class B "CS" Static Data Report, Part B   |

## Menu screen operation

The Menu screen is used for entering infrequently changed values, function settings or for sending DSC calls.

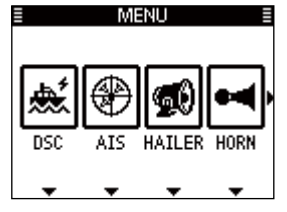

Menu icons

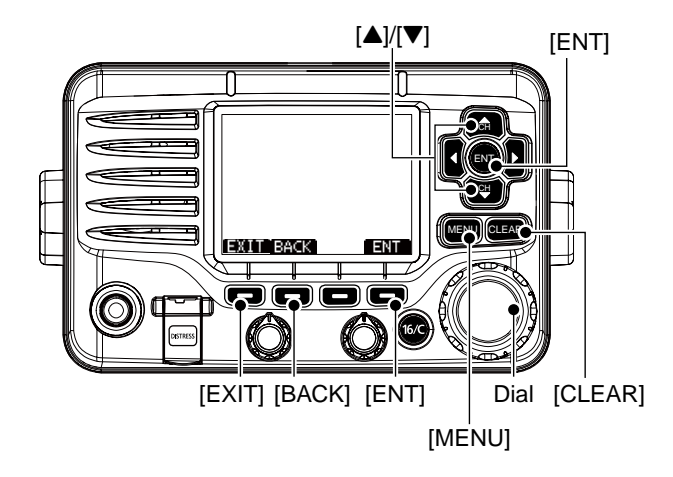

#### **♦** Entering the Menu screen and operation

Example: Set the channel group to "INT".

1 Push [MENU].

- ② Rotate dial or push [◀]/[▶] to select the "RADIO SET" icon and then push the softkey below the icon.
- ③ Rotate dial or push [▲]/[▼] to select "CHAN Group," and then push [ENT].
- ④ Rotate dial or push [▲]/[▼] to select "INT" and then push [ENT] to set it.
   • "✓" is displayed next to "INT."
- 5 Push [EXIT] to exit the Menu screen.
  - Push [CLEAR] or [BACK] to return to the previous screen.

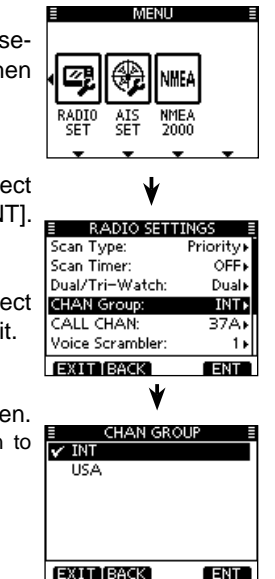

## Menu screen items

The Menu screen contains the following items.

#### ♦ DSC

| Item                                            | Ref.  | Item                                            | Ref.   |
|-------------------------------------------------|-------|-------------------------------------------------|--------|
| <ul> <li>Individual Call</li> </ul>             | p. 27 | <ul> <li>Transmitted Call Log</li> </ul>        | p. 60  |
| <ul> <li>Individual ACK<sup>*1</sup></li> </ul> | p. 30 | <ul> <li>Position Reply<sup>*1</sup></li> </ul> | p. 40  |
| Group Call                                      | p. 32 | <ul> <li>Polling Reply<sup>*1</sup></li> </ul>  | p. 44  |
| All Ships Call                                  | p. 34 | Test Call                                       | p. 36  |
| <ul> <li>Distress Call</li> </ul>               | p. 22 | <ul> <li>Test ACK<sup>*1</sup></li> </ul>       | p. 38  |
| Received Call Log                               | p. 58 |                                                 | $\sum$ |

#### ♦ CONFIG (Configuration)

| Item                                 | Ref.  | Item                                 | Ref.  |
|--------------------------------------|-------|--------------------------------------|-------|
| <ul> <li>Backlight</li> </ul>        | p. 86 | Horn Frequency                       | p. 88 |
| <ul> <li>Display Contrast</li> </ul> | p. 86 | <ul> <li>Inactivity Timer</li> </ul> | p. 88 |
| <ul> <li>Key Beep</li> </ul>         | p. 86 | • Unit ID                            | p. 89 |
| <ul> <li>Key Assignment</li> </ul>   | p. 87 | • GPS                                | р. 89 |
| <ul> <li>Key Movement</li> </ul>     | p. 87 | • COMMANDMIC SP*3                    | p. 90 |
| UTC Offset                           | p. 88 |                                      |       |

\*1 Appears only after receiving a corresponding call.

- \*2 Appears only when no GPS information is received.
- \*3 Appears only when the optional HM-195 is connected.
- \*4 Appears only when a valid GPS signal is received.
- \*5 Appears only when the voice scrambler unit is installed.
- \*6 Appears only for the Dutch and German version transceivers.

#### ♦ MMSI/GPS

- Displays the entered MMSI and ATIS\*6 codes.
- Displays the GPS information\*4 , and installed option unit.

| MMSI/GPS INFO     |  |
|-------------------|--|
| MMSI: 123456789   |  |
| Source: External  |  |
| LAT: 35° 45,0000N |  |
| LON: 135*36-0000E |  |
| UTC: MAR 21 10:00 |  |
| SOG: 18.5kt       |  |
| EXIT BACK         |  |

#### ♦ DSC SET

| Item                                            | Ref.  | Item                                | Ref.      |
|-------------------------------------------------|-------|-------------------------------------|-----------|
| <ul> <li>Position Input<sup>*2</sup></li> </ul> | p. 21 | CH 16 Switch                        | p. 62     |
| <ul> <li>Individual ID</li> </ul>               | p. 18 | <ul> <li>DSC Data Output</li> </ul> | р. 63     |
| Group ID                                        | p. 19 | <ul> <li>Alarm Status</li> </ul>    | р. 63     |
| <ul> <li>Individual ACK</li> </ul>              | p. 61 | CH 70 SQL Level                     | р. 64     |
| <ul> <li>Position ACK</li> </ul>                | p. 61 | <ul> <li>DSC Loop Test</li> </ul>   | р. 64     |
| Test ACK                                        | p. 61 |                                     | $\square$ |
|                                                 |       |                                     |           |

#### ♦ RADIO SET

| Item                               | Ref.  | ltem                                             | Ref.  |
|------------------------------------|-------|--------------------------------------------------|-------|
| <ul> <li>Scan Type</li> </ul>      | p. 90 | <ul> <li>Voice Scrambler*<sup>5</sup></li> </ul> | p. 91 |
| <ul> <li>Scan Timer</li> </ul>     | p. 90 | Noise Cancel                                     | р. 92 |
| <ul> <li>Dual/Tri-Watch</li> </ul> | p. 91 | Voice Record                                     | р. 93 |
| CHAN Group                         | p. 91 | FAV on MIC                                       | р. 93 |
| CALL CHAN                          | p. 91 | CH Display                                       | р. 93 |

## Configuration items

#### ♦ Backlight

The function display and keys can be backlit for better visibility under low light conditions.

The backlight is adjustable in 7 levels or OFF. (D

(Default: 7)

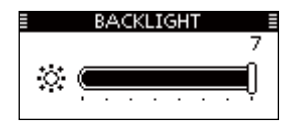

#### ♦ Display contrast

This item adjusts the contrast of the LCD in 8 steps. Level 1 is the lowest contrast, and level 8 is the highest contrast. (Default: 5)

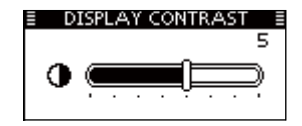

#### ♦ Key Beep

You can turn OFF beep tones for silent operation, or can turn ON the tones to have confirmation beeps sound when a key is pushed. (Default: ON)

| ≣      | KEY BEEP |     |
|--------|----------|-----|
| 🗸 ON   |          |     |
| OFF    |          |     |
|        |          |     |
|        |          |     |
|        |          |     |
|        |          |     |
|        |          |     |
| EXITIE | BACK 1   | ENT |

#### ♦ Key Assignment

Desired functions can be assigned to softkeys. The assigned function can be used when its key icon is displayed. See page 3 for details of the assignable key functions.

- Rotate dial or push [▲]/[▼] to select the desired position, and then push [ENT].
  - To return to the default, select "Set default" and push [ENT].
- ② Rotate dial or push [▲]/[▼] to select the option, and then push [ENT] to set it.
  - "
    "
    is displayed next to the selected option.

| E KEY ASSIGNMENT |     |
|------------------|-----|
| 🖌 SCAN           |     |
| DW               |     |
| AIS              |     |
| CHAN             |     |
| HI/LO            |     |
| SCBL             |     |
| EXIT BACK        | ENT |

- ③ Push [EXIT] to exit the Menu screen.
  - Push [CLEAR] or [BACK] to return to the previous screen.

#### ♦ Key Movement

Set the movement of softkey icons and menu icons. You can select from 2 types of key movement, "Single" or "Group". (Default: Group (p. 6))

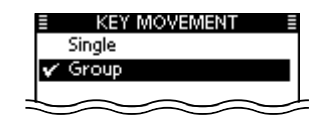

#### Single key movement

Single icon moves by pushing  $[\blacktriangleleft]/[\triangleright]$  once.

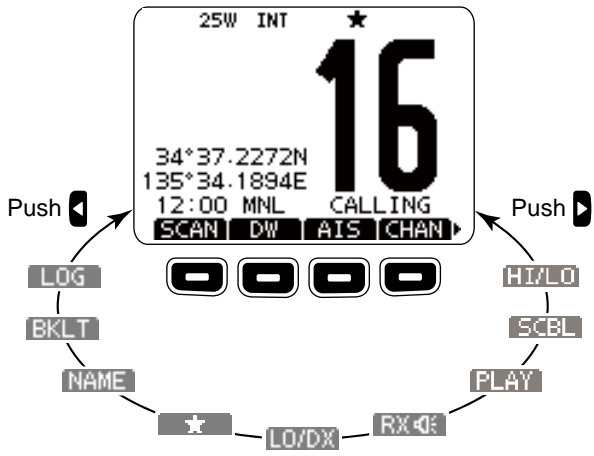

#### ♦ UTC Offset

Set the offset time between the UTC (Universal Time Coordinated) and your local time to between -14:00 and +14:00 (in 1 minute steps). (Default: 00:00)

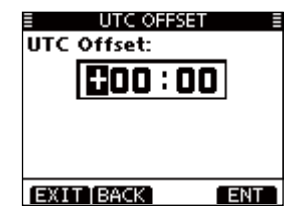

#### ♦ Horn Frequency

Set audio frequency of the foghorn.

• Available frequency range is 200 Hz to 700Hz in 50 Hz steps.

| HORN FREQU | ENCY E |
|------------|--------|
| 200 Hz     | Ĩ      |
| 250 Hz     |        |
| 300 Hz     |        |
| 350 Hz     |        |
| 🗸 400 Hz   |        |
| 450 Hz     |        |
| EXIT BACK  | ENT    |

#### ♦ Inactivity Timer

Set the inactivity timer to between 1 and 10 minutes (in 1 minute steps) or OFF for the "Not DSC Related" and "DSC Related" item, and set to between 1 and 15 minutes (in 1 minute steps) or OFF for the "DSC Related" item. The count down alarm sounds 10 seconds before the Inactivity timer returns the current screen to the normal operating screen.

- When the "INACTIVITY TIMER" screen is displayed, rotate dial or push [▲]/[▼] to select "Not DSC Related" or "DSC Related," and then push [ENT].
- ② Rotate dial or push [▲]/[▼] to select the option, and then push [ENT] to set it.
  - "
    "
    "
    is displayed next to the selected option.
- ③ Push [EXIT] to exit the Menu screen.
  - Push [CLEAR] or [BACK] to return to the previous screen.

| INACTIVITY       | TIMER I         |
|------------------|-----------------|
| Not DSC Related: | 10 min <b>⊧</b> |
| DSC Related:     | 15 min ⊧        |
|                  |                 |
|                  |                 |
|                  |                 |
|                  |                 |
|                  |                 |
| EXIT BACK        | ENT             |

#### Not DSC Related

When the LCD displays a screen other than the normal operation screen, or one not related to the DSC, and no key operation occurs for this set period, the transceiver automatically returns to the normal operating screen. (Default: 10 min)

| ≣ | INACTIVITY 7 | TIMER 🗐 |
|---|--------------|---------|
|   | 5 min        |         |
|   | 6 min        |         |
|   | 7 min        | U       |
|   | 8 min        |         |
|   | 9 min        |         |
| v | 10 min       |         |
| G | XIT [BACK]   | ENT     |

#### DSC Related

When the LCD displays the screen related to the DSC, and no key operation occurs for this set period, the transceiver automatically returns to the normal operating screen. (Default: 15 min)

| INACTIVITY 1 | rimer ≣ |
|--------------|---------|
| 10 min       |         |
| 11 min       |         |
| 12 min       |         |
| 13 min       | L       |
| 14 min       |         |
| 🖌 15 min     |         |
| EXIT BACK    | ENT     |

#### ♦ Unit ID

Set a Unit ID number to between 1 and 69. The Unit ID is included in the sentence of the Icom original NMEA format.

(Default: 16)

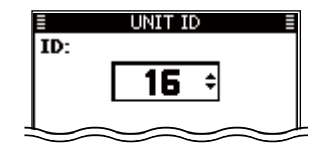

#### ♦ GPS

Selects a GPS (Global Positioning System) satellite to be used to pinpoint the geographic location of your transceiver anywhere in the world.

| ≣        | GPS E |
|----------|-------|
| GPS:     | ON    |
| GLONASS: | ON►   |
| SBAS:    | ON⊩   |
|          |       |
|          |       |
|          |       |
|          |       |
| EXITIBAC | K ENT |

#### • GPS

The GPS (Global Positioning System) is permanently set to ON.

GPS (Continued)

#### • GLONASS

Selects whether or not to use the data from the GLONASS (GLObal'naya NAvigatsionnaya Sputnikovaya Sistema) satellites. (Default: ON)

#### • SBAS

Turns the SBAS (Satellite Based Augmentation System) function ON or OFF. When this function is ON, the GPS position accuracy can be improved. (Default: OFF)

#### COMMANDMIC Speaker

(Displayed only when the optional HM-195 is connected.) The HM-195's external speaker can be used instead of the internal speaker. (Default: Internal Speaker)

• The "COMMANDMIC SP" screen is displayed on the HM-195's display. Not displayed on the transceiver's display.

Internal Speaker: Turns ON the internal speaker. External Speaker: Turns ON the external speaker.

| ■ COMMANDMIC<br>✓ Internal Speaker | SP ≣      |
|------------------------------------|-----------|
| External Speaker                   | · · · · · |
|                                    |           |
| EXIT BACK                          | ENT       |

Regardless of this setting, the supplied microphone's speaker is ON.

## Radio Settings items

#### ♦ Scan Type

The transceiver has two scan types to locate signals; Normal scan and Priority scan. A Normal scan searches all Favorite channels in the selected channel group. A Priority scan sequentially searches all Favorite channels, while monitoring Channel 16. (Default: Normal Scan)

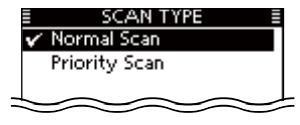

#### ♦ Scan Timer

The scan resume timer can be selected as a pause (OFF) or timer scan (ON). When OFF is selected, the scan pauses until the signal disappears. (Default: OFF)

Priority scan

Normal scan

When ON is selected, the scan pauses for 5 seconds and then resumes, even if a signal has been received on any channel other than Channel 16. When ON is selected, the scan pauses for 5 seconds and then resumes, even if a signal has been received on any channel.

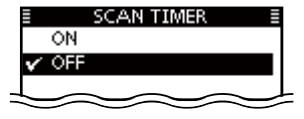

#### ♦ Dual/Tri-watch

This item can be selected as Dualwatch or Tri-watch. (p. 17) (Default: Dualwatch)

| E DUAL/TRI-WATCH E |
|--------------------|
| 🗸 Dualwatch        |
| Tri-watch          |
|                    |
|                    |
|                    |
|                    |
|                    |
| EXIT BACK ENT      |

#### ♦ Channel Group

Select a channel group suitable for your operating area. See page 10 for details.

\*Both the selectable channel group and the default setting may differ according to the transceiver version.

| E CHAN GRO | UP 🗏 |
|------------|------|
| 🖌 INT      |      |
| USA        |      |
|            |      |
|            |      |
|            |      |
|            |      |
|            |      |
| EXIT BACK  | ENT  |

#### ♦ CALL CHAN (Call channel)

You can program the Call channel with your most often-used channel in each channel group for quick recall. (p.12)

#### ♦ Voice Scrambler

(Available when the scrambler unit is installed) You can program the scrambler code for voice scrambler. (p. 71) There are 32 codes (1 to 32) available for programming. In order to understand each other, all transceivers in your group must have the same scramble code, as well as the same scrambler unit.

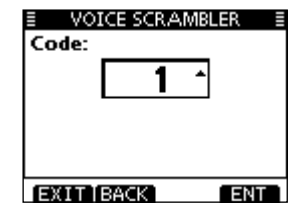

#### ♦ Noise Cancel

Set the Noise Cancel function for both receive and transmit.

- RX: The function reduces noise components in your receive signals for clear reception.
- TX: It is effective to turn ON the TX noise cancel function when you operate in a noisy area.
- When the "NOISE CANCEL" screen is displayed, rotate dial, or push [▲]/[▼] to select "RX" or "TX," and then push [ENT].

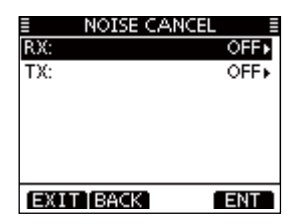

- ② Rotate dial or push [▲]/[▼] to select the option, and then push [ENT] to set it.
  - "
- ③ Push [EXIT] to exit the Menu screen.
  - Push [CLEAR] or [BACK] to return to the previous screen.

#### • RX

Turn the receive Noise Cancel function ON or OFF.

(Default: OFF)

OFF: Turns OFF the function.

- 1: The Noise Cancel function reduces noise components in the received signal to approximately one half.
- 2: The Noise Cancel function reduces noise components in the received signal to approximately one third.
- 3: The Noise Cancel function reduces noise components in the received signal to approximately one tenth.

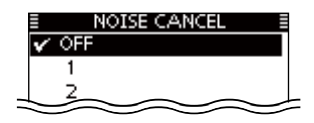

#### •TX

Turn the transmit Noise Cancel function ON or OFF.

(Default: OFF)

OFF: Turns OFF the function.

ON: The Noise Cancel function reduces noise components in the transmitted signal to one third.

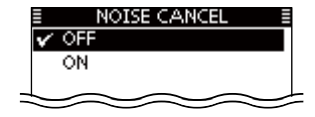

#### ♦ Voice Record

You can disable the voice recorder (p. 71) by select OFF. (Default: Auto (Last 120 sec))

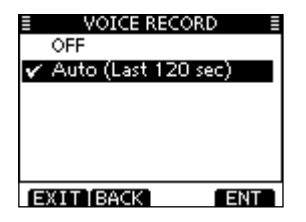

#### ♦ FAV on MIC

You can select only favorite channels (p. 17) with the supplied microphone. (Default: ON)

ON: Select only favorite channels. OFF: Select all channels.

| E FAVION MI | IC E |
|-------------|------|
| 🗸 ON        |      |
| OFF         |      |
|             |      |
|             |      |
|             |      |
|             |      |
|             |      |
|             |      |

#### ♦ CH Display

You can select the number of digits to display the channel number. (Default: 4 Digits)

- 3 Digits: The channel number is displayed in 3 digits, such as "01A."
- 4 Digits: The channel number is displayed in 4 digits, such as "1001."

This setting may not be usable, depending on the preset-ting.

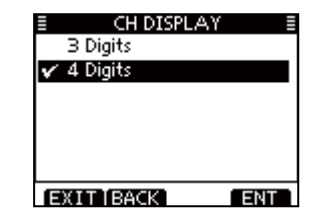

## Connections

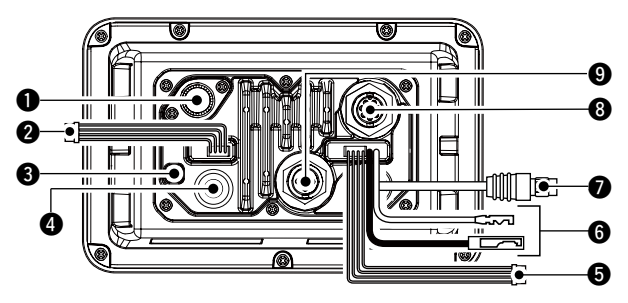

#### ANTENNA CONNECTOR

Connects to a marine VHF antenna with a PL-259 connector. **CAUTION:** Transmitting without an antenna may dam-// age the transceiver.

#### MEA 0183 IN/OUT LEADS

Brown: Talker B (Data-L), Data out (-)

#### White: Talker A (Data-H), Data out (+)

Connect to an NMEA input lines of navigation equipment, to receive position data of other ships.

•A NMEA 0183 (ver. 2.0 or later) sentence format DSC or DSE compatible navigation equipment is required.

#### Green: Listener B (Data-L), GPS In (-)

#### Yellow: Listener A (Data-H), GPS In (+)

Connect to NMEA output lines of a GPS receiver for position data.

 A NMEA 0183 ver. 2.0 or later RMC. GGA. GNS. GLL and VTG sentence format compatible GPS receiver is required. Ask your dealer about suitable GPS receivers.

#### GROUND TERMINAL

Connects to a vessel ground to prevent electrical shocks and interference from other equipment occurring. Use a self tapping screw ( $3 \times 6$  mm: not supplied).

#### **GPS ANTENNA CONNECTOR**

Connect the GPS antenna.

#### **WNOTE:**

- •Be sure the GPS antenna is positioned where the it has a
- clear view to receive signal from satellites, and fixed using the
- supplied double-sided adhesive pad.
- •The GPS sentences input from NMEA IN/OUT leads and
- NMEA 2000 connector are given priority to over the sentenc-

es input from the GPS antenna connector.

#### **G** AF OUT LEADS

- External Speaker (+) Blue:
- Black: External Speaker (-)

Connect to an external speaker.

- Hailer (+) Orange:
- Gray: Hailer (-)

Connect to a Hailer.

• Hailer output power: More than 25 W with a 4  $\Omega$  load

- **DO NOT** connect the black or grey leads to the ground.
- These leads must be cor er (–) or Hailer (–) lines. These leads must be connected to the External speak-

#### // NOTE for NMEA In/Out and AF Out leads:

The connectors are attached to keep the leads together. Before connecting to a piece of equipment, you should cut the leads to remove the connector.

#### **()** DC POWER CONNECTOR

Connects to a 13.8 V DC power source.

**MAKE SURE** the DC power cable polarity is correct.

Red: Positive 
terminal

Black: Negative ⊖ terminal

**CAUTION:** After connecting the DC power cable, NMEA leads, external speaker leads and Hailer leads, cover the connector and leads with an adhesive tape, as shown below, to prevent water seeping into the connection.

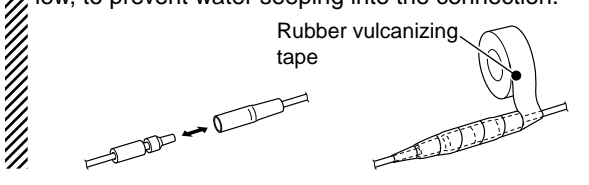

#### **MICROPHONE CONNECTOR\***

Connects the supplied or optional HM-205\* microphone.

• If the connection cable is used to operate at a farther distance, see page 100 for connection.

\*The microphone and mic connector vary, depending on the transceiver versions.

#### **③** COMMAND MICROPHONE JACK

Connects to the optional Command microphone. (p. 100)

#### **()** NMEA 2000 CONNECTOR

Connects to the NMEA 2000 network\*.

\*Some versions do not have a NMEA 2000 connector.

#### ♦ Connect to the MA-500TR

For the transceiver without a built-in AIS receiver, connect the transceiver to the high-density D-Sub 15-pin connector of the MA-500TR using the OPC-2014\* cable. After connecting, an Individual DSC call can be made to the AIS target using the transponder without entering the target's MMSI code.

\* The OPC-2014 is supplied with the MA-500TR

- Listener A (Data-H) lead (Yellow): Connects to lead 3 of the OPC-2014.
- Listener B (Data-L) lead (Green): Connects to lead 2 of the OPC-2014.
- Talker A (Data-H) lead (White): Connects to lead 5 of the OPC-2014.
- Talker B (Data-L) lead (Brown): Connects to lead 4 of the OPC-2014.

## Antenna

A key element in the performance of any communication system is the antenna. Ask your dealer about antennas and the best place to mount them.

## Fuse replacement

One fuse is installed in the supplied DC power cable. If the fuse blows or the transceiver stops functioning, track down the source of the problem, repair it, and replace the blown fuse with a new one of the proper rating.

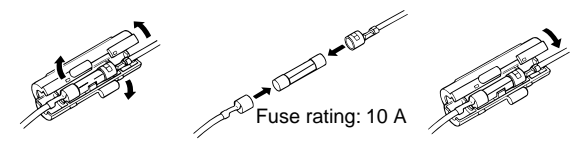

## Cleaning

If the transceiver becomes dusty or dirty, wipe it clean with a soft, dry cloth.

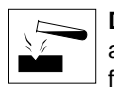

**DO NOT** use harsh solvents such as benzine or alcohol, as they will damage the transceiver's surfaces.

## Supplied accessories

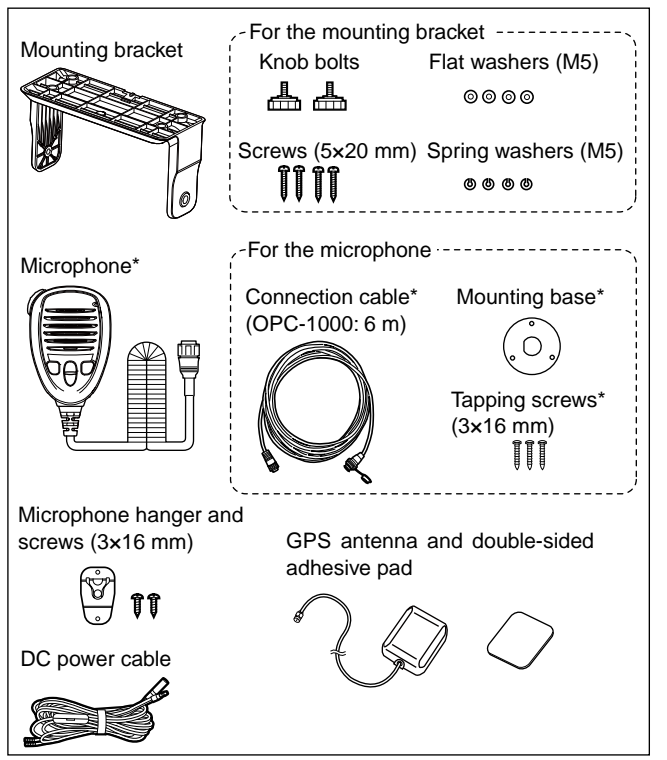

\*Not supplied, or the type is different, depending on the transceiver's versions.

## Mounting the transceiver

#### Using the supplied mounting bracket

The universal mounting bracket supplied with your transceiver allows overhead or dashboard mounting.

- (1) Mount the bracket securely to a surface which is more than 10 mm thick and can support more than 5 kg using the 2 supplied screws (5  $\times$  20 mm).
- (2) Attach the transceiver to the bracket so that the face of the transceiver is at 90° to your line of sight when operating it.

**KEEP** the transceiver and microphone at least 1 meter away from the vessel's magnetic navigation compass.

**NOTE:** Check the installation angle; the function display may not be easy-to-read at some angles.

# • OVERHEAD MOUNTING

• MOUNTING ON THE BOARD

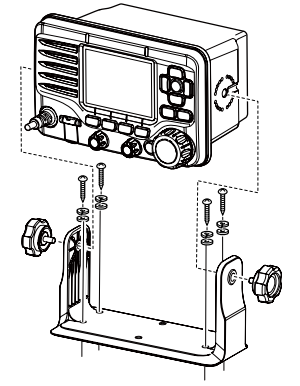

## 12 connections and maintenance

## MB-75/MB-132 installation

An optional MB-75/MB-132 FLUSH MOUNT KIT is available for mounting the transceiver to a flat surface such as an instrument panel.

**KEEP** the transceiver and microphone at least 1 meter away from the vessel's magnetic navigation compass.

- (1) Using the template on page 107, carefully cut a hole into the instrument panel, or wherever you plan to mount the transceiver.
- 2 Slide the transceiver through the hole, as shown below.

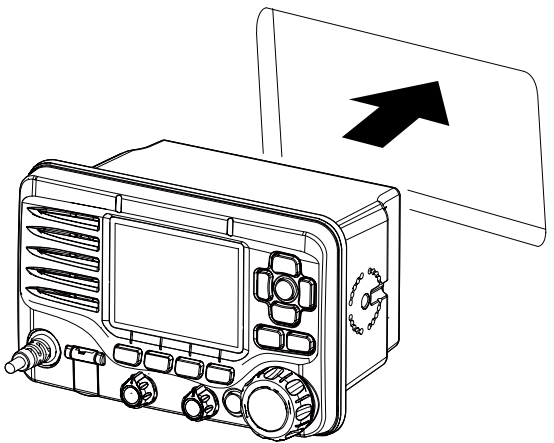

#### ♦ MB-75 installation

- 1 Attach the 2 supplied bolts (M5  $\times$  8 mm) on either side of the transceiver.
- (2) Attach the clamps on either side of the transceiver.
  - Make sure that the clamps align parallel to the transceiver's body.

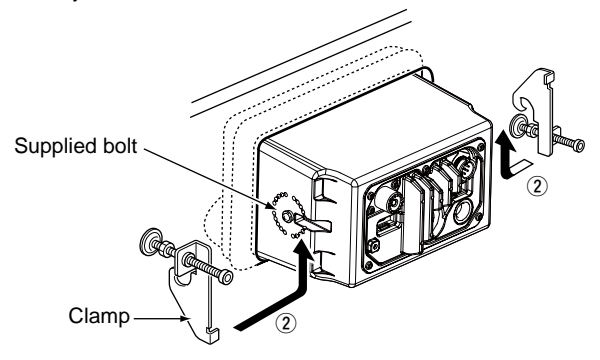

- ③ Tighten the end bolts on the clamps (rotate clockwise) so that the clamps press firmly against the inside of the instrument control panel. (Torque: 0.6 N•m)
- ④ Tighten the locking nuts (rotate counterclockwise) so that the transceiver is securely mounted in position as below.
- (5) Connect the antenna and power cable, then return the instrument control panel to its original place.

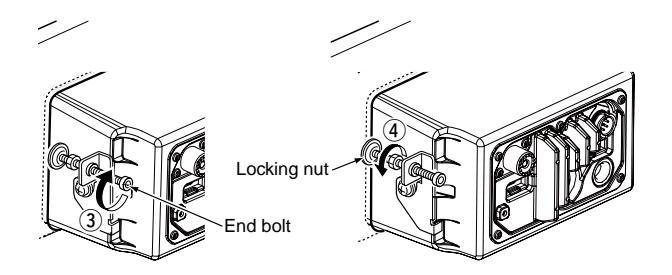

#### ♦ MB-132 installation

- ① Attach the clamps on either side of the transceiver with 2 supplied bolts. (M5 × 8 mm)
  - Make sure that the clamps align parallel to the transceiver body.

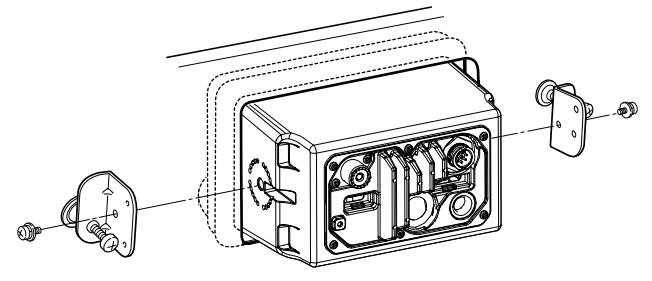

- ② Tighten the end bolts on the clamps (clockwise) so that the clamps press firmly against the inside of the instrument control panel.
- ③ Tighten the locking nuts (counterclockwise) so that the transceiver is securely mounted in position, as shown below.
- ④ Connect the antenna and power cable, then return the instrument control panel to its original place.

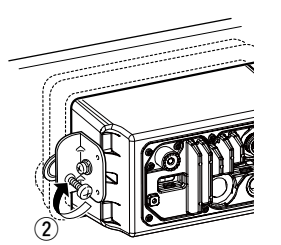

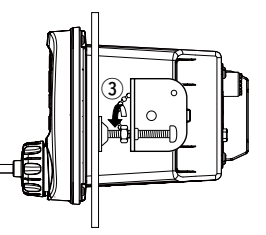

12

## 12 connections and maintenance

## Microphone installation

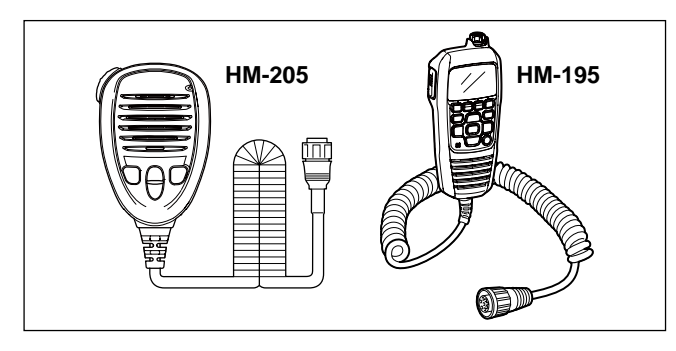

The supplied or optional HM-205\* and the optional HM-195 should be connected to the transceiver using the connection cable that comes with the transceiver or the microphone.

The cable is used to operate from a longer distance. The cable connector can also be installed as a built-in plug on a cabinet or wall.

\*Not supplied with some transceiver versions.

To operate from even longer distances, the optional 6 meter long OPC-999 or OPC-1541 extension cable can be used between the transceiver and the OPC-1000 or OPC-1540. Up to two OPC-999 or OPC-1541 can be added.

- OPC-999: For the HM-205
- OPC-1541: For the HM-195

#### ♦ Installation

- (1) Insert the connection cable connector into the microphone connector or the command microphone jack, and tighten the nut.
- ② To use the cable connector as a wall socket, install it as described below.
- ③ Using the mounting base as a template, carefully mark the holes where the cable and three screws will be fastened.
- ④ Drill holes at these marks.

- (5) Install the mounting base using the supplied screws, as shown below.
   • HM-205
  - Mounting base Mounting base Participation of the second second
  - HM-195

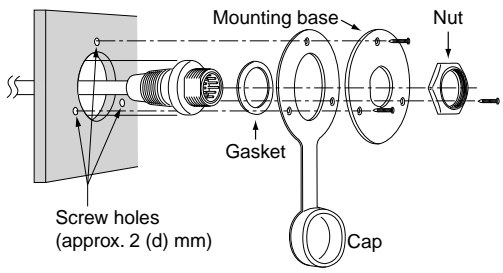

(6) The completed installation should look like this.
 • HM-205
 • HM-195

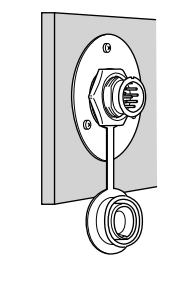

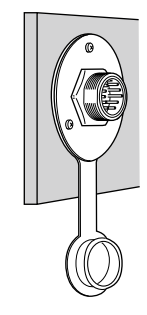

## $12\ \mbox{connections}$ and maintenance

• HM-195

• HM-205

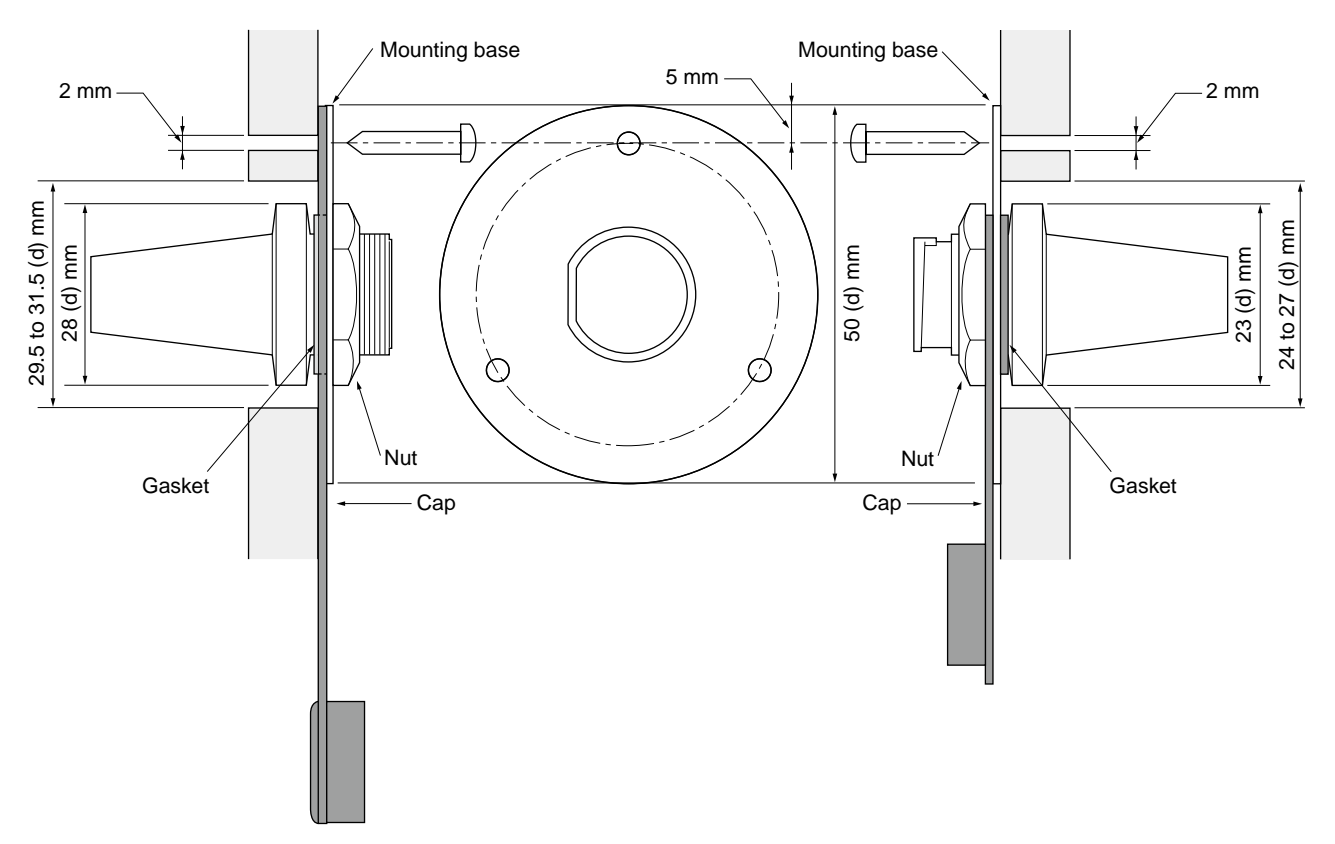
# SPECIFICATIONS AND OPTIONS

# Specifications

### ♦ General

### • Frequency coverage:

- 156.000-162.000 MHz Тх Rx 156.000-163.425 MHz
  - 156.525 MHz
- CH70
- Mode: 16K0G3E (FM), 16K0G2B (DSC) 25 kHz
- Channel spacing:
- Operating temperature range:

-20°C to +60°C

- Current drain (at 13.8 V):
  - TX high 5.5 A maximum Maximum audio 5.0 A maximum (With EXT SP) Maximum audio 1.5 A maximum (With INT SP)
- Power supply requirement: (negative ground)
  - 13.8 V DC (10.8 to 15.6 V DC)
- Frequency error: Less than ±0.5 kHz
- Antenna impedance: 50 Ω nominal
- Dimensions: 178.9 (W) x 113.9 (H) x 113.8 (D) mm (Projections not included)
- Weight (approximately): 1.4 kg

## ♦ Transmitter

- Output power:
- 25 W/1 W
- Variable reactance frequency modu- Modulation system: lation
- Maximum frequency deviation:
  - ±5.0 kHz
- Spurious emissions:

Less than 0.25 µW

All stated specifications are subject to change without notice or obligation.

### ♦ Receiver

- Receive system: Double conversion superheterodyne Sensitivity: FM (20 dB SINAD) -5 dBu emf (typical) DSC (1% BER) -4 dBµ emf (typical) Squelch sensitivity: Less than -2 dBu emf Intermodulation rejection ratio: FM More than 75 dB DSC (1% BER) More than 68 dBu emf
- Spurious response rejection ratio: More than 75 dB FM DSC (1% BER) More than 73 dBu emf
- Adjacent channel selectivity: FM DSC (1% BER)
- Audio output power:

More than 75 dB More than 73 dBu emf More than 15 W at 10% distortion with an external speaker (4  $\Omega$  load)

### ♦ GPS (IC-M506GE)

Frequency: 1575.42 MHz Channel: Acquisition/tracking Maximum 24 ch Calculation Maximum 12 ch Deferential satellites: WAAS, EGNOS, MSAS, GAGAN GLONASS receiving frequency: 1602MHz

12 13

## 13 SPECIFICATIONS AND OPTIONS

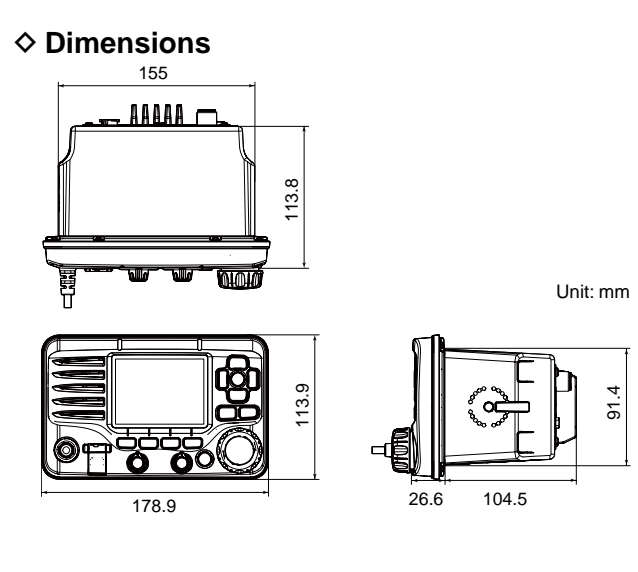

## Options

- **MB-75/MB-132** FLUSH MOUNT KIT To mount the transceiver to a panel.
- HM-205B/HM-205RB SPEAKER MICROPHONE Equipped with [▲]/[▼] (channel up/down,) [H/L], [16/C] and [PTT] keys, a speaker and microphone.
- MA-500TR CLASS B AIS TRANSPONDER To transmit individual DSC calls to a selected AIS targets.
- **HM-195B/HM-195SW** COMMANDMICIV<sup>™</sup>

External microphone-type controller. Provides optional intercom operation. 6 meters microphone cable and mounting base included. Black and white colors are available. HM-195B: Black HM-195SW: Super White

- **OPC-999** MICROPHONE EXTENSION CABLE 6 meters microphone extension cable for supplied or optional HM-205. Up to two OPC-999 can be connected. Usable length is 18 meters maximum.
- **OPC-1541** MICROPHONE EXTENSION CABLE 6 meters microphone extension cable for optional HM-195 COMMANDMICIV<sup>™</sup>. Up to two OPC-1541 can be connected. Usable length is 18 meters maximum.

## SPECIFICATIONS AND OPTIONS 13

#### • UT-112/UT-112A VOICE SCRAMBLER UNIT

Ensures private communications. 32 codes are available. Not available in some countries.

Ask your service center or technical dealer for installation details.

# 14 CHANNEL LIST

**NOTE:** When the "CH Display" setting in the Menu screen is set to "3 Digits," the channel number is displayed in 3 digits. (For example: "1001" is displayed as "01A.")

#### International channels

|    | Frequen  | cy (MHz) | 011              | Frequen  | cy (MHz) |      | Frequen  | cy (MHz) |        | Frequen  | cy (MHz) |                  | Frequen  | cy (MHz) | <u></u> | Frequen  | cy (MHz) | <u></u> | Frequen  | cy (MHz) |
|----|----------|----------|------------------|----------|----------|------|----------|----------|--------|----------|----------|------------------|----------|----------|---------|----------|----------|---------|----------|----------|
| СН | Transmit | Receive  | СН               | Transmit | Receive  | СН   | Transmit | Receive  | I CH   | Transmit | Receive  | СН               | Transmit | Receive  | СН      | Transmit | Receive  | СН      | Transmit | Receive  |
| 01 | 156.050  | 160.650  | 11               | 156.550  | 156.550  | 2019 | RX Only  | 161.550  | 27     | 157.350  | 161.950  | 66               | 156.325  | 160.925  | 77      | 156.875  | 156.875  | 83      | 157.175  | 161.775  |
| 02 | 156.100  | 160.700  | 12               | 156.600  | 156.600  | 20   | 157.000  | 161.600  | 28     | 157.400  | 162.000  | 67               | 156.375  | 156.375  | 78      | 156.925  | 161.525  | 84      | 157.225  | 161.825  |
| 03 | 156.150  | 160.750  | 13               | 156.650  | 156.650  | 1020 | 157.000  | 157.000  | 31*1/3 | 157.550  | 162.150  | 68               | 156.425  | 156.425  | 1078    | 156.925  | 156.925  | 85      | 157.275  | 161.875  |
| 04 | 156.200  | 160.800  | 14               | 156.700  | 156.700  | 2020 | RX Only  | 161.600  | 1037*2 | 157.850  | 157.850  | 69               | 156.475  | 156.475  | 2078    | RX Only  | 161.525  | 86      | 157.325  | 161.925  |
| 05 | 156.250  | 160.850  | 15* <sup>1</sup> | 156.750  | 156.750  | 21   | 157.050  | 161.650  | 60     | 156.025  | 160.625  | 71               | 156.575  | 156.575  | 79      | 156.975  | 161.575  | 87      | 157.375  | 157.375  |
| 06 | 156.300  | 156.300  | 16               | 156.800  | 156.800  | 22   | 157.100  | 161.700  | 61     | 156.075  | 160.675  | 72               | 156.625  | 156.625  | 1079    | 156.975  | 156.975  | 88      | 157.425  | 157.425  |
| 07 | 156.350  | 160.950  | 17* <sup>1</sup> | 156.850  | 156.850  | 23   | 157.150  | 161.750  | 62     | 156.125  | 160.725  | 73               | 156.675  | 156.675  | 2079    | RX Only  | 161.575  | P4*4    | 161.425  | 161.425  |
| 08 | 156.400  | 156.400  | 18               | 156.900  | 161.500  | 24   | 157.200  | 161.800  | 63     | 156.175  | 160.775  | 74               | 156.725  | 156.725  | 80      | 157.025  | 161.625  |         |          |          |
| 09 | 156.450  | 156.450  | 19               | 156.950  | 161.550  | 25   | 157.250  | 161.850  | 64     | 156.225  | 160.825  | 75* <sup>1</sup> | 156.775  | 156.775  | 81      | 157.075  | 161.675  |         |          |          |
| 10 | 156.500  | 156.500  | 1019             | 156.950  | 156.950  | 26   | 157.300  | 161.900  | 65     | 156.275  | 160.875  | 76* <sup>1</sup> | 156.825  | 156.825  | 82      | 157.125  | 161.725  |         |          |          |

\*1 Low power only.

\*2 For only the Dutch and UK version (UK Marina Channel: M1=1037 (157.850 MHz) for UK version), and Low power only for the Dutch version.

\*<sup>3</sup> For only the Dutch version.

\*4 UK Marina Channel: M2=P4 (161.425 MHz) for only the UK version.

## CHANNEL LIST 14

| 011              | Frequen  | cy (MHz) |                  | Frequen  | cy (MHz) | 011              | Frequen  | cy (MHz) |                  | Frequen  | cy (MHz) | 011 | Frequen  | cy (MHz) |
|------------------|----------|----------|------------------|----------|----------|------------------|----------|----------|------------------|----------|----------|-----|----------|----------|
| Сп               | Transmit | Receive  | СП               | Transmit | Receive  | Сп               | Transmit | Receive  | СП               | Transmit | Receive  | Сп  | Transmit | Receive  |
| 1001             | 156.050  | 156.050  | 15               | RX Only  | 156.750  | 25               | 157.250  | 161.850  | 71               | 156.575  | 156.575  | 84  | 157.225  | 161.825  |
| 1005             | 156.250  | 156.250  | 16               | 156.800  | 156.800  | 26               | 157.300  | 161.900  | 72               | 156.625  | 156.625  | 85  | 157.275  | 161.875  |
| 06               | 156.300  | 156.300  | 17* <sup>1</sup> | 156.850  | 156.850  | 27               | 157.350  | 161.950  | 73               | 156.675  | 156.675  | 86  | 157.325  | 161.925  |
| 1007             | 156.350  | 156.350  | 1018             | 156.900  | 156.900  | 28               | 157.400  | 162.000  | 74               | 156.725  | 156.725  | 87  | 157.375  | 157.375  |
| 08               | 156.400  | 156.400  | 1019             | 156.950  | 156.950  | 1037             | 157.850  | 157.850  | 77* <sup>1</sup> | 156.875  | 156.875  | 88  | 157.425  | 157.425  |
| 09               | 156.450  | 156.450  | 20               | 157.000  | 161.600  | 1063             | 156.175  | 156.175  | 1078             | 156.925  | 156.925  | P4  | 161.425  | 161.425  |
| 10               | 156.500  | 156.500  | 1020             | 157.000  | 157.000  | 1065             | 156.275  | 156.275  | 1079             | 156.975  | 156.975  |     |          |          |
| 11               | 156.550  | 156.550  | 1021             | 157.050  | 157.050  | 1066             | 156.325  | 156.325  | 1080             | 157.025  | 157.025  |     |          |          |
| 12               | 156.600  | 156.600  | 1022             | 157.100  | 157.100  | 67* <sup>2</sup> | 156.375  | 156.375  | 1081             | 157.075  | 157.075  |     |          |          |
| 13* <sup>2</sup> | 156.650  | 156.650  | 1023             | 157.150  | 157.150  | 68               | 156.425  | 156.425  | 1082             | 157.125  | 157.125  |     |          |          |
| 14               | 156.700  | 156.700  | 24               | 157.200  | 161.800  | 69               | 156.475  | 156.475  | 1083             | 157.175  | 157.175  |     |          |          |

#### • USA channels (For only the UK version.)

\*1 Low power only.

\*<sup>2</sup> Momentary high power.

**WNOTE:** Simplex channels, 1021, 1023, 1081, 1082 and 1083 CANNOT be lawfully used by the general public in USA waters.

# 14 CHANNEL LIST

#### • For the IC-M506 (Chinese version)

| Channel number   |      | Frequency (MHz)  |          |         | Channel number |      |      | Frequency (MHz) |          |         | Channel number |                  |                  | Frequency (MHz)    |          |         |
|------------------|------|------------------|----------|---------|----------------|------|------|-----------------|----------|---------|----------------|------------------|------------------|--------------------|----------|---------|
| USA              | INT  | CAN              | Transmit | Receive |                | USA  | INT  | CAN             | Transmit | Receive | Ī              | USA              | INT              | CAN                | Transmit | Receive |
|                  | 01   | 01               | 156.050  | 160.650 |                | 1020 | 1020 |                 | 157.000  | 157.000 | ſ              | 1066             |                  | 1066* <sup>2</sup> | 156.325  | 156.325 |
| 1001             |      |                  | 156.050  | 156.050 |                |      | 2020 |                 | 161.600  | 161.600 | ſ              | 67* <sup>1</sup> | 67               | 67                 | 156.375  | 156.375 |
|                  | 02   | 02               | 156.100  | 160.700 |                |      | 21   | 21              | 157.050  | 161.650 | [              | 68               | 68               | 68                 | 156.425  | 156.425 |
|                  | 03   | 03               | 156.150  | 160.750 |                | 1021 |      | 1021            | 157.050  | 157.050 | ſ              | 69               | 69               | 69                 | 156.475  | 156.475 |
| 1003             |      |                  | 156.150  | 156.150 |                |      |      | 2021            | Rx only  | 161.650 |                | 71               | 71               | 71                 | 156.575  | 156.575 |
|                  | 04   |                  | 156.200  | 160.800 |                |      | 22   |                 | 157.100  | 161.700 |                | 72               | 72               | 72                 | 156.625  | 156.625 |
|                  |      | 1004             | 156.200  | 156.200 |                | 1022 |      | 1022            | 157.100  | 157.100 |                | 73               | 73               | 73                 | 156.675  | 156.675 |
|                  | 05   |                  | 156.250  | 160.850 |                |      | 23   | 23              | 157.150  | 161.750 |                | 74               | 74               | 74                 | 156.725  | 156.725 |
| 1005             |      | 1005             | 156.250  | 156.250 |                | 1023 |      |                 | 157.150  | 157.150 |                | 75* <sup>2</sup> | 75* <sup>2</sup> | 75* <sup>2</sup>   | 156.775  | 156.775 |
| 06               | 06   | 06               | 156.300  | 156.300 |                | 24   | 24   | 24              | 157.200  | 161.800 |                | 76* <sup>2</sup> | 76* <sup>2</sup> | 76* <sup>2</sup>   | 156.825  | 156.825 |
|                  | 07   |                  | 156.350  | 160.950 |                | 25   | 25   | 25              | 157.250  | 161.850 |                | 77* <sup>2</sup> | 77               | 77* <sup>2</sup>   | 156.875  | 156.875 |
| 1007             |      | 1007             | 156.350  | 156.350 |                |      |      | 2025            | Rx only  | 161.850 |                |                  | 78               |                    | 156.925  | 161.525 |
| 08               | 08   | 08               | 156.400  | 156.400 |                | 26   | 26   | 26              | 157.300  | 161.900 |                | 1078             | 1078             | 1078               | 156.925  | 156.925 |
| 09               | 09   | 09               | 156.450  | 156.450 |                | 27   | 27   | 27              | 157.350  | 161.950 |                |                  | 2078             |                    | 161.525  | 161.525 |
| 10               | 10   | 10               | 156.500  | 156.500 |                | 28   | 28   | 28              | 157.400  | 162.000 |                |                  | 79               |                    | 156.975  | 161.575 |
| 11               | 11   | 11               | 156.550  | 156.550 |                |      |      | 2028            | Rx only  | 162.000 |                | 1079             | 1079             | 1079               | 156.975  | 156.975 |
| 12               | 12   | 12               | 156.600  | 156.600 |                |      | 60   | 60              | 156.025  | 160.625 |                |                  | 2079             |                    | 161.575  | 161.575 |
| 13* <sup>1</sup> | 13   | 13* <sup>2</sup> | 156.650  | 156.650 |                |      | 61   |                 | 156.075  | 160.675 |                |                  | 80               |                    | 157.025  | 161.625 |
| 14               | 14   | 14               | 156.700  | 156.700 |                | 1061 |      | 1061            | 156.075  | 156.075 |                | 1080             |                  | 1080               | 157.025  | 157.025 |
| 15* <sup>1</sup> | 15   | 15* <sup>2</sup> | 156.750  | 156.750 |                |      | 62   |                 | 156.125  | 160.725 |                |                  | 81               |                    | 157.075  | 161.675 |
| 16               | 16   | 16               | 156.800  | 156.800 |                |      |      | 1062            | 156.125  | 156.125 |                | 1081             |                  | 1081               | 157.075  | 157.075 |
| 17* <sup>2</sup> | 17   | 17* <sup>2</sup> | 156.850  | 156.850 |                |      | 63   |                 | 156.175  | 160.775 |                |                  | 82               |                    | 157.125  | 161.725 |
|                  | 18   |                  | 156.900  | 161.500 |                | 1063 |      |                 | 156.175  | 156.175 |                | 1082             |                  | 1082               | 157.125  | 157.125 |
| 1018             |      | 1018             | 156.900  | 156.900 |                |      | 64   | 64              | 156.225  | 160.825 |                |                  | 83               | 83                 | 157.175  | 161.775 |
|                  | 19   |                  | 156.950  | 161.550 |                | 1064 |      | 1064            | 156.225  | 156.225 |                | 1083             |                  | 1083               | 157.175  | 157.175 |
| 1019             | 1019 | 1019             | 156.950  | 156.950 |                |      | 65   |                 | 156.275  | 160.875 |                |                  |                  | 2083               | Rx only  | 161.775 |
|                  | 2019 |                  | 161.550  | 161.550 |                | 1065 |      | 1065            | 156.275  | 156.275 |                | 84               | 84               | 84                 | 157.225  | 161.825 |
| 20               | 20   | 20* <sup>2</sup> | 157.000  | 161.600 |                |      | 66   |                 | 156 325  | 160 925 |                | 1084             |                  |                    | 157.225  | 157.225 |

| man              | nei nu           | innber             | riequen  |         |
|------------------|------------------|--------------------|----------|---------|
| JSA              | INT              | CAN                | Transmit | Receive |
| 066              |                  | 1066* <sup>2</sup> | 156.325  | 156.325 |
| 67* <sup>1</sup> | 67               | 67                 | 156.375  | 156.375 |
| 68               | 68               | 68                 | 156.425  | 156.425 |
| 69               | 69               | 69                 | 156.475  | 156.475 |
| 71               | 71               | 71                 | 156.575  | 156.575 |
| 72               | 72               | 72                 | 156.625  | 156.625 |
| 73               | 73               | 73                 | 156.675  | 156.675 |
| 74               | 74               | 74                 | 156.725  | 156.725 |
| 75* <sup>2</sup> | 75* <sup>2</sup> | 75* <sup>2</sup>   | 156.775  | 156.775 |
| 76* <sup>2</sup> | 76* <sup>2</sup> | 76* <sup>2</sup>   | 156.825  | 156.825 |
| 7* <sup>2</sup>  | 77               | 77* <sup>2</sup>   | 156.875  | 156.875 |
|                  | 78               |                    | 156.925  | 161.525 |
| 078              | 1078             | 1078               | 156.925  | 156.925 |
|                  | 2078             |                    | 161.525  | 161.525 |
|                  | 79               |                    | 156.975  | 161.575 |
| 079              | 1079             | 1079               | 156.975  | 156.975 |
|                  | 2079             |                    | 161.575  | 161.575 |
|                  | 80               |                    | 157.025  | 161.625 |
| 080              |                  | 1080               | 157.025  | 157.025 |
|                  | 81               |                    | 157.075  | 161.675 |
| 081              |                  | 1081               | 157.075  | 157.075 |
|                  | 82               |                    | 157.125  | 161.725 |
| 082              |                  | 1082               | 157.125  | 157.125 |
|                  | 83               | 83                 | 157.175  | 161.775 |
| 083              |                  | 1083               | 157.175  | 157.175 |
|                  |                  | 2083               | Rx only  | 161.775 |
| 84               | 84               | 84                 | 157.225  | 161.825 |
| 084              |                  |                    | 157.225  | 157.225 |

| Chan | nel nu | mber | Frequen  | cy (MHz) |
|------|--------|------|----------|----------|
| USA  | INT    | CAN  | Transmit | Receive  |
| 85   | 85     | 85   | 157.275  | 161.875  |
| 1085 |        |      | 157.275  | 157.275  |
| 86   | 86     | 86   | 157.325  | 161.925  |
| 1086 |        |      | 157.325  | 157.325  |
| 87   | 87     | 87   | 157.375  | 161.975  |
| 1087 |        |      | 157.375  | 157.375  |
| 88   | 88     | 88   | 157.425  | 162.025  |
| 1088 |        |      | 157.425  | 157.425  |

\*1 Momentary high power. \*2 Low power only.

# TEMPLATE 15

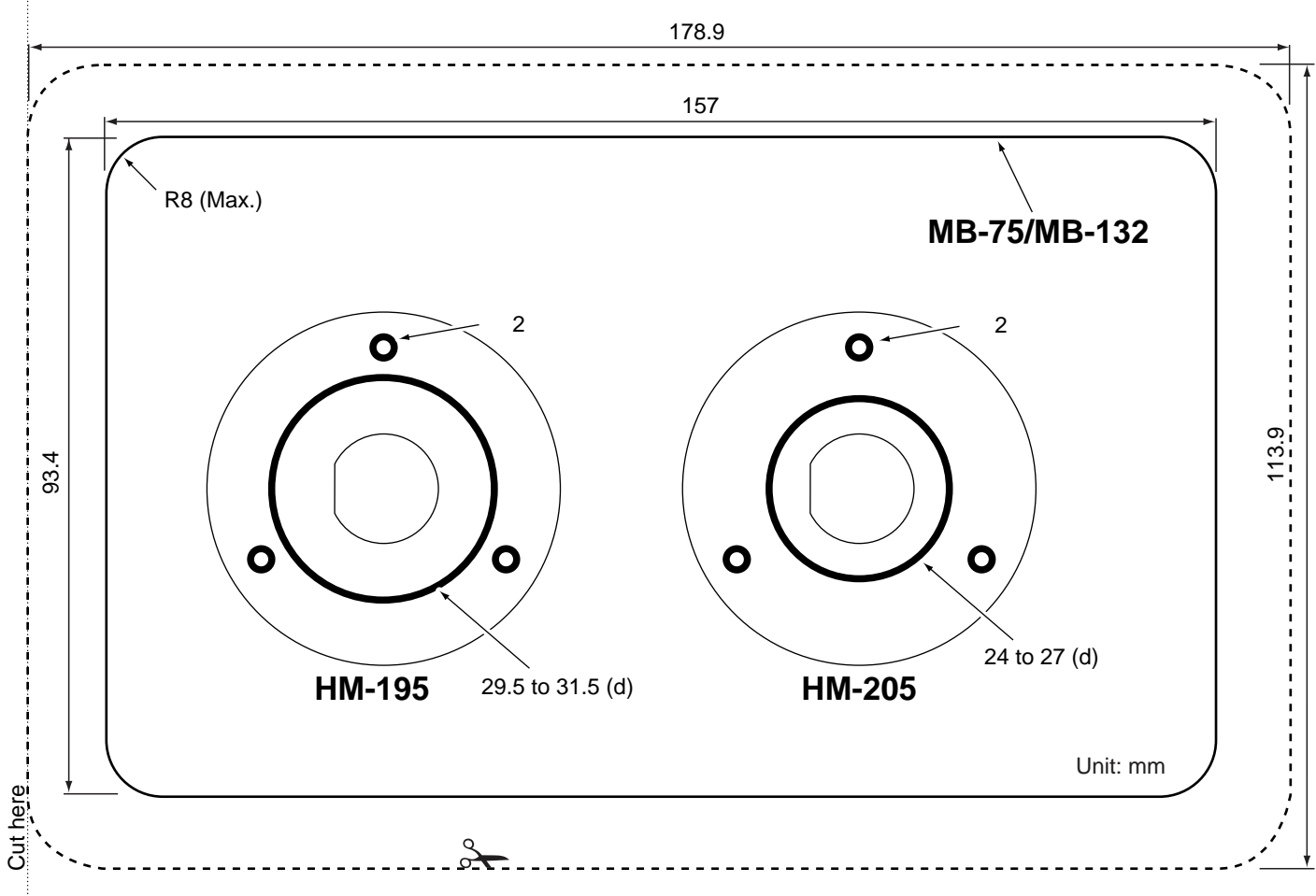

# TROUBLESHOOTING 16

| PROBLEM                                                       | POSSIBLE CAUSE                                                                                                    | SOLUTION                                                                                                    | REF.                  |
|---------------------------------------------------------------|----------------------------------------------------------------------------------------------------|----------------------------------------------------------------------------------------------------|-----------------------|
| The transceiver does not turn ON.                             | <ul> <li>Bad connection to the power supply.</li> </ul>                                                                                 | Check the connection to the transceiver and power supply.                                                                                                    | p. 95                 |
| Little or no sound comes from the speaker.                    | <ul> <li>Squelch level is set too high.</li> <li>Volume level is set too low.</li> <li>Speaker has been exposed to water.</li> </ul>    | <ul> <li>Set the squelch to the threshold point.</li> <li>Set the volume to a suitable level.</li> <li>Remove the water with the AquaQuake function.</li> </ul> | p. 3<br>p. 3<br>p. 14 |
| Transmitting is impossible, or high power cannot be selected. | <ul> <li>Some channels are programmed for low power or receive only by regulations.</li> <li>The output power is set to low.</li> </ul> | <ul> <li>Change channels.</li> <li>Push [HI/LO] to select high power.</li> </ul>                                                                                | рр. 9,<br>10<br>р. 11 |
| Scan does not start.                                          | More than 2 favorite channels are not pro-<br>grammed.                                                                                  | • Set the desired channels as Favorite chan-<br>nels.                                                                                                    | p. 16                 |
| No beep sounds.                                               | Beep tones are turned OFF.                                                                                                    | •Turn the beep tones ON in the CONFIGURA-<br>TION menu.                                                                                                    | p. 86                 |
| Distress calls cannot be transmitted.                         | • MMSI (DSC self ID) code is not pro-<br>grammed.                                                                                       | Program the MMSI (DSC self ID) code.                                                                                                    | р. 7                  |
| Does not record or does not record properly.                  | •The memory IC is not working.                                                                                                    | •The memory IC should be replaced.<br>Ask your service center or technical dealer<br>for details.                                                               |                       |

Count on us!

A7130D-1EU-5a Printed in Japan © 2014–2021 Icom Inc. Apr. 2021

Icom Inc. 1-1-32 Kamiminami, Hirano-ku, Osaka 547-0003, Japan